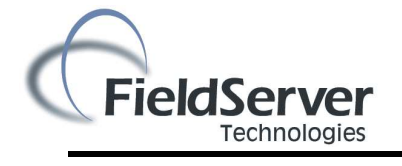

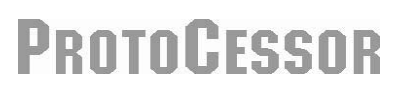

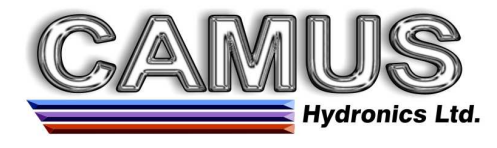

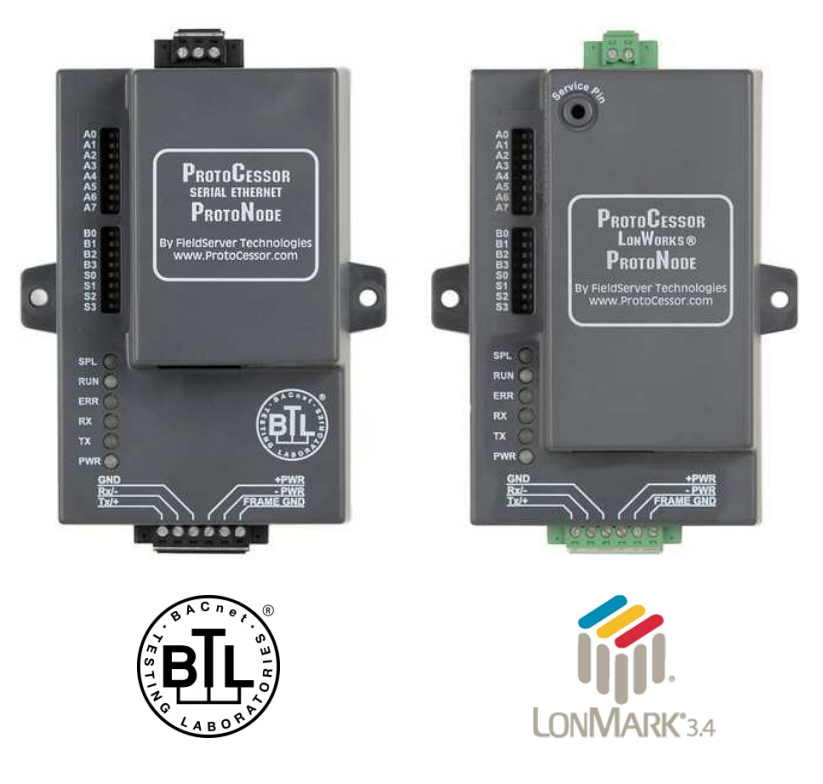

# ProtoNode RER and ProtoNode LER Startup Guide For Interfacing Camus Products: Honeywell Sola (DynaFlame, DynaForce, DynaMaxHS, TH Series, Advantus<sup>™</sup>) To Building Automation Systems: BACnet MS/TP, BACnet/IP, Metasys N2 and LonWorks

# **APPLICABILITY & EFFECTIVITY**

Explains ProtoNode RER and LER hardware and how to install it. The instructions are effective for the above as of January 2015

Document Revision: 4.3

# A Quick Start guide

- 1. Record the information about the unit. (See Section 2.2)
- 2. Configure each device's Modbus RTU COM setting and Modbus Node-ID for each device connected to the ProtoNode. (See Section 2.2)
- 3. Set A, B, and S DIP Switch banks on ProtoNode for field protocol baud rate, Node-ID/Device Instance, and proper device configuration. (See Section 2.4)
- 4. Connect the ProtoNode to the Field protocol port (3 pin Phoenix connector) and the device's RS-485 port to the ProtoNode's RS-485 interface (located on the ProtoNode's 6 pin connector). (See Section 3)
- 5. Power up the ProtoNode RER and LER. (See Section 3.6)
- 6. If the Field protocol is BACnet/IP, run the ProtoNode Web GUI to change IP address. See (Section 4)
- 7. Commission the ProtoNode on the LonWorks Network. This needs to be done by the LonWorks administrator using a LonWorks Commissioning tool. (See Section 5)

# TABLE OF CONTENTS

| 1  | Introduction                                                                                                    | 6               |
|----|----------------------------------------------------------------------------------------------------|-----------------|
|    | 1.1 Protonode Gateway<br>1.2 BTI Mark – BACnet Testing Laboratory                                                                                                    | 6<br>6          |
|    | 1.3     LonMark Certification                                                                                                    | 6               |
| 2  | BACnet/LonWorks Setup for ProtoCessor ProtoNode RER/LER                                                                                                    | 7               |
| -  | 2.1 Record Identification Data                                                                                                    | 7               |
|    | 2.2 Configure Modbus COM Settings on the Device Connected to ProtoNode RER (FPC-N34) and ProtoNo                                                                                                    | ode<br>7        |
|    | 2.2.1 Set Modbus COM setting on all of the devices connected to the ProtoNode                                                                                                    | 7               |
|    | 2.2.2 Set Modbus RTU Node-ID for each of the devices attached to the ProtoNode                                                                                                    | 7               |
|    | 2.3 Setting the Mac Address, Node_ID, Serial Baud Rate and Selecting the Stored Configurations on the ProtoNode RER (FPC-N34) and ProtoNode LER (FPC-N35 LonWorks)                                                                                                    | 7               |
|    | 2.3.1 Setting the MAC Address (DIP Switch A0 – A7) for BACnet MS/TP for ProtoNode RER (FPC-N34 BACnet) 7                                                                                                    |                 |
|    | 2.3.2 Setting the Device Instance (Node-ID) for BACnet MS/TP and BACnet/IP on ProtoNode RER (FPC-N<br>BACnet) 8                                                                                                    | 34              |
|    | 2.3.2.1 Set Node_Off to Assign Specific Device Instances for BACnet MS/TP and BACnet/IP                                                                                                    | 8               |
|    | 2.3.3 Setting the Node-ID for Metasys N2 on ProtoNode RER (FPC-N34 Metasys N2)                                                                                                    | 10              |
|    | 2.3.4 Setting the Serial Baud Rate (DIP Switch B0 – B3) for BACnet MS/TP                                                                                                    | 10              |
|    | 2.3.4.1 Baud Rate DIP Switch Selection                                                                                                    | 10              |
|    | <ul> <li>2.3.5 Using S0 – S3 bank of DIP Switches to select and load Configuration Files for Devices</li> <li>2.3.5.1 BACnet MS/TP and BACnet IP DIP Switch Settings</li> </ul>                                                                                                    | <i>11</i><br>11 |
|    | 2.3.5.2 LonWorks DIP Switch Settings                                                                                                    | 12              |
|    | 2.3.6 Connection from DynaFlame/DynaForce/Advantus <sup>™</sup> to Protonode<br>2.3.7 Connection from DynaMaxHS to Protonode                                                                                                    | 13              |
| 2  |                                                                                                    |                 |
| 3  | Interfacing ProtoNode to Devices                                                                                                    | 17              |
|    | 3.2 Wiring Connections to ProtoNode RER (FPC-N34 BACnet) and ProtoNode LER (FPC-N35 LonWorks)                                                                                                    | 18              |
|    | 3.2.1 Biasing the Modbus RS-485 Network                                                                                                    | 18              |
|    | 3.2.2 End of Line Termination Switch for the Modbus RS-485 port on the ProtoNode                                                                                                    | 19              |
|    | 3.3 Wiring ProtoNode RER to RS-485 Field Protocol (BACnet MS/TP or Metasys N2)                                                                                                    | 20              |
|    | 3.4 Wiring ProtoNode LER (FPC-N35) Field Port to a LonWorks Network                                                                                                    | 20              |
|    | 3.5 Power-Up ProtoNode RER (FPC-N34 BACnet) or ProtoNode LER (FPC-N35 LonWorks)                                                                                                    | 21              |
| 4  | Change the ProtoNode IP address using the Web GUI for BACNet/IP                                                                                                    | 22              |
|    | 4.1 Connect the PC to ProtoNode via the Ethernet Port                                                                                                    | 22              |
|    | <ul> <li>4.2 Use the ProtoNode web GUI to Connect to the ProtoNode</li></ul>                                                                                                    | 23              |
| 5  | Commissioning ProtoNode LER on a LonWorks Network                                                                                                    | 26              |
|    | 5.1 Commissioning ProtoNode LER on a LonWorks Network                                                                                                    | 26              |
|    | 5.1.1 Instructions to Upload XIF File from ProtoNode LER Using FS GUI Web Server                                                                                                    | 26              |
| 6  | CAS BACnet Explorer for Validating ProtoNode in the Field                                                                                                    | 28              |
|    | 6.1 Downloading the CAS Explorer and Requesting an Activation Key                                                                                                    | 28              |
|    | 6.2 CAS BACnet Setup                                                                                                    | 29              |
|    | 6.2.2 CAS BACnet MS/TP Setup                                                                                                    | 29<br>29        |
| ۸. | one of the second of the second of the secon | و <i>د</i>      |
| A  |                                                                                                    | 50              |

| Appendix A.1. Check Wiring and Settings                                                    | 30 |
|--------------------------------------------------------------------------------------------|----|
| Appendix A.2. Take Diagnostic Capture With the FieldServer Utilities                       | 36 |
| Appendix A.3. LED Diagnostics for Modbus RTU Communications Between ProtoNode and Devices  | 38 |
| Appendix B. Additional Features                                                            | 39 |
| Appendix B.1. DIP switch settings to support 1 through 8 Sola to Metasys N2                | 39 |
| Appendix C. Vendor Information - Camus                                                     | 40 |
| Appendix C.1. Sola Modbus RTU Mappings to BACnet MS/TP, BACnet/IP, Metasys N2 and LonWorks | 40 |
| Appendix D. Lockout & Alert Codes                                                          | 48 |
| Appendix D.1. Lockout Codes                                                                | 48 |
| Appendix D.2. Alert Codes                                                                  | 52 |
| Appendix D.3. Pump Status Codes                                                            | 62 |
| Appendix E. MAC Address DIP Switch Settings                                                | 63 |
| Appendix E.1. MAC Address DIP Switch Settings                                              | 63 |
| Appendix F. Reference                                                                      | 66 |
| Appendix F.1. Specifications                                                               | 66 |
| Appendix F.1.1. Compliance with UL Regulations                                             | 66 |
| Appendix G. Limited 2 Year Warranty                                                        | 67 |

# LIST OF FIGURES

| Figure 1: ProtoCessor Part Numbers                                                            | 7  |
|-----------------------------------------------------------------------------------------------|----|
| Figure 2: Modbus RTU COM Settings                                                             | 7  |
| Figure 3: MAC Address DIP Switches                                                            | 8  |
| Figure 4: FST Web GUI screen                                                                  | 9  |
| Figure 5: Baud Rate DIP Switches                                                              | 10 |
| Figure 6: Baud Rate                                                                           | 10 |
| Figure 7: S Bank DIP Switches                                                                 | 11 |
| Figure 8: Location for ProtoCessor small A Bank of DIP switches                               | 12 |
| Figure 9: ProtoNode BACnet RER (upper) and ProtoNode LER (lower)                              | 17 |
| Figure 10: Power and RS-485 Connections                                                       | 18 |
| Figure 11: Modbus RS-485 Biasing Switch on the ProtoNode N34 (left) and ProtoNode N35 (right) | 19 |
| Figure 12: Modbus RS-485 End-Of-Line Termination Switch on the ProtoNode N34 (left) and       | 19 |
| Figure 13: Connection from ProtoNode to RS-485 Field Protocol – BACnet MS/TP                  | 20 |
| Figure 14: RS-485 EOL Switch                                                                  | 20 |
| Figure 15: LonWorks Terminal                                                                  | 20 |
| Figure 16: Required current draw for the ProtoNode                                            | 21 |
| Figure 17: Power Connections                                                                  | 21 |
| Figure 18: Ethernet Port Location                                                             | 22 |
| Figure 19: FST Web GUI screen                                                                 | 23 |
| Figure 20: FST Web GUI Utilities page                                                         | 24 |
| Figure 21: Changing IP Address via FST Web GUI                                                | 25 |
| Figure 22: LonWorks Service Pin Location                                                      | 26 |
| Figure 23: Sample of Fserver.XIF File Being Generated                                         | 27 |
| Figure 24: Downloading the CAS Explorer                                                       | 28 |
| Figure 25: Requesting CAS Activation Key                                                      | 28 |
| Figure 26: Ethernet Port Location                                                             | 36 |
| Figure 27: Diagnostic LEDs                                                                    | 38 |
| Figure 28: Specifications                                                                     | 66 |

# **1** INTRODUCTION

#### 1.1 ProtoNode Gateway

ProtoNode is an external, high performance **Building Automation multi-protocol gateway** that has been preprogrammed for Camus products (hereafter called "device") to various building automation protocols. These protocols include BACnet<sup>®1</sup>MS/TP, BACnet/IP, Metasys<sup>®2</sup> N2 by JCI and LonWorks<sup>®3</sup>. Configurations for the various protocols are stored within the ProtoNode and are selectable via DIP switches for fast and easy installation. It is not necessary to download any configuration files to support the required applications.

# 1.2 BTL Mark – BACnet Testing Laboratory

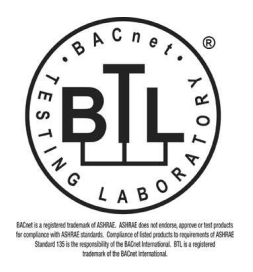

The BTL Mark on ProtoNode RER is a symbol that indicates that a product has passed a series of rigorous tests conducted by an independent laboratory which verifies that the product correctly implements the BACnet features claimed in the listing. The mark is a symbol of a high-quality BACnet product. Go to <u>http://www.bacnetinternational.net/btl/</u> for more information about the BACnet Testing Laboratory.

#### 1.3 LonMark Certification

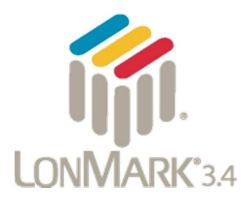

LonMark International is the recognized authority for certification, education, and promotion of interoperability standards for the benefit of manufacturers, integrators and end users. LonMark International has developed extensive product certification standards and tests to provide the integrator and user with confidence that products from multiple manufacturers utilizing LonMark devices work together. FieldServer Technologies has more LonMark Certified gateways than any other gateway manufacturer, including the ProtoCessor, ProtoCarrier and ProtoNode for OEM applications and the full featured, configurable gateways.

<sup>&</sup>lt;sup>1</sup> BACnet is a registered trademark of ASHRAE

<sup>&</sup>lt;sup>2</sup> Metasys is a registered trademark of Johnson Controls Inc.

<sup>&</sup>lt;sup>4</sup> LonWorks is a registered trademark of Echelon Corporation

# 2 BACNET/LONWORKS SETUP FOR PROTOCESSOR PROTONODE RER/LER

# 2.1 Record Identification Data

Each ProtoNode has a unique part number located on the underside of the unit. This number should be recorded, as it may be required for technical support. The numbers are as follows:

| Model              | Part Number       |
|--------------------|-------------------|
| ProtoNode RER      | FPC-N34-0565      |
| ProtoNode LER      | FPC-N35-0566      |
| Figure 1: ProtoCes | ssor Part Numbers |

# 2.2 Configure Modbus COM Settings on the Device Connected to ProtoNode RER (FPC-N34) and ProtoNode LER (FPC-N35 LonWorks)

- 2.2.1 Set Modbus COM setting on all of the devices connected to the ProtoNode
  - All devices connected to ProtoNode MUST ALL have the same Baud Rate, Data Bits, Stop Bits, and Parity.
  - The figure below defines the installed default serial port settings necessary to communicate with the device.

| Serial Port Setting | Device           |
|---------------------|------------------|
| Protocol            | Modbus RTU       |
| Baud Rate           | 38400            |
| Parity              | None             |
| Data Bits           | 8                |
| Stop Bits           | 1                |
| Figure 2: Modbus    | RTU COM Settings |

# 2.2.2 Set Modbus RTU Node-ID for each of the devices attached to the ProtoNode

- The first node must start at 1 and go up to 8; if you have a total of 8 devices connected to the ProtoNode.
- 2.3 Setting the Mac Address, Node\_ID, Serial Baud Rate and Selecting the Stored Configurations on the ProtoNode RER (FPC-N34) and ProtoNode LER (FPC-N35 LonWorks)
- 2.3.1 Setting the MAC Address (DIP Switch A0 A7) for BACnet MS/TP for ProtoNode RER (FPC-N34 BACnet)
  - Only 1 MAC address is set for ProtoNode regardless of how many devices are connected to ProtoNode.

- Set DIP switches A0 A7 to assign MAC Address for BACnet MS/TP for the ProtoNode RER (FPC-N34).
- Please refer to Appendix E.1 for the full range of addresses to set Node-ID/Device Instance.

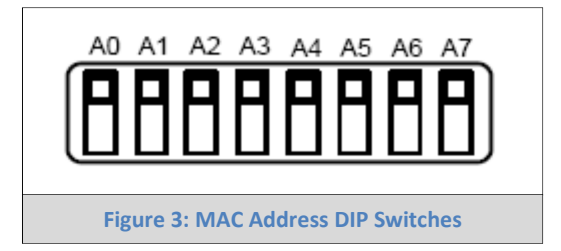

**NOTE:** When setting DIP Switches, please ensure that power to the board is OFF.

- 2.3.2 Setting the Device Instance (Node-ID) for BACnet MS/TP and BACnet/IP on ProtoNode RER (FPC-N34 BACnet)
  - The A Bank of DIP switches are also used to set the BACnet Device Instances.
  - The BACnet Device Instance can range from 1 to 4,194,303.
  - BACnet/IP/BACnet MS/TP Addressing: The BACnet device instances will be set by taking the Node\_Offset (default is 50,000) found in Web Configurator (Section 2.3.2.1) and adding it to the value of the A Bank DIP switches (MAC address). When more than one device is connected to the ProtoNode, the subsequent BACnet Device Instance numbers will be sequential from the first/previous device.

# For example:

- Default Node\_Offset value = 50,000
- A Bank DIP switch = 11
- Device 1 Instance = 50,011
- Device 2 Instance will then be 50,011(Device Instance 1) +1 = 50,012
- Device 3 Instance will then be 50,012 (previous Device Instance) +1 = 50,013
- To change the node\_offset see Section 2.3.2.1. The node offset can be changed from 50,000 to 1 to 4,194,302 via the Web Configurator.

# 2.3.2.1 Set Node\_Off to Assign Specific Device Instances for BACnet MS/TP and BACnet/IP

- If the Device Instances need to be set for addresses other than 50,000 to 50,127, change the Node+-Offset (default is 50,000). See Section 4.1 to set the PC's IP address to the same Subnet as the ProtoNode and Section 4.2 to connect to the ProtoNode's Web Configurator which is shown in Figure 4.
- The BACnet Device Instance can range from 1 to 4,194,303.
- BACnet/IP/BACnet MS/TP Addressing: The BACnet device instances will be set by taking the Node\_Offset found in Web Configurator (see Figure 4) and adding it to the value of the A Bank DIP

switches. When more than one device is connected to the ProtoNode, the subsequent BACnet device instance numbers will be sequential from the first/previous device.

- Set the PC address to be on the same subnet as the ProtoNode. See section 4.1 on how to change the IP address. (See Figure 4)
- Open the PC browser to default IP address, which will bring you to the FST Web Configurator for the ProtoNode.
- Change the Node-offset to meet the required device instance.

For example:

- Changed Node\_Offset value = 1000
- A Bank DIP switch = 11
- Device 1 Instance = 1,011
- Device 2 Instance will then be 1,011(Device Instance 1) +1 = 1,012
- Device 3 Instance will then be 1,012 (previous device instance) +1 = 1,013

**NOTE:** The A bank dip switch setting + node offset = device instance setting

| etox 💌 📋 Gatewa              | y Profile Configuration +                                   | A REAL PROPERTY AND ADDRESS OF THE OWNER ADDRESS OF THE OWNER ADDRE |            |                         |
|------------------------------|-------------------------------------------------------------|----------------------------------------------------------------------------------------------------|------------|-------------------------|
| 3 192.168.1.24/app/pr        | rofiles/profiles.htm                                        |                                                                                                    | ⊽ C Google | ۶ 🕈 🛙                   |
| 0                            |                                                             |                                                                                                    |            |                         |
| FieldSe                      | erver                                                       |                                                                                                    |            |                         |
| Tecl                         | hnologies                                                   |                                                                                                    |            |                         |
| Configuration Pa             | irameters                                                   |                                                                                                    |            |                         |
| Parameter Name               | Parameter Description                                       | Value                                                                                                    |            |                         |
| node_offset                  | Determines the BACnet device object addresses.              | 50000 Submit                                                                                                    |            |                         |
|                              | A Hobbids have of I will be (inde_offset(I) of backet       |                                                                                                    |            |                         |
| network_nr                   | All BACnet devices that is created will be on this network. | 50 Submit                                                                                                    |            |                         |
|                              |                                                             |                                                                                                    |            |                         |
| Active profiles              |                                                             |                                                                                                    |            |                         |
| Node ID Current prof         | file                                                        |                                                                                                    |            |                         |
| 1 prof1.csv<br>100 prof1.csv | Edit Remove                                                 |                                                                                                    |            |                         |
| Add                          |                                                             |                                                                                                    |            |                         |
|                              |                                                             |                                                                                                    |            |                         |
|                              |                                                             |                                                                                                    |            |                         |
|                              |                                                             |                                                                                                    |            |                         |
|                              |                                                             |                                                                                                    |            |                         |
|                              |                                                             |                                                                                                    |            |                         |
|                              |                                                             |                                                                                                    |            |                         |
| HELP (?)                     | Discovery Mode System Restart                               |                                                                                                    |            | Diagnostics & Debugging |
|                              |                                                             | Figure 4: FST Web GUI scr                                                                                                    | een        |                         |
|                              |                                                             |                                                                                                    |            |                         |

- 2.3.3 Setting the Node-ID for Metasys N2 on ProtoNode RER (FPC-N34 Metasys N2)
  - Set DIP switches A0 A7 to assign Node-ID for Metasys N2 for the ProtoNode RER (FPC-N34).
  - Metasys N2 Node-ID Addressing: Metasys N2 Node-ID's range from 1-255
  - Please refer to Appendix E.1 for the full range of addresses to set Node-ID/Device Instance.

2.3.4 Setting the Serial Baud Rate (DIP Switch B0 – B3) for BACnet MS/TP

- DIP Switches B0 B3 can be used to set the serial baud rate to match the baud rate provided by the Building Management System for BACnet MS/TP.
- DIP Switches B0 B3 are disabled on ProtoNode LER (FPC-N35 LonWorks).
- The baud rate on ProtoNode for Metasys N2 is set for 9600. DIP Switches B0 B3 are disabled for Metasys N2 on ProtoNode RER (FPC-N34).

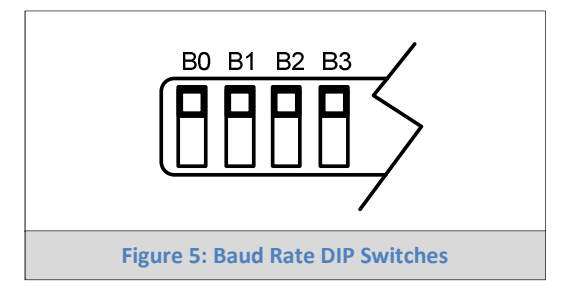

NOTE: When setting DIP Switches, please ensure that power to the board is OFF.

| 2.3.4.1 | Baud | Rate | DIP | Switch | Selection | n |
|---------|------|------|-----|--------|-----------|---|
|---------|------|------|-----|--------|-----------|---|

| Baud  | B0     | B1     | B2   | B3  |
|-------|--------|--------|------|-----|
| 9600  | On     | On     | On   | Off |
| 19200 | Off    | Off    | Off  | On  |
| 38400 | On     | On     | Off  | On  |
| 57600 | Off    | Off    | On   | On  |
| 76800 | On     | Off    | On   | On  |
| Fig   | gure 6 | : Baud | Rate |     |

- 2.3.5 Using S0 S3 bank of DIP Switches to select and load Configuration Files for Devices
  - The S bank of DIP switches, S0 S3 is used to select and load a configuration file from a group of pretested/preloaded configuration files which are stored in the ProtoNode RER FPC-N34 (BACnet MS/TP, BACnet/IP, Metasys N2) and the ProtoNode LER FPC-N35 (LonWorks).

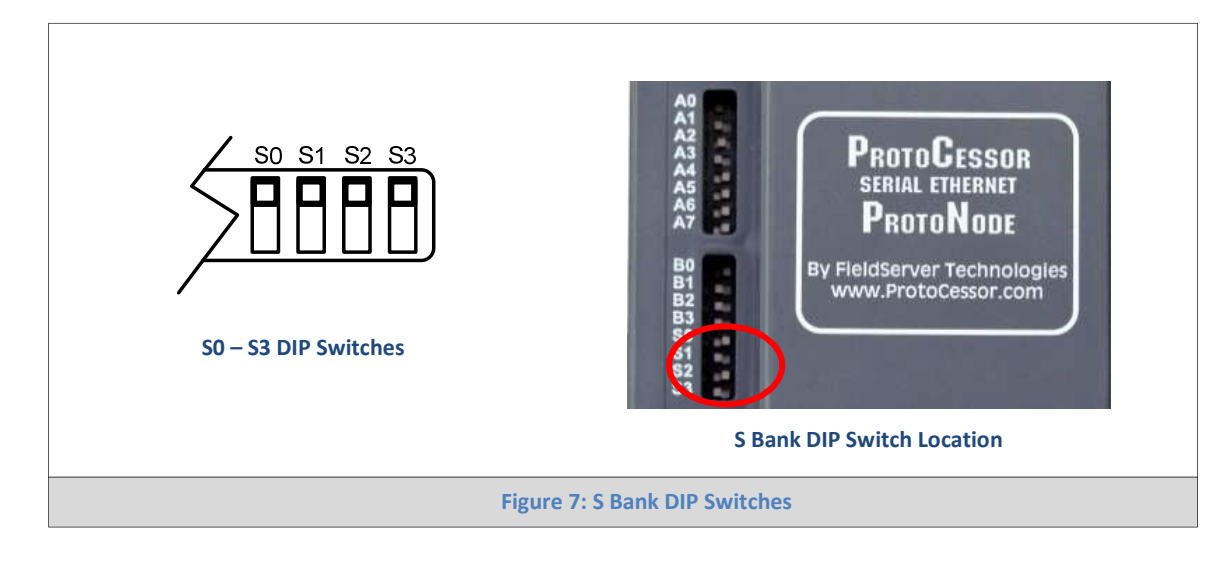

# 2.3.5.1 BACnet MS/TP and BACnet IP DIP Switch Settings

The following chart describes S0 - S3 DIP Switch configuration settings for 1 through 8 device applications to support **BACnet MS/TP and BACnet/IP** on a ProtoNode RER

• To set Sola DIP switch settings, the cover does not need to be removed. The ProtoCessor Small A Bank of DIP switches are all off. This the default position when shipped.

| Cover doesn't need to be Removed | Proto | Carrier | DIP Sw | itches     | Proto | Cessor | DIP Swi | itches (I | Remov | e Cover) | )   |     |
|----------------------------------|-------|---------|--------|------------|-------|--------|---------|-----------|-------|----------|-----|-----|
| Profile - FPC-N34-0565           | S0    | S1      | S2     | <b>S</b> 3 | A1    | A2     | A3      | A4        | A5    | A6       | A7  | A8  |
| BACnet IP 1 Sola                 | Off   | Off     | Off    | Off        | Off   | Off    | Off     | Off       | Off   | Off      | Off | Off |
| BACnet IP 2 Sola                 | On    | Off     | Off    | Off        | Off   | Off    | Off     | Off       | Off   | Off      | Off | Off |
| BACnet IP 3 Sola                 | Off   | On      | Off    | Off        | Off   | Off    | Off     | Off       | Off   | Off      | Off | Off |
| BACnet IP 4 Sola                 | On    | On      | Off    | Off        | Off   | Off    | Off     | Off       | Off   | Off      | Off | Off |
| BACnet IP 5 Sola                 | Off   | Off     | On     | Off        | Off   | Off    | Off     | Off       | Off   | Off      | Off | Off |
| BACnet IP 6 Sola                 | On    | Off     | On     | Off        | Off   | Off    | Off     | Off       | Off   | Off      | Off | Off |
| BACnet IP 7 Sola                 | Off   | On      | On     | Off        | Off   | Off    | Off     | Off       | Off   | Off      | Off | Off |
| BACnet IP 8 Sola                 | On    | On      | On     | Off        | Off   | Off    | Off     | Off       | Off   | Off      | Off | Off |
| BACnet MSTP 1 Sola               | Off   | Off     | Off    | On         | Off   | Off    | Off     | Off       | Off   | Off      | Off | Off |
| BACnet MSTP 2 Sola               | On    | Off     | Off    | On         | Off   | Off    | Off     | Off       | Off   | Off      | Off | Off |
| BACnet MSTP 3 Sola               | Off   | On      | Off    | On         | Off   | Off    | Off     | Off       | Off   | Off      | Off | Off |
| BACnet MSTP 4 Sola               | On    | On      | Off    | On         | Off   | Off    | Off     | Off       | Off   | Off      | Off | Off |
| BACnet MSTP 5 Sola               | Off   | Off     | On     | On         | Off   | Off    | Off     | Off       | Off   | Off      | Off | Off |
| BACnet MSTP 6 Sola               | On    | Off     | On     | On         | Off   | Off    | Off     | Off       | Off   | Off      | Off | Off |
| BACnet MSTP 7 Sola               | Off   | On      | On     | On         | Off   | Off    | Off     | Off       | Off   | Off      | Off | Off |
| BACnet MSTP 8 Sola               | On    | On      | On     | On         | Off   | Off    | Off     | Off       | Off   | Off      | Off | Off |

- To set select these configurations, open the ProtoNode and select the A bank of switches (A1 or A2 or A3) on the small ProtoCessor module that sits on top of the ProtoCarrier (inside the ProtoNode).
- ProtoCessor A1 DIP switch starts on the bottom of the A bank of DIP switches below.
- ProtoCessor A3-A8 DIP switches are disabled.

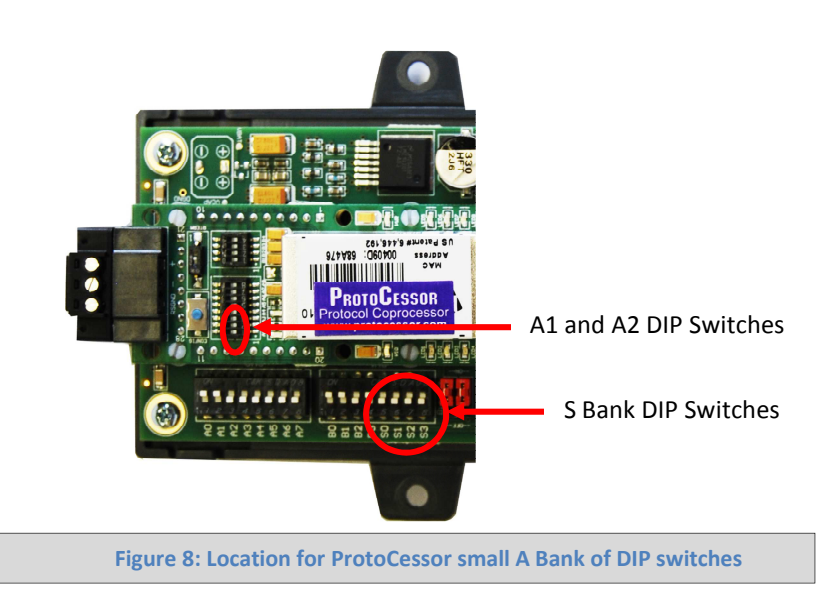

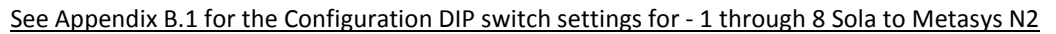

NOTE: When setting DIP Switches, please ensure that power to the board is OFF.

# 2.3.5.2 LonWorks DIP Switch Settings

The following chart describes the DIP switch settings for the Sola to support LonWorks

• To set Sola DIP switch settings, the cover does not need to be removed. The ProtoCessor Small A Bank of DIP switches are all off. This the default position when shipped.

| Cover doesn't need to be removed | Proto | Carrier | Proto | Cessor     | DIP Sw | itches | (Remov | e Cove | r)  |     |     |     |
|----------------------------------|-------|---------|-------|------------|--------|--------|--------|--------|-----|-----|-----|-----|
| Profile - FPC-N35-0566           | S0    | S1      | S2    | <b>S</b> 3 | A1     | A2     | A3     | A4     | A5  | A6  | A7  | A8  |
| Lonworks 1 Sola                  | Off   | Off     | Off   | Off        | Off    | Off    | Off    | Off    | Off | Off | Off | Off |
| Lonworks 2 Sola                  | On    | Off     | Off   | Off        | Off    | Off    | Off    | Off    | Off | Off | Off | Off |
| Lonworks 3 Sola                  | Off   | On      | Off   | Off        | Off    | Off    | Off    | Off    | Off | Off | Off | Off |
| Lonworks 4 Sola                  | On    | On      | Off   | Off        | Off    | Off    | Off    | Off    | Off | Off | Off | Off |
| Lonworks 5 Sola                  | Off   | Off     | On    | Off        | Off    | Off    | Off    | Off    | Off | Off | Off | Off |
| Lonworks 6 Sola                  | On    | Off     | On    | Off        | Off    | Off    | Off    | Off    | Off | Off | Off | Off |
| Lonworks 7 Sola                  | Off   | On      | On    | Off        | Off    | Off    | Off    | Off    | Off | Off | Off | Off |
| Lonworks 8 Sola                  | On    | On      | On    | Off        | Off    | Off    | Off    | Off    | Off | Off | Off | Off |

NOTE: When setting DIP Switches, please ensure that power to the board is OFF.

# 2.3.6 Connection from DynaFlame/DynaForce/Advantus<sup>™</sup> to Protonode

The DynaFlame/DynaForce terminals J3-MB2 (+, -) are connected to the Protonode as shown.

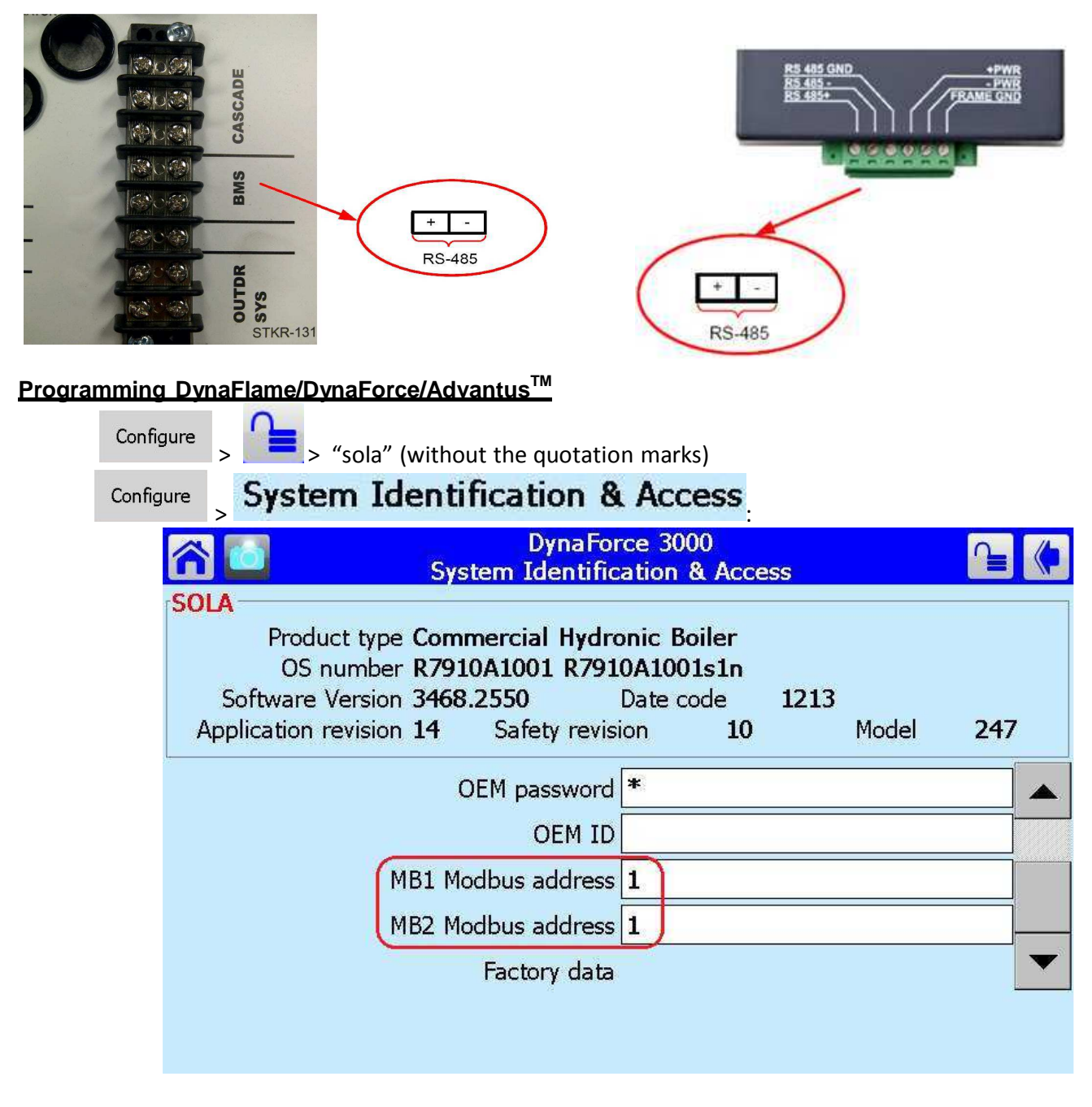

Boiler 1: MB1 Modbus Address = MB2 Modbus Address = 1 Boiler 2: MB2 Modbus Address = MB2 Modbus Address = 2 etc.

# Activating Comm. Port 2 on Diana Display

|                                                  |                                     | Disalas  | 2         |                         |
|--------------------------------------------------|-------------------------------------|----------|-----------|-------------------------|
| Sparlivez 2000 (Manuer)                          | Setup                               | > Setup  | /<br>> Se | elect Gateway tab       |
| Ver Ladias Seta                                  |                                     |          |           |                         |
| 🕋 🚺 🛛 Display                                    | Setup                               | (        | 1)        | Select Gateway tab      |
| 1/1/2011<br>General COM 1 COM 2 Streway Screen S | Saver Home Page                     | 6:18 PM  | 2)        | Check Enable Modbus     |
| C Gateway on COM1 port                           |                                     |          | 3)        | Select Gateway on COM2  |
| Cateway on COM2 port                             |                                     |          |           | port                    |
| Set<br>Date/Time                                 |                                     | Save     |           |                         |
| Display                                          | Setup                               |          |           | 1) Select COM2 tab      |
| General COM 1 COM 2 Gateway Screen               | Saver Home Page                     | 12:06 PM |           | 2) Check Enable COM2 pe |
| This port is enabled for anable COM2 port        | Modbus Gateway                      |          |           |                         |
| Modbus address range: 1 to (maximum range 1-250) | 8                                   |          |           |                         |
| Modbus baud rate: 38400 bps 8 c<br>No            | lata bits<br>parity bits<br>top bit |          |           |                         |
|                                                  |                                     |          |           |                         |
| Set About                                        |                                     | Save     |           |                         |

port

| Verity activ                                                                                                    | <u>vity on (</u>                                                                      | <u>COM2 port</u>                                                                                                    |                                                                            |                                         |   |   |      |   |                        |
|----------------------------------------------------------------------------------------------------|---------------------------------------------------------------------------------------|----------------------------------------------------------------------------------------------------|----------------------------------------------------------------------------|-----------------------------------------|---|---|------|---|------------------------|
|                                                                                                    |                                                                                       |                                                                                                    |                                                                            |                                         | > | S | etup | > | Display<br>Diagnostics |
| + View<br>Lead Lag                                                                                                    |                                                                                       | ynaForce 2000 (Master)                                                                                                    |                                                                            | Setup                                   |   |   |      |   |                        |
|                                                                                                    |                                                                                       |                                                                                                    |                                                                            |                                         |   |   |      |   |                        |
| r 🖸                                                                                                    | Dis                                                                                   | play Diagno                                                                                                    | stics                                                                      | (                                       |   |   |      |   |                        |
| Version: 1.3 Me                                                                                                    | Dis<br>emory: 16.3ME                                                                  | Diay Diagno<br>5 out of 38.4MB ava                                                                                                    | stics<br>ailable                                                           | Build: 73                               |   |   |      |   |                        |
| Version: 1.3 Me<br>USB Status: NOT F                                                                                     | Dis<br>emory: 16.3ME<br>FOUND                                                         | play Diagno<br>3 out of 38.4MB ava                                                                                                    | stics<br><sup>ailable</sup>                                                | Build: 73                               |   |   |      |   |                        |
| Version: 1.3 Me<br>USB Status: NOT F<br>COM 1 Enabled<br>Receive:                                                        | Dis<br>emory: 16.3ME<br>COUND<br>Bytes<br>412262                                      | play Diagno<br>3 out of 38.4MB ava<br>3 out of 38.4MB ava<br>9 out of 38.4MB<br>9 out of 38.4MB<br>9 out of 3 | stics<br>ailable<br>Rate (bps)<br>4512                                     | Build: 73                               |   |   |      |   |                        |
| Version: 1.3 Me<br>USB Status: NOT F<br>COM 1 Enabled<br>Receive:                                                        | Dis<br>emory: 16.3ME<br>FOUND<br>Bytes<br>412262<br>186918                            | olay Diagno<br>out of 38.4MB ava<br><u>Packets</u><br>23358<br>23365                                                                                                    | Stics<br>ailable<br>Rate (bps)<br>4512<br>1920                             | Build: 73 Clear Pause                   |   |   |      |   |                        |
| Version: 1.3 Me<br>USB Status: NOT F<br>COM 1 Enabled<br>Receive: Transmit: COM 2 Enabled<br>Receive:                    | Dis<br>emory: 16.3ME<br>FOUND<br>Bytes<br>412262<br>186918<br>Bytes<br>44475          | olay Diagno<br>out of 38.4MB ava<br><u>Packets</u><br>23358<br>23365<br><u>Packets</u><br>5555                                                                                                    | stics<br>ailable<br>Rate (bps)<br>4512<br>1920<br>Rate (bps)<br>576        | Build: 73 Clear Clear Clear             |   |   |      |   |                        |
| Version: 1.3 Me<br>USB Status: NOT F<br>COM 1 Enabled<br>Receive:<br>Transmit:<br>COM 2 Enabled<br>Receive:<br>Transmit: | Dis<br>emory: 16.3ME<br>COUND<br>Bytes<br>412262<br>186918<br>Bytes<br>44475<br>47146 | Diag Diagno<br>s out of 38.4MB ava<br>23358<br>23365<br><u>Packets</u><br>5555<br>5534                                                                                                    | stics<br>ailable<br>Rate (bps)<br>4512<br>1920<br>Rate (bps)<br>576<br>912 | Build: 73 Clear Clear Clear Clear Clear |   |   |      |   |                        |

COM1: Modbus data between Diana and SOLA

COM2: Modbus data between Diana and front end (Modbus) or Protonode

# 2.3.7 Connection from DynaMaxHS to Protonode

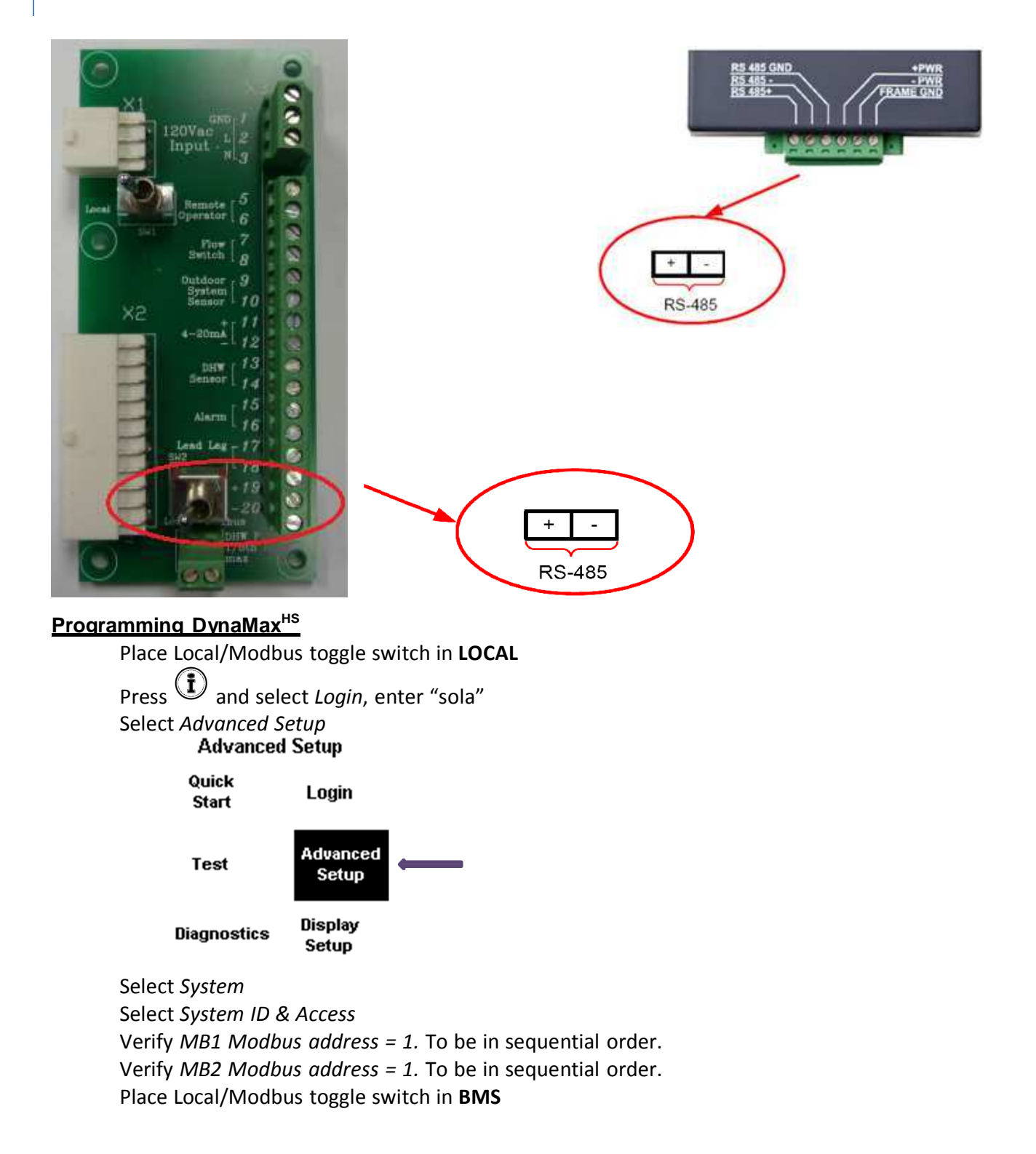

# **3** INTERFACING PROTONODE TO DEVICES

#### 3.1 ProtoNode RER (FPC-N34) and LER (FPC-N35) Showing Connection Ports

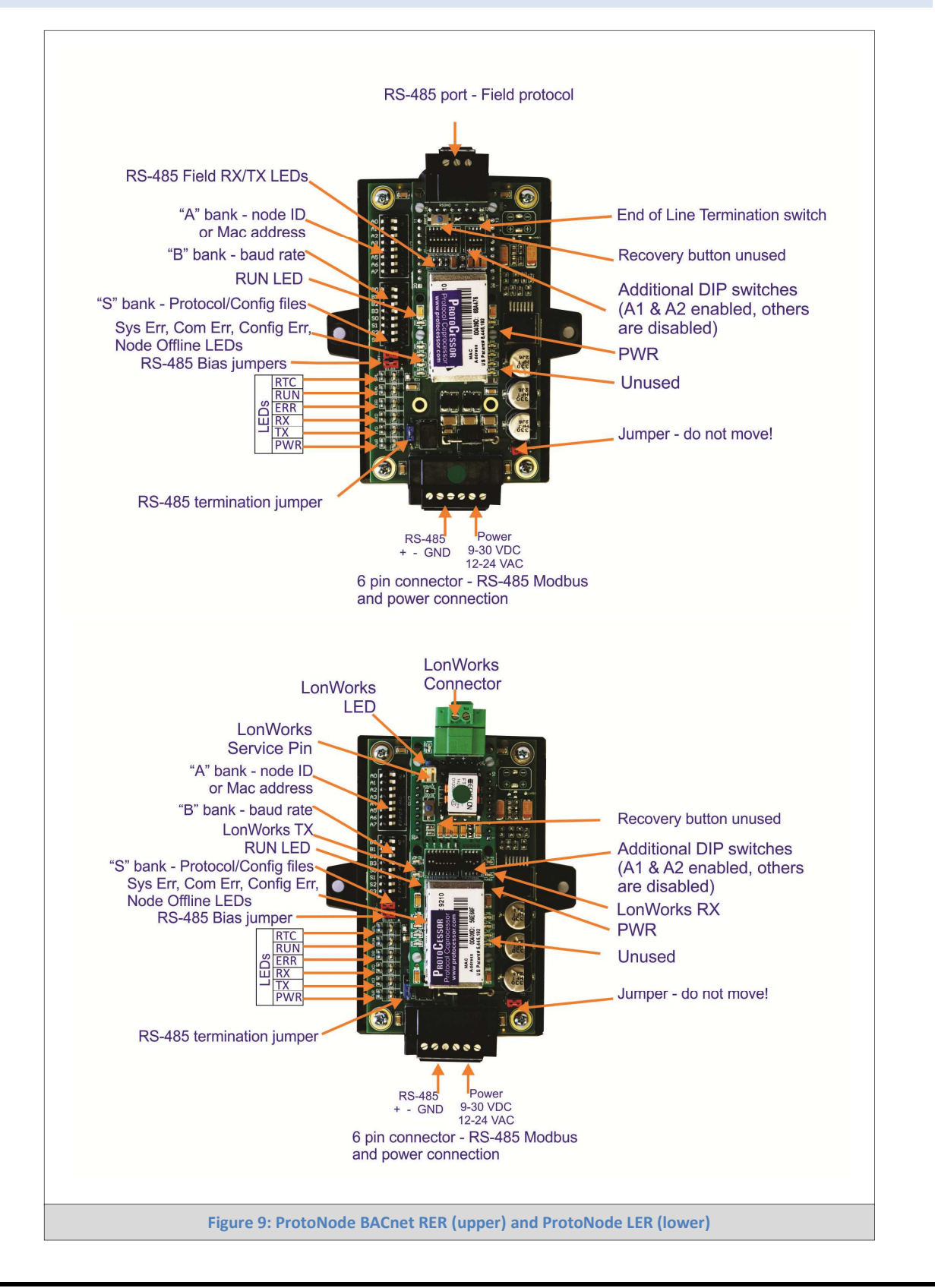

# 3.2 Wiring Connections to ProtoNode RER (FPC-N34 BACnet) and ProtoNode LER (FPC-N35 LonWorks)

#### ProtoNode 6 Pin Phoenix connector – Pin outs to Modbus RTU Products

• The 6 pin Phoenix connector is the same for ProtoNode RER (FPC-N34 BACnet) and ProtoNode (FPCN35 LonWorks). Pins 1 through 3 are for Modbus RS-485 to the devices and pins 4 through 6 are for power.

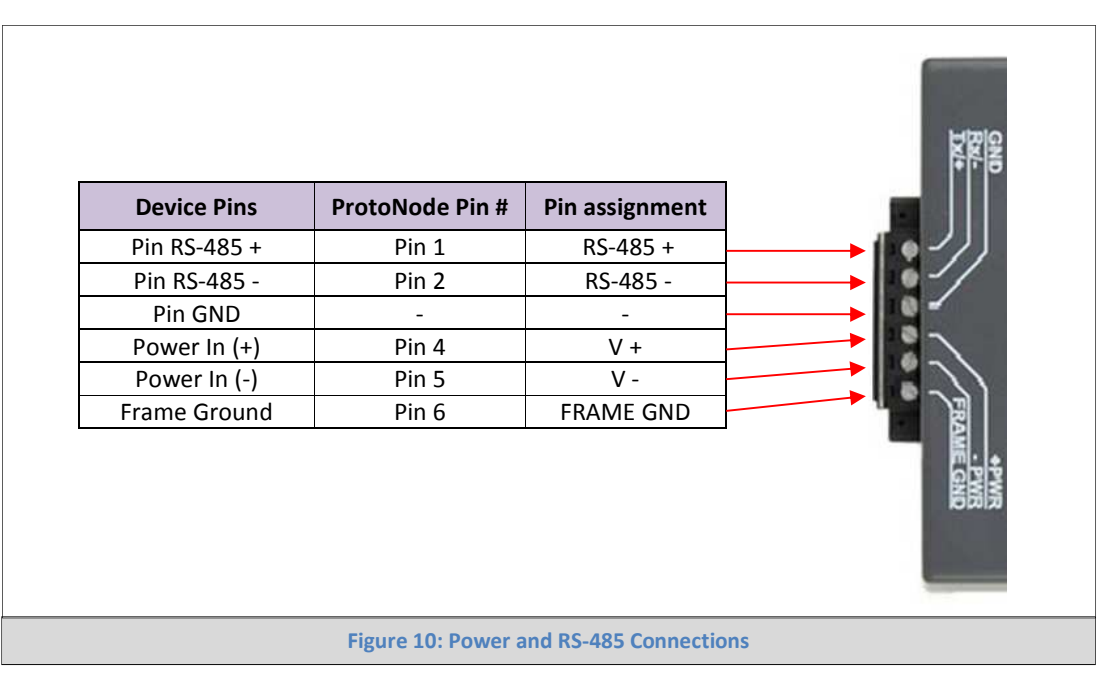

#### 3.2.1 Biasing the Modbus RS-485 Network

- An RS-485 network with more than one device needs to have biasing to ensure proper communication. The biasing needs to be done on one device.
- The ProtoNode has a 510 Ohm resistor switch that is used to set the biasing. The ProtoNode's default position for the Biasing switch is OFF from the factory.
- Only turn on biasing if the BMS cannot see more than one device connected to the ProtoNode AND you have checked all the settings (Modbus COM settings, wiring, and DIP switches).
- The OFF position is when the 2 RED biasing jumpers straddle the 4 pins closest to the outside of the board of the ProtoNode. See Figure 11.

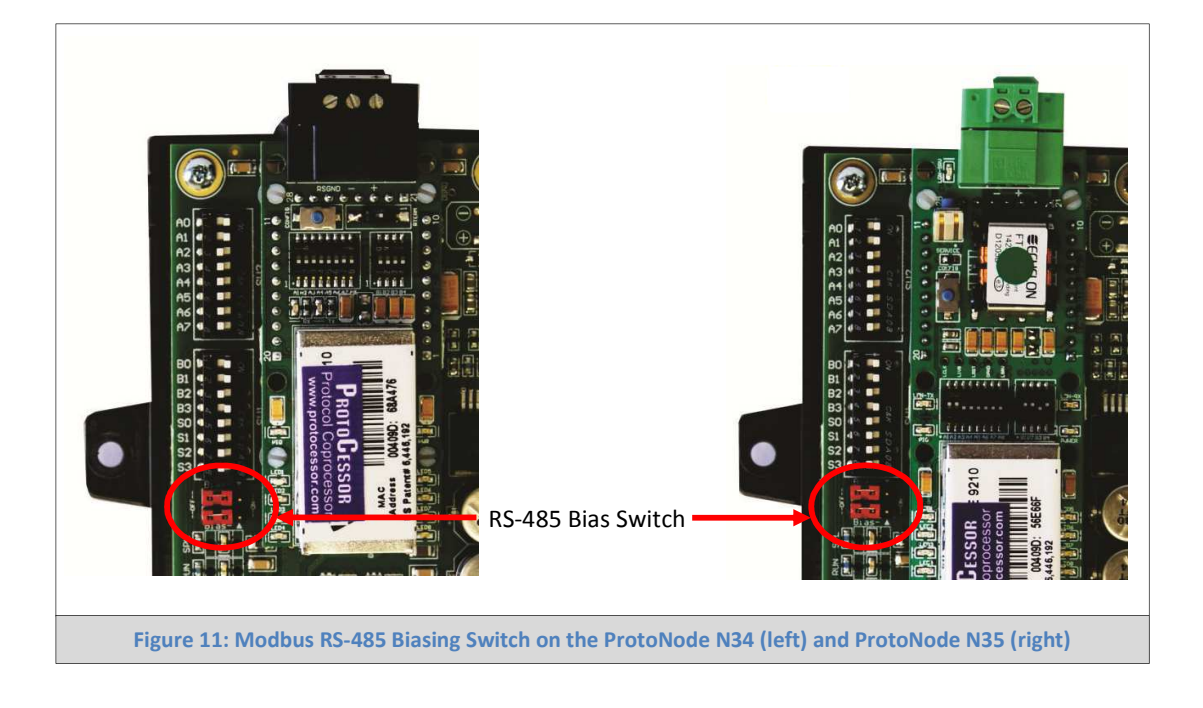

3.2.2 End of Line Termination Switch for the Modbus RS-485 port on the ProtoNode

- On long RS-485 cabling runs, the RS-485 trunk must be properly terminated at each end.
- If the ProtoNode is placed at one of the ends of the trunk, you turn the Blue RS-485 End-of- Line Terminating switch to ON position.
- On short cabling runs the EOL switch does not to need to be turned ON. The default setting for this Blue EOL switch is OFF.
- All ways leave the single Red Jumper in the A position. <u>NEVER move the single Red jumper</u>.

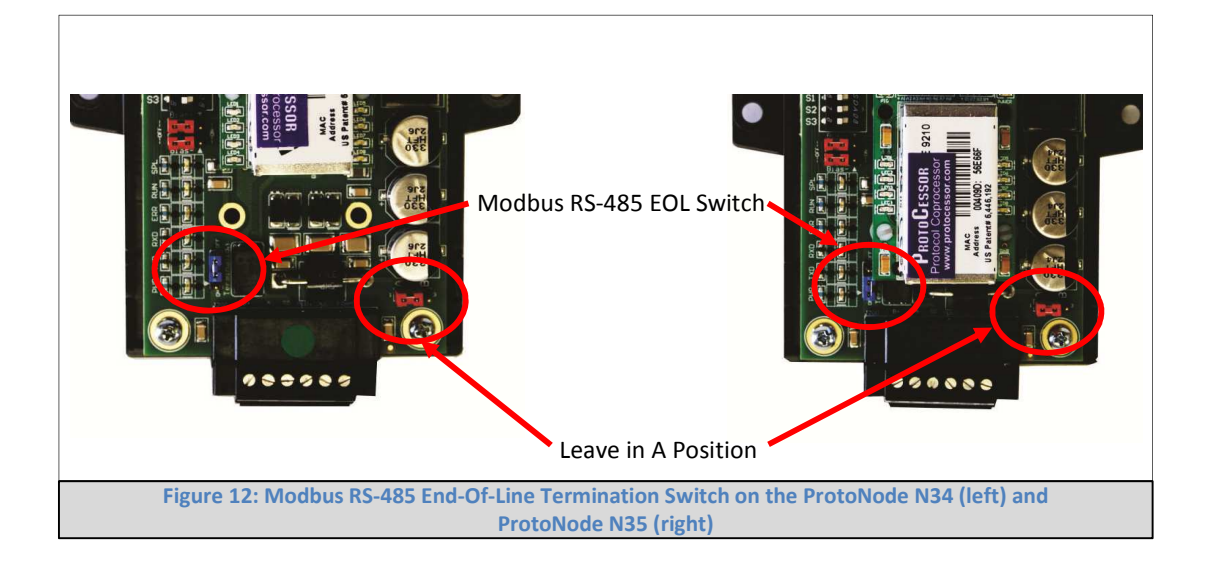

#### 3.3 Wiring ProtoNode RER to RS-485 Field Protocol (BACnet MS/TP or Metasys N2)

• Connect BMS BACnet MS/TP or Metasys N2 RS-485 port to the 3-pin RS-485 connector on ProtoNode RER as shown below.

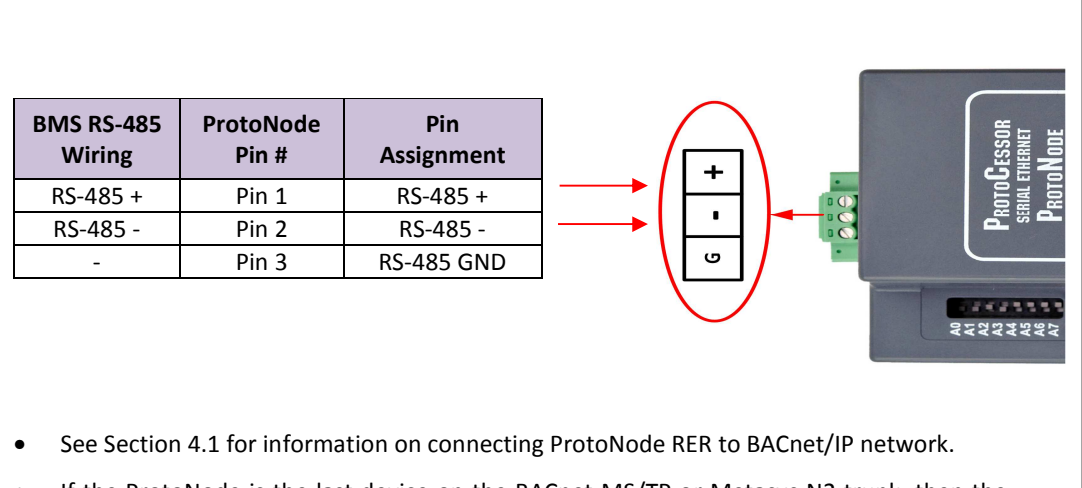

• If the ProtoNode is the last device on the BACnet MS/TP or Metasys N2 trunk, then the End-Of-Line Terminator needs to be enabled (See Figure 14). It is disabled by default.

Figure 13: Connection from ProtoNode to RS-485 Field Protocol – BACnet MS/TP

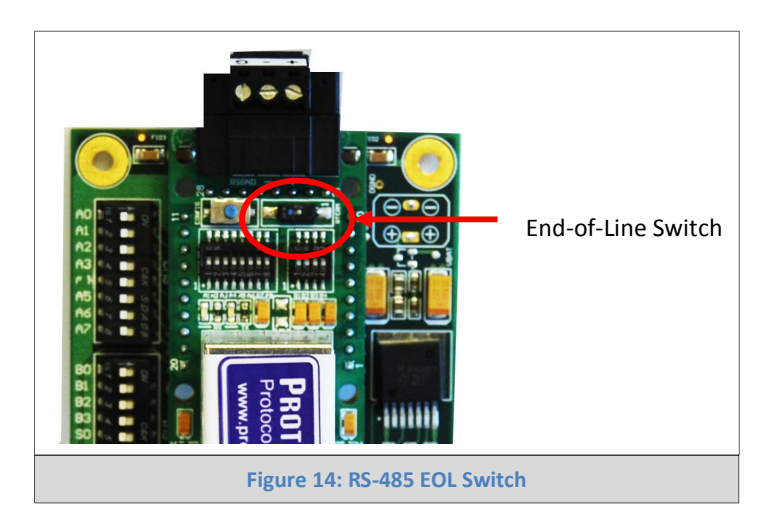

#### 3.4 Wiring ProtoNode LER (FPC-N35) Field Port to a LonWorks Network

• Connect ProtoNode to the field network with the LonWorks terminal using a twisted pair nonshielded cable. LonWorks has no polarity.

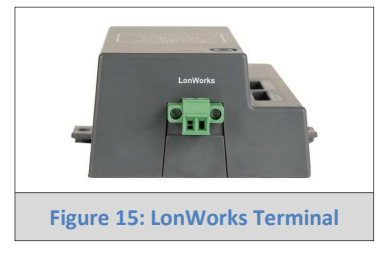

# 3.5 Power-Up ProtoNode RER (FPC-N34 BACnet) or ProtoNode LER (FPC-N35 LonWorks)

Apply power to ProtoNode. Ensure that the power supply used complies with the specifications provided in Appendix F.1. Ensure that the cable is grounded using the "Frame-GND" terminal. ProtoNode accepts either 9-30VDC or 12-24 VAC.

| Power Requirement for ProtoNode at 9V through 30 VDC or 12-24 VAC |                     |                     |                   |  |
|-------------------------------------------------------------------|---------------------|---------------------|-------------------|--|
|                                                                   | Current Draw Type   |                     |                   |  |
| ProtoNode Family                                                  | 12VDC/VAC           | 24VDC/VAC           | 30VDC             |  |
| FPC – N34 (Typical)                                               | 170mA               | 100mA               | 80mA              |  |
| FPC – N34 (Maximum)                                               | 240mA               | 140mA               | 100mA             |  |
| FPC – N35 (Typical)                                               | 210mA               | 100mA               | 90mA              |  |
| FPC – N35 (Maximum)                                               | 250mA               | 130mA               | 100mA             |  |
| Note: These values are 'nominal' and a safety margin sho          | uld be added to the | e power supply of t | he host system. A |  |

Note: These values are 'nominal' and a safety margin should be added to the power supply of the host system. A safety margin of 25% is recommended.

Figure 16: Required current draw for the ProtoNode

| Power to     | ProtoNode    | Pin              |                      |
|--------------|--------------|------------------|----------------------|
| ProtoNode    | Pin #        | Assignment       |                      |
| Power In (+) | Pin 4        | V +              |                      |
| Power In (-) | Pin 5        | V -              |                      |
| Frame Ground | Pin 6        | FRAME GND        |                      |
|              |              |                  | +PWR<br>- PWR<br>GND |
|              | Figure 17: P | ower Connections |                      |

# 4 CHANGE THE PROTONODE IP ADDRESS USING THE WEB GUI FOR BACNET/IP

4.1 Connect the PC to ProtoNode via the Ethernet Port

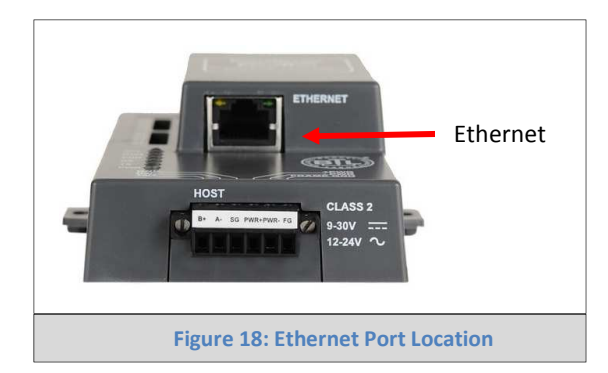

- Connect a standard CAT5 Ethernet cable (Straight through or Cross-Over) between the PC and ProtoNode
- The Default IP Address of ProtoNode is **192.168.1.24**, Subnet Mask is **255.255.255.0**. If the PC and ProtoNode are on different IP Networks, assign a static IP Address to the PC on the 192.168.1.xxx network

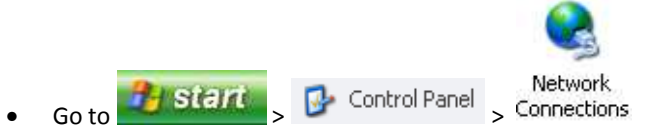

• Right-click on Local Area Connection > Properties

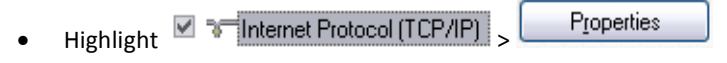

• Select: Use the following IP address

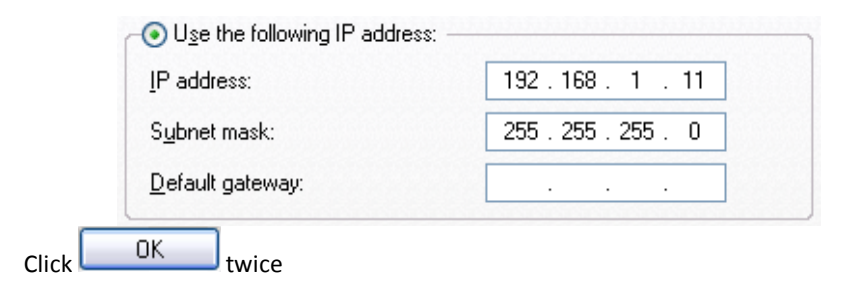

### 4.2 Use the ProtoNode Web GUI to Connect to the ProtoNode

• Open PC web browser enter the default IP address of the ProtoNode 192.168.1.24 determine if the ProtoNode is up and communicating. Figure 19 is the main landing page for the ProtoNode.

| etox 🔹 🗍 🗍 Gatewa                   | y Profile Configuration +                                                                                           | A REAL PROPERTY AND | and the second second | Contract of the local division of the local division of the local |        | 100   | and the second second |                         |
|-------------------------------------|----------------------------------------------------------------------------------------------------|---------------------|-----------------------|----------------------------------------------------------------------------------------------------|--------|-------|-----------------------|-------------------------|
| 3 192.168.1.24/app/pr               | ofiles/profiles.htm                                                                                                 |                     |                       |                                                                                                    |        | ⊽ C [ | - Google              | ۹ 🕈                     |
| <b>FieldSe</b><br>Tech              | Prver<br>Innologies<br>rameters                                                                                     |                     |                       |                                                                                                    |        |       |                       |                         |
| Parameter Name                      | Parameter Description                                                                                               | Value               |                       |                                                                                                    |        |       |                       |                         |
| node_offset                         | Determines the BACnet device object addresses.<br>A MODBUS node of 1 will be (node_offset+1) on BACnet.             | 50000               | Submit                |                                                                                                    |        |       |                       |                         |
| network_nr                          | Determines the BACnet network number of the Gateway.<br>All BACnet devices that is created will be on this network. | 50                  | Submit                |                                                                                                    |        |       |                       |                         |
| Active profiles                     | file                                                                                                    |                     |                       |                                                                                                    |        |       |                       | 70                      |
| 1 profilesv<br>100 profilesv<br>Add | Edit Remove                                                                                                    |                     |                       |                                                                                                    |        |       |                       |                         |
|                                     |                                                                                                    |                     |                       |                                                                                                    |        |       |                       |                         |
|                                     |                                                                                                    |                     |                       |                                                                                                    |        |       |                       |                         |
|                                     |                                                                                                    |                     |                       |                                                                                                    |        |       |                       |                         |
| HELP (?)                            | Discovery Mode System Restart                                                                                       |                     |                       |                                                                                                    |        |       |                       | Diagnostics & Debugging |
|                                     |                                                                                                    | Figure 1            | 9: FST V              | Neb GUI                                                                                                    | screen |       |                       |                         |

#### 4.3 Set IP Address for BACnet/IP

- Open a PC web browser, enter the default IP address of the ProtoNode 192.168.1.24 and connect to the ProtoNode.
- From the GUI main landing, click on Diagnostics and Debugging to get to the Utilities section of the GUI (to change IP Address and other capabilities). (See Figure 21)

| etox 🔪 🗍 Gatewa                                                                                          | y Profile Configuration +                                                                                           | And in the other Designation of the local division of the local division of the local di |                | _ 0 <u>×</u>            |
|----------------------------------------------------------------------------------------------------|----------------------------------------------------------------------------------------------------|----------------------------------------------------------------------------------------------------|----------------|-------------------------|
| 🕙 192.168.1.24/app/pr                                                                                    | ofiles/profiles.htm                                                                                                 |                                                                                                    | ⊽ C B + Google | ۶ 🖍 🖸                   |
| <b>FieldSe</b><br>Configuration Pa                                                                       | Prver<br>Innologies                                                                                                 |                                                                                                    |                |                         |
| Parameter Name                                                                                           | Parameter Description                                                                                               | Value                                                                                                    |                |                         |
| node_offset                                                                                              | Determines the BACnet device object addresses.<br>A MODBUS node of 1 will be (node_offset+1) on BACnet.             | 50000 Submit                                                                                                    |                |                         |
| network_nr                                                                                               | Determines the BACnet network number of the Gateway,<br>All BACnet devices that is created will be on this network. | 50 Submit                                                                                                    |                |                         |
| Active profiles                                                                                          |                                                                                                    |                                                                                                    |                |                         |
| Node ID         Current prof           1         prof1.csv           100         prof1.csv           Add | Edit Remove                                                                                                    |                                                                                                    |                |                         |
|                                                                                                    |                                                                                                    |                                                                                                    |                |                         |
| HELP (?)                                                                                                 | Discovery Mode System Restart                                                                                       |                                                                                                    |                | Diagnostics & Debugging |
|                                                                                                    |                                                                                                    | Figure 20: FST Web GUI Util                                                                                                    | ities page     |                         |

- From the GUI's Utility page, click on setup and then Network Settings to enter the Edit IP Address Settings menu.
- Modify the IP address (N1 IP address field) of the ProtoNode Ethernet port.
- If necessary, change the Netmask (N1 Netmask field).
- Type in a new Subnet Mask
- If necessary, change the IP Gateway (Default Gateway field)
- Type in a new IP Gateway
- Note: If the ProtoNode is connected to a router, the IP Gateway of the ProtoNode should be set to the IP address of the router that it is connected to
- Reset ProtoNode
- Unplug Ethernet cable from PC and connect it to the network hub or router

| 👻 FSGUI Prototype - Mozilla Firefox                                                                                                    |                                                                                                    |                                                                    |
|----------------------------------------------------------------------------------------------------|----------------------------------------------------------------------------------------------------|--------------------------------------------------------------------|
| Elle Edit View Higtory Bookmarks Yahool Tools Help                                                                                                    |                                                                                                    |                                                                    |
| C 192.168.1.24/#22_OD                                                                                                    |                                                                                                    | 🛧 🔹 📕 🕶 AVG Secure Search                                          |
| FieldServer                                                                                                    |                                                                                                    | Contact us                                                         |
| Navigation Tree                                                                                                    | Network Settings                                                                                                    |                                                                    |
| ProtoCessor FFP48S Camry - ProtoCessor GL     About     Asout     Asout | IP Settings                                                                                                    |                                                                    |
| User Messages                                                                                                    | Note<br>Updated settings only take effect after a System Restart. If the IP Address is o<br>after the System Restart. | changed you will need to direct your browser to the new IP Address |
|                                                                                                    | N1 IP Address                                                                                                    | 192.168.1.24                                                       |
|                                                                                                    | N1 Netmask                                                                                                    | 255.255.255.0                                                      |
|                                                                                                    | N1 DHCP Client State                                                                                                  | DISABLED                                                           |
|                                                                                                    | N1 DHCP Server State                                                                                                  | DISABLED                                                           |
|                                                                                                    | Default Gateway                                                                                                    | 0.0.0.0                                                            |
|                                                                                                    | Cancel                                                                                                    | Update IP Settings                                                 |
|                                                                                                    |                                                                                                    |                                                                    |
| <u>&lt;</u>                                                                                                    | HELP (F1) System Restart                                                                                              |                                                                    |
|                                                                                                    | Figure 21: Changing IP Address via FST W                                                                              | eb GUI                                                             |

#### 5 COMMISSIONING PROTONODE LER ON A LONWORKS NETWORK

Commissioning may only be performed by the LonWorks administrator.

#### 5.1 Commissioning ProtoNode LER on a LonWorks Network

The User will be prompted by the LonWorks Administrator to hit the Service Pin on the ProtoNode LER at the correct step of the Commissioning process which is different for each LonWorks Network Management Tool.

• If an XIF file is required, see steps in Section 5.1.1 to generate XIF

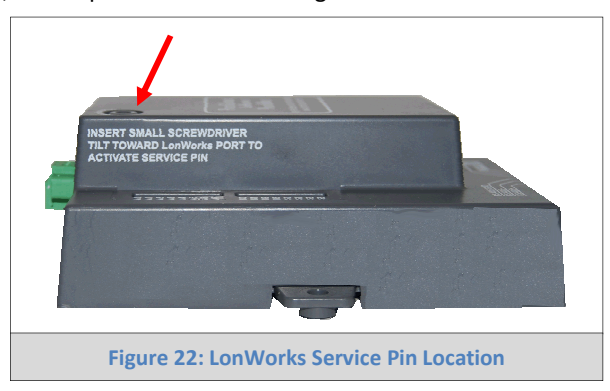

#### 5.1.1 Instructions to Upload XIF File from ProtoNode LER Using FS GUI Web Server

- Connect a standard cat5 Ethernet cable between the PC and ProtoNode
- The Default IP Address of ProtoNode is **192.168.1.24**, Subnet Mask is **255.255.255.0**. If the PC and ProtoNode are on different IP Networks, assign a static IP Address to the PC on the 192.168.1.xxx network
- For Windows XP:

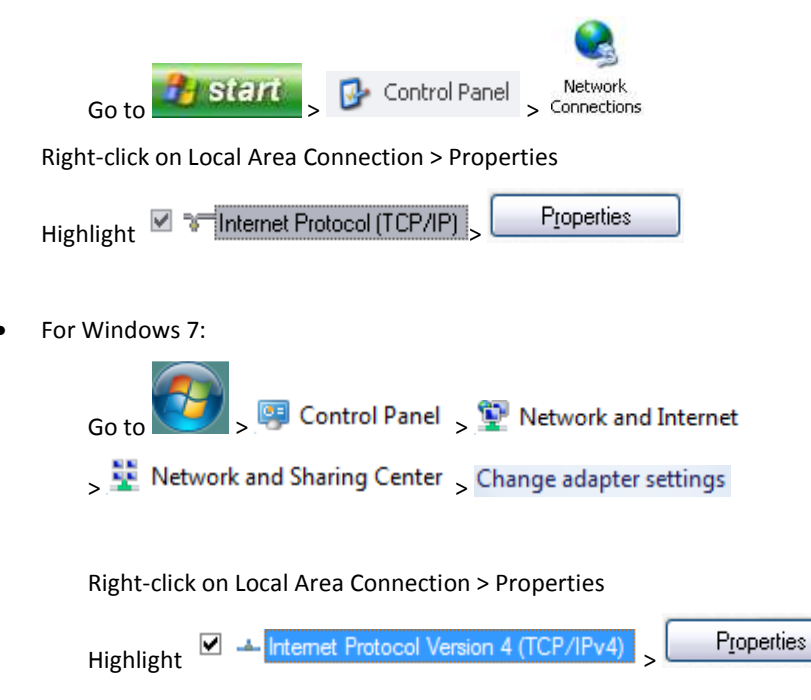

٠

• For Windows XP and Windows 7, select: Use the following IP address

| P address:            | 192.168.1.11        |
|-----------------------|---------------------|
| S <u>u</u> bnet mask: | 255 . 255 . 255 . 0 |
| Default gateway:      |                     |

- Open a web browser and go to the following address: IP address of ProtoCessor/fserver.xif
- Example: 192.168.1.24/fserver.xif
- If the web browser prompts you to save file, save the file onto the PC. If the web browser displays the xif file as a web page, save the file on your PC as fserver.xif

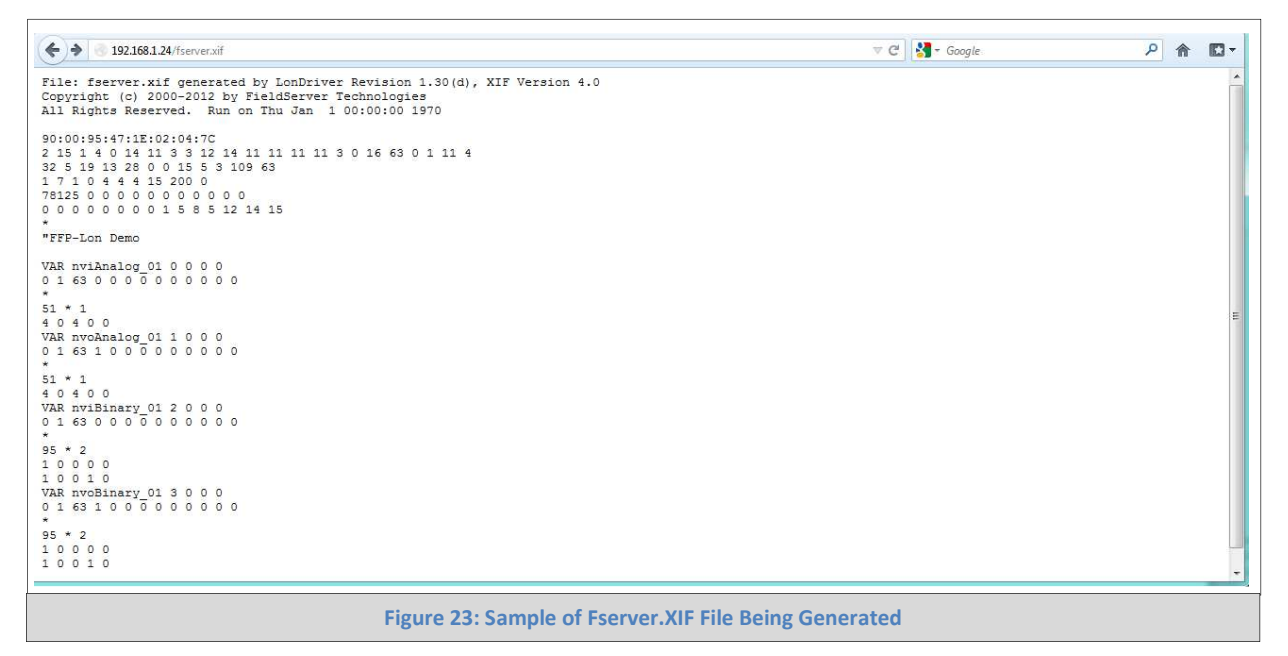

# 6 CAS BACNET EXPLORER FOR VALIDATING PROTONODE IN THE FIELD

ProtoCessor has arranged a complementary 2 week fully functional copy of CAS BACnet Explorer (through Chipkin Automation) that can be used to validate BACnet MS/TP and/or BACnet/IP communications of ProtoNode in the field without having to have the BMS Integrator on site. A Serial or USB to RS-485 converter is needed to test BACnet MS/TP.

6.1 Downloading the CAS Explorer and Requesting an Activation Key

To request the complementary BACnet CAS key, go to <a href="http://app.chipkin.com/activation/twoweek/">http://app.chipkin.com/activation/twoweek/</a> and fill in all the information. Enter Vendor Code "camus2013". Once completed, the key will be sent to the email address that was submitted. From this email, the long key will need to be copied and pasted into the CAS key activation page.

| u have two choices                                                                                               |                                                                                                    |
|----------------------------------------------------------------------------------------------------|----------------------------------------------------------------------------------------------------|
| <ol> <li>Activate your account for<br/>To request a two week accor<br/>Note: Your contact info will b</li> </ol> | two weeks<br>unt activation, simply complete this form and request a new product key from within the CAS BACnet Explorer.<br>be used by chipkin to contact you. If your contact info is invalid or you are unreachable your account will be revoked. |
| Name:                                                                                                    |                                                                                                    |
| Company:                                                                                                    |                                                                                                    |
| Address:                                                                                                    | A<br>~                                                                                                    |
| Phone number:                                                                                                    |                                                                                                    |
| Email Address:                                                                                                   |                                                                                                    |
| Vendor code:                                                                                                    |                                                                                                    |
| Product:                                                                                                    | CAS BACnet Explorer                                                                                                    |
|                                                                                                    | Request a two week account                                                                                                    |
| <ol> <li>Purchase<br/>You can buy the CAS BACr<br/>el free to <u>contact us</u> with any que</li> </ol>          | net Explorer to get a full account from If you have one, you can use your discount coupon on the web page. <u>Visit this page</u><br>estions you may have.                                                                                           |

- Go to the following web site, download and install the CAS BACnet Explorer to your PC: <u>http://www.chipkin.com/technical-resources/cas-bacnet-explorer/</u>
- In the CAS Activation form, enter the email address and paste the CAS key that was sent. Once completed, select Activation.

| License                               | License                                                                                                    |
|---------------------------------------|----------------------------------------------------------------------------------------------------|
| Network<br>Preferences<br>Auto Update | Email Address                                                                                                    |
| About                                 | Product key                                                                                                    |
|                                       | ×                                                                                                    |
|                                       |                                                                                                    |
|                                       | Please copy and past the activation key from your email in to this dialog and click activate.<br>If you do not have an activation key, you can request now by entering a valid email<br>address and clicking the request a key button. |
|                                       | Activate Request a key                                                                                                    |
|                                       | OK Cancel Apply                                                                                                    |

#### 6.2 CAS BACnet Setup

These are the instructions to set CAS Explorer up for the first time on BACnet MS/ST and BACnet/IP.

#### 6.2.1 CAS BACnet MS/TP Setup

- Using the Serial or USB to RS-485 converter, connect it to your PC and the 3 Pin BACnet MS/TP connector on ProtoNode RER.
- In CAS Explorer, do the following:
  - o Click on settings
  - o Check the BACnet MSTP box and uncheck the BACnet/IP and BACnet Ethernet boxes
  - o Set the BACnet MSTP MAC address to 0
  - o Set the BACnet MSTP Baud Rate to 38400
  - o Click Ok
  - o On the bottom right-hand corner, make sure that the BACnet MSTP box is green
  - o Click on discover
  - o Check all 4 boxes
  - o Click Send

#### 6.2.2 CAS BACnet BACnet/IP Setup

- See Section 5.1 to set the IP address and subnet of the PC that will be running the CAS Explorer.
- Connect a straight through or cross Ethernet cable from the PC to ProtoNode.
- In CAS Explorer, do the following:
  - o Click on settings
  - Check the BACnet/IP box and uncheck the BACnet MSTP and BACnet Ethernet boxes
  - o In the "Select a Network Device" box, select the network card of the PC by clicking on it
  - o Click Ok
  - o On the bottom right-hand corner, make sure that the BACnet/IP box is green
  - o Click on discover
  - o Check all 4 boxes
  - o Click Send

# Appendix A. Troubleshooting

Appendix A.1. Check Wiring and Settings

- No COMS on Modbus RTU side. If Tx/Rx are not flashing rapidly then there is a COM issue on the Modbus side and you need to check the following things:
  - Visual observations of LEDs on ProtoNode. (Appendix A.3)
  - o Check baud rate, parity, data bits, stop bits
  - o Check Modbus device address
  - o Verify wiring

#### **Camus ProtoNode Startup Guide**

#### **Connection to the Protonode**

- If Using Windows XP, ensure that the firewall is disabled
- Ensure that all other Ethernet cards active on the PC, especially wireless adapters are disabled

#### Protonode Troubleshooting Flow Chart

1) Is there communication between the SOLA and Protonode?

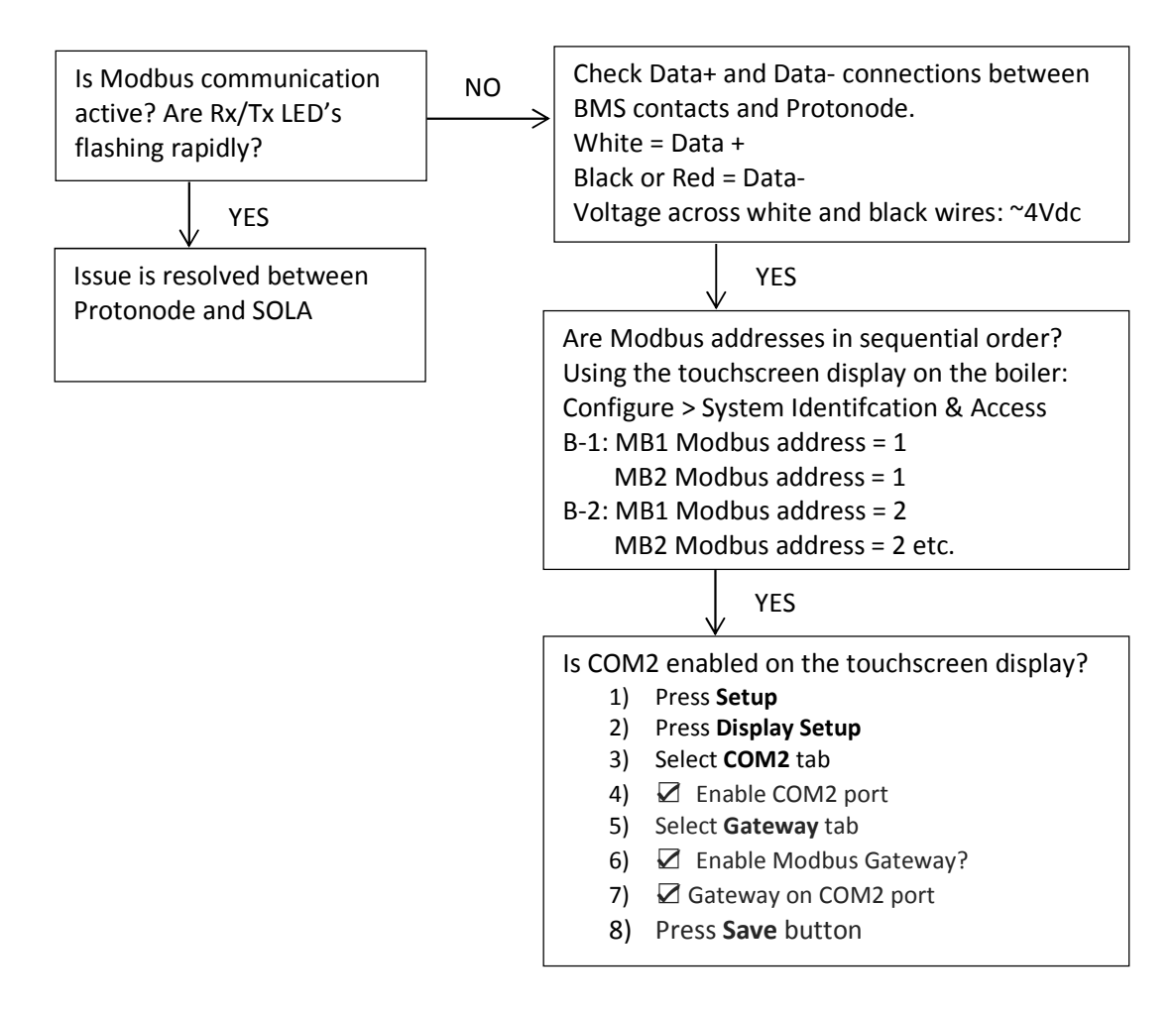

No communication on Protonode

2) Is there communication between the Protonode and front end?

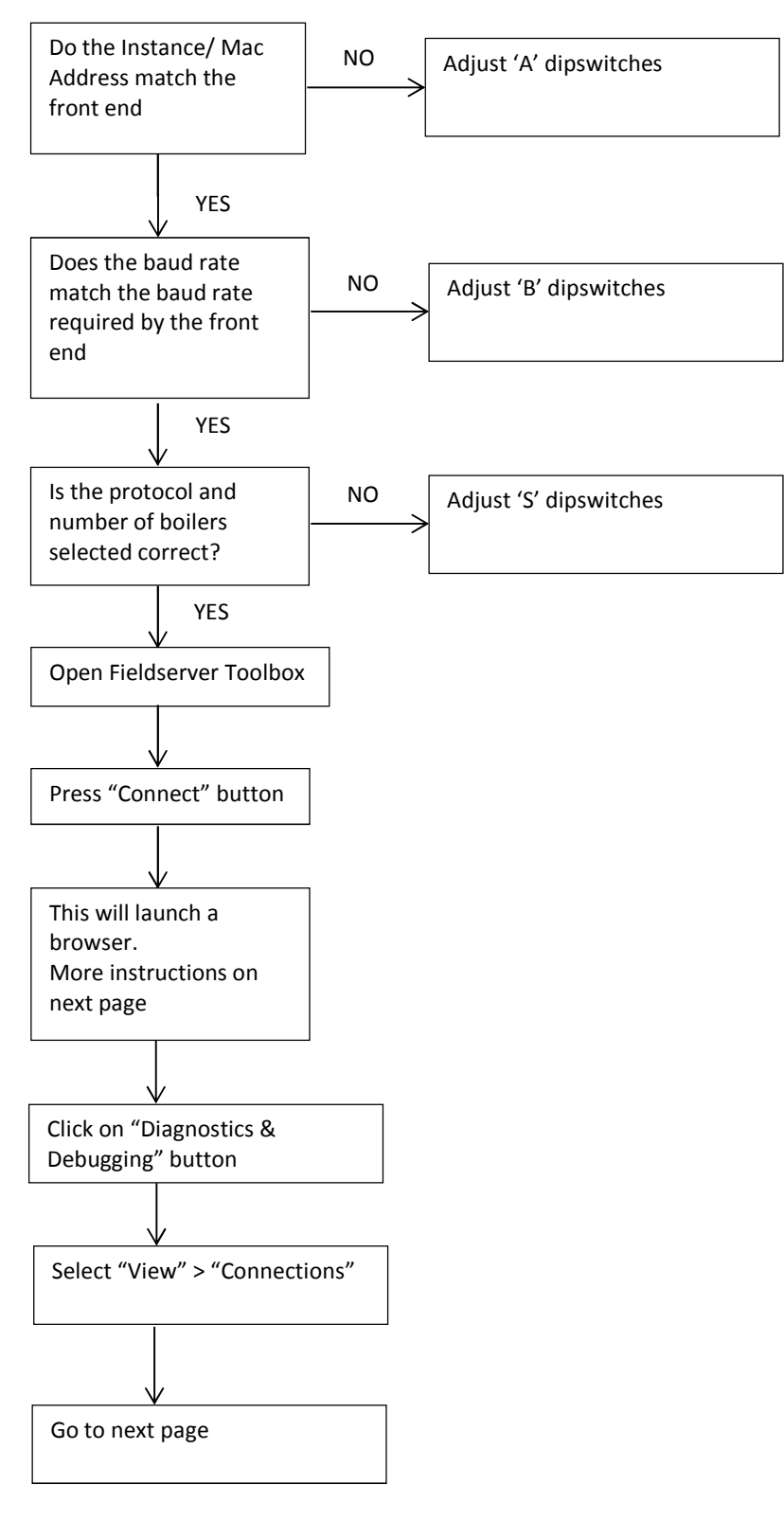

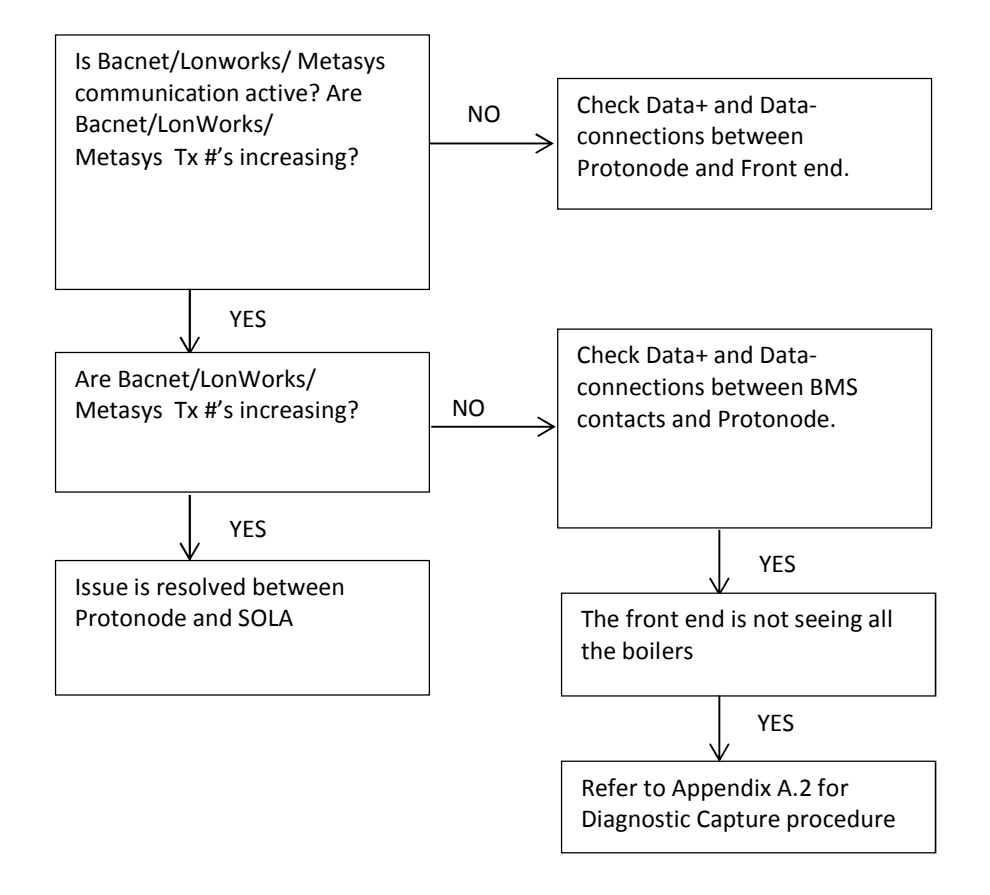

To verify communication using web browser interface

From the Main Menu of click on "Diagnostics & Debugging" button Select "View" > "Connections"

| Modbus RTU            | Rx Char | Data from boiler to Protonode |
|-----------------------|---------|-------------------------------|
|                       | Tx Char | Data from Protonode to boiler |
| BacnetIP, BacnetMSTP, | Rx Char | Data from BMS to Protonode    |
| LonWorks, MetasysN2   | Tx Char | Data from Protonode to BMS    |

Successful communication results in all four of the below cells increasing at a rapid pace, this indicates there is communication. In the below example we see that there are no errors which is a sign that data is being passed back and forth from the boilers to the BMS. If any on the cells are not increasing this indicates an issue has occurred and will need to be resolved.

| lavigation                            | Co    | nnections          |        |        |         |         |        |
|---------------------------------------|-------|--------------------|--------|--------|---------|---------|--------|
| CN0565 Camus v1.00a<br>About<br>Setup | Ove   | rview              |        |        |         |         |        |
| - 🛺 View<br>🛃 🐻 Connections           | Conn  | ections            |        |        |         |         |        |
| - 🛄 R2 - MODBUS_RTU                   | Index | Name               | Tx Msg | Rx Msg | Tx Char | Rx Char | Errors |
| 🛄 N1 - BACnet_IP                      | O     | R2 -<br>MODBUS RTU | 3,952  | 3,951  | 31,641  | 33,668  | o      |
| - 🚺 Nodes                             | 1     | N1 - BACnet_IP     | 106    | 105    | 15,078  | 1,354   | 0      |
|                                       |       |                    |        |        |         |         |        |

In instances, where there is more than one boiler all connected to a single Protonode it is difficult to decipher which boiler is communicating with the front end and vice versa. The web browser provides a Node Overview feature that identifies the communication that is occurring to/from each boiler.

#### Camus ProtoNode Startup Guide

| Gateway Profile Configuratio 🗙 🧭 FSGUI |                    | ×                  |                         |                   |         |                 | _ @ X                       |  |
|----------------------------------------|--------------------|--------------------|-------------------------|-------------------|---------|-----------------|-----------------------------|--|
| ← → C ♠ 🗋 192.168.1.24/                | tm/fsgui.          | htm#42_OID         |                         |                   |         | \$\$ <u>8</u> + | 0 ⊠,                        |  |
| 🗰 Apps [J] THE FORD FOCUS EN 🚦 Hotm    | ail <u>87</u> Goog | gle+ 🚫 Internet U: | sage 🗋 iTalkBB <u>8</u> | Google 📑 Facebool | k       |                 | Contraction Other bookmarks |  |
| FieldServer                            |                    |                    |                         |                   |         |                 |                             |  |
| Navigation                             | N                  | des                |                         |                   |         |                 |                             |  |
| About     Setup     Gonnections        | Node               | Overview           |                         |                   |         |                 |                             |  |
| - 🛺 Data Arrays                        | Inde               | x Name             | Tx Msg                  | Rx Msg            | Tx Char | Rx Char         | Errors                      |  |
| A Modes                                | 0                  | Dev_01             | 6,449                   | 6,449             | 51,627  | 55,004          | 0                           |  |
| Dev_11                                 | 1                  | Dev_11             | 0                       | 0                 | 0       | 0               | 0                           |  |
| - I Map Descriptors                    |                    |                    |                         |                   |         |                 |                             |  |
|                                        |                    |                    |                         |                   |         |                 |                             |  |
| Home HELP (F1) Contact                 | Us                 | Reset Statistics   | [                       |                   |         |                 |                             |  |

|        |         | Data from             |
|--------|---------|-----------------------|
| Dev_01 | Rx Char | Boiler 1 to Protonode |
|        | Tx Char | Protonode to Boiler 1 |
| Dev_11 | Rx Char | BMS to Protonode      |
|        | Tx Char | Protonode to BMS      |

Successful communication results in all both cells increasing at a rapid pace, this indicates there is communication.

- Field COM problems:
  - Visual observations of LEDs on ProtoNode. (Appendix A.3)
  - o Visual dipswitch settings (using correct baud rate and device instance)
  - o Verify IP address setting
  - o Verify wiring

If the problem still exists, a Diagnostic Capture needs to be taken and sent to FieldServer. (Appendix A.2)

Appendix A.2. Take Diagnostic Capture With the FieldServer Utilities

- Once the log is Diagnostic Capture is complete, email it to support@protocessor.com. The Diagnostic Capture will allow Fieldserver to rapidly diagnose the problem.
- Make sure the FieldServer Toobox is loaded on the PC
- <u>http://www.sierramonitor.com/assets/blt4587f2670dffcdcc/FieldServer%20ToolBox%20Setup%20for%20</u> <u>all%20FieldServers.zip</u>

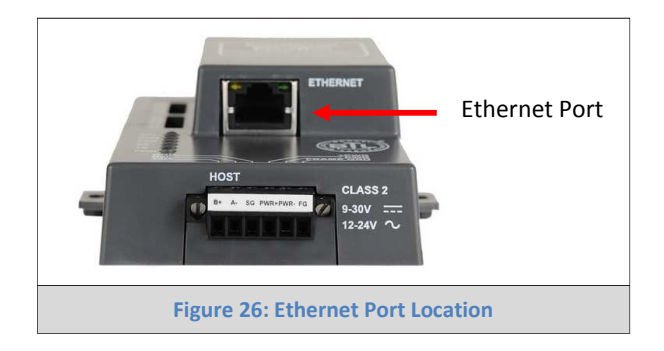

- Disable any wireless Ethernet adapters on the PC/Laptop
- Disable firewall and virus protection software if possible
- Connect a standard cat5 Ethernet cable between the PC and ProtoNode
- The Default IP Address of ProtoNode is **192.168.1.24**, Subnet Mask is **255.255.255.0**. If the PC and ProtoNode are on different IP Networks, assign a static IP Address to the PC on the 192.168.1.xxx network
- For Windows XP:

For

| Go to Start > Control Panel > Connections                                                                                                    |
|----------------------------------------------------------------------------------------------------|
| Right-click on Local Area Connection > Properties                                                                                                    |
| Highlight 🗹 🏹 Internet Protocol (TCP/IP) > Properties                                                                                                    |
| Nindows 7:                                                                                                    |
| Go to Sector Sector Control Panel Sector Sector Secto |
| Network and Sharing Center Schange adapter settings                                                                                                    |
| Right-click on Local Area Connection > Properties                                                                                                    |

| Camus ProtoNode Startup Guide      |                               | Page 37 of 67 |
|------------------------------------|-------------------------------|---------------|
| Highlight 🗹 🚣 Internet Pr          | otocol Version 4 (TCP/IPv4)   | > Properties  |
| • For Windows XP and Windows 7, se | elect: Use the following IP a | address       |
| OUse the following IP address:     |                               |               |
| IP address:                        | 192.168.1.11                  |               |
| S <u>u</u> bnet mask:              | 255 . 255 . 255 . 0           |               |

Click
 OK
 twice

Default gateway:

• Open FieldServer Toolbox from the Desktop.

| FieldServer Toolbo            | лх                        |              |                   |          |              |             |
|-------------------------------|---------------------------|--------------|-------------------|----------|--------------|-------------|
| <b>FieldServe</b><br>Setup He | r Toolbo<br><sup>Ip</sup> | x            |                   |          | C            | FieldServer |
| DEVICES                       | ۲                         | IP ADDRESS   | MAC ADDRESS       | FAVORITE | CONNECTIVITY |             |
| CN0565 Camus v1.00a           | i)                        | 192.168.1.24 | 00:50:4E:10:1B:BD | *        | •            | Connect 💭 - |

- Click on the Diagnose button for the Fieldserver that you want to take a capture of.
- Select Full Diagnostic.
- Set the capture period for 5 minutes.
- Click on the Start Diagnostic button.
- When the capture is complete, click on the Open Containing Folder button.
- Please send the zip file to <u>support@protocessor.com</u>. This file will give Fieldserver the information required to evaluate the problem.
- If further assistance is required when performing the Diagnostic Capture please contact Fieldserver at 408-262-2299.

#### Appendix A.3. LED Diagnostics for Modbus RTU Communications Between ProtoNode and Devices

... RTC RUN **Diagnostic LEDs** ERR RX ΤХ PWR Tag Description RTC Unused RUN The RUN LED will start flashing 20 seconds after power indicating normal operation. A steady red light will indicate there is a system error on ProtoNode. If this occurs, immediately report the ERR related "system error" shown in the error screen of the GUI interface to FieldServer Technologies for evaluation. RX The RX LED will flash when a message is received on the host port. The TX LED will flash when a message is sent on the host port. ТΧ PWR This is the power light and should show steady green at all times when ProtoNode is powered. Figure 27: Diagnostic LEDs

Please see the diagram below for ProtoNode RER and LER LED Locations.

#### **Appendix B. Additional Features**

#### Appendix B.1. DIP switch settings to support 1 through 8 Sola to Metasys N2

Note: The lid on top of the ProtoNode has to be removed in order to select the A Bank of DIP switches. Pull on the lid while holding the on to the 6 pin Phoenix connector. Please do not hold the wall mount tabs as these are designed to break off if not required!

- To set select these configurations, open the ProtoNode and select the A bank of switches (A1 or A2 or A3) on the small ProtoCessor module that sits on top of the ProtoCarrier (inside the ProtoNode).
- ProtoCessor A1 DIP switch starts on the bottom of the A bank of DIP switches below.
- ProtoCessor A3-A8 DIP switches are disabled.

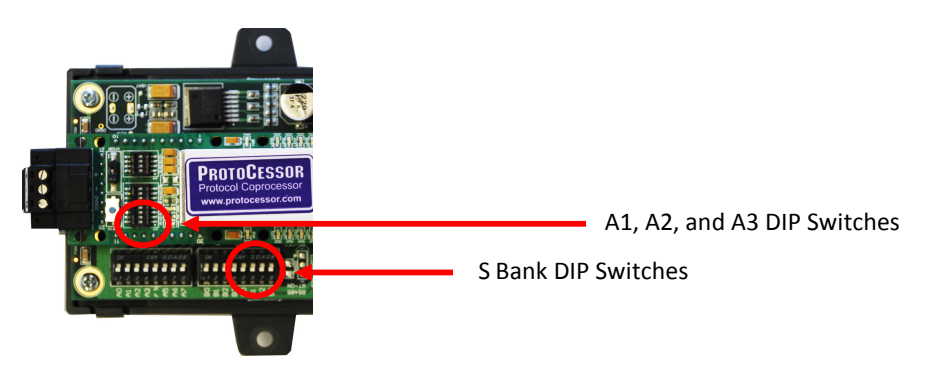

| Falcon N2              | ProtoCarrier DIP Switches |           |     |     |    | ProtoCessor DIP Switches (Remove Cover) |     |     |     |     |     |     |
|------------------------|---------------------------|-----------|-----|-----|----|-----------------------------------------|-----|-----|-----|-----|-----|-----|
| Profile - FPC-N34-0565 | S0                        | <b>S1</b> | S2  | S3  | A1 | A2                                      | A3  | A4  | A5  | A6  | A7  | A8  |
| Metasys N2 1 Sola      | Off                       | Off       | Off | Off | On | Off                                     | Off | Off | Off | Off | Off | Off |
| Metasys N2 2 Sola      | On                        | Off       | Off | Off | On | Off                                     | Off | Off | Off | Off | Off | Off |
| Metasys N2 3 Sola      | Off                       | On        | Off | Off | On | Off                                     | Off | Off | Off | Off | Off | Off |
| Metasys N2 4 Sola      | On                        | On        | Off | Off | On | Off                                     | Off | Off | Off | Off | Off | Off |
| Metasys N2 5 Sola      | Off                       | Off       | On  | Off | On | Off                                     | Off | Off | Off | Off | Off | Off |
| Metasys N2 6 Sola      | On                        | Off       | On  | Off | On | Off                                     | Off | Off | Off | Off | Off | Off |
| Metasys N2 7 Sola      | Off                       | On        | On  | Off | On | Off                                     | Off | Off | Off | Off | Off | Off |
| Metasys N2 8 Sola      | On                        | On        | On  | Off | On | Off                                     | Off | Off | Off | Off | Off | Off |

#### Page 40 of 67

# **Appendix C. Vendor Information - Camus**

Appendix C.1. Sola Modbus RTU Mappings to BACnet MS/TP, BACnet/IP, Metasys N2 and LonWorks

| Point Name    | R/<br>W | Modbus<br>Address<br>(hex) | Modbus<br>Register<br>(dec) | BACnet<br>Object<br>Type | BACnet<br>Object ID /<br>N2 Point<br>Address | N2<br>Data<br>Type | Lon Name         | Lon SNVT     | Note                                                                                                    |
|---------------|---------|----------------------------|-----------------------------|--------------------------|----------------------------------------------|--------------------|------------------|--------------|----------------------------------------------------------------------------------------------------|
| Limits        | R       | 0004                       | 0004                        | AI                       | 1                                            | AI                 | nvoXLimits       | SNVT_count_f | <ul> <li>15-12 Reserved (always 0)</li> <li>11 = Heat exchanger high limit</li> <li>10 = Exchanger T-rise limit</li> <li>9 = Outlet T-rise limit</li> <li>8 = Inversion inlet/exchanger limit</li> <li>7 = Inversion exchanger/outlet</li> <li>limit</li> <li>6 = Inversion inlet/outlet limit</li> <li>5 = Delta T inlet/exchanger limit</li> <li>4 = Delta T exchanger/outlet limit</li> <li>3 = Delta T inlet/outlet limit</li> <li>2 = Stack limit</li> <li>1 = DHW high limit</li> <li>0 = Outlet high limit</li> </ul> |
| Demand source | R       | 0006                       | 0006                        | AI                       | 2                                            | AI                 | nvoXDemandSource | SNVT_count_f | 0 = Unknown<br>1 = No source demand<br>2 = CH<br>3 = DHW<br>4 = Lead Lag slave<br>5 = Lead lag master<br>6 = CH frost protection<br>7 = DHW frost protection<br>8 = No demand due to burner<br>switch turned off<br>9 = DHW storage<br>10 = Reserved<br>11 = Warm weather shutdown                                                                                                    |
| Outlet sensor | R       | 0007                       | 0007                        | AI                       | 3                                            | AI                 | nvoXOutletSensor | SNVT_temp_p  | $-40 - 130^{\circ}$ C (0.1°C precision) <sup>1</sup>                                                                                                    |
| Firing rate   | R       | 0008                       | 0008                        | AI                       | 4                                            | AI                 | nvoXFiringRate   | SNVT_count_f | Actual Fire Rate (% <sup>2</sup> or RPM <sup>3</sup> )                                                                                                    |
| Fan speed     | R       | 0009                       | 0009                        | AI                       | 5                                            | AI                 | nvoXFanSpeed     | SNVT_count_f | RPM                                                                                                    |
| Flame signal  | R       | 0010                       | 0010                        | AI                       | 6                                            | AI                 | nvoXFlameSignal  | SNVT_count_f | 0.01V (0.00 – 50.00V)                                                                                                    |
| Inlet sensor  | R       | 000B                       | 0011                        | AI                       | 7                                            | AI                 | nvoXInletSensor  | SNVT_temp_p  | $-40 - 130^{\circ}C (0.1^{\circ}C \text{ precision})^{1}$                                                                                                    |
| DHW sensor    | R       | 000C                       | 0012                        | AI                       | 8                                            | AI                 | nvoXDHWSensor    | SNVT_temp_p  | $-40 - 130^{\circ}$ C (0.1°C precision) <sup>1</sup>                                                                                                    |
| S5 sensor     | R       | 000D                       | 0013                        | AI                       | 9                                            | AI                 | nvoXS5Sensor     | SNVT_temp_p  | $-40 - 130^{\circ}$ C (0.1°C precision) <sup>1</sup>                                                                                                    |

| Camus ProtoNode Startup G  | iuide |      |      |    |    | Pa | age 41 of 67      |              |                                                                                                    |
|----------------------------|-------|------|------|----|----|----|-------------------|--------------|----------------------------------------------------------------------------------------------------|
| Stack sensor               | R     | 000E | 0014 | AI | 10 | AI | nvoXStackSensor   | SNVT_temp_p  | $-40 - 130^{\circ}$ C (0.1°C precision) <sup>1</sup>                                                                                                    |
| 4 - 20 mA remote ctl input | R     | 000F | 0015 | AI | 11 | AI | nvoX420mARmCtlln  | SNVT_count_f | 4-20mA (0.1mA precision)                                                                                                    |
| Active CH setpoint         | R     | 0010 | 0016 | AI | 12 | AI | nvoXActiveCHSP    | SNVT_temp_p  | -40 – 130°C (0.1°C precision)                                                                                                    |
| Active DHW setpoint        | R     | 0011 | 0017 | AI | 13 | AI | nvoXActiveDHWSP   | SNVT_temp_p  | -40 – 130°C (0.1°C precision)                                                                                                    |
| Active LL setpoint         | R     | 0012 | 0018 | AI | 14 | AI | nvoXActiveLLSP    | SNVT_temp_p  | -40 – 130°C (0.1°C precision)                                                                                                    |
| Analog modulation input    | R     | 0015 | 0021 | AI | 15 | AI | nvoXAnaModInput   | SNVT_count_f | 0 = No signal, otherwise 4-20mA<br>(0.1mA precision). Duplicate of<br>register (hex) 0015.                                                                                                    |
| Burner control status      | R     | 0020 | 0032 | AI | 16 | AI | nvoXBrnCtrlStatus | SNVT_count_f | 0 = Disabled<br>1 = Locked Out<br>2-3 = Reserved<br>4 = Anti-short cycle<br>5 = Unconfigured safety data<br>6-33 = Reserved<br>34 = Standby hold<br>35 = Standby delay<br>36-47 = Reserved<br>48 = Normal standby<br>49 = Preparing<br>50 = Ignition<br>51 = Firing<br>52 = Postpurge<br>53-65535 = Reserved |
| Lockout code               | R     | 0022 | 0034 | AI | 17 | AI | nvoXLockoutCode   | SNVT_count_f | 0 = No lockout<br>1 – 4096. Refer to Appendix D.1                                                                                                    |
| Alarm reason               | R     | 0023 | 0035 | AI | 18 | AI | nvoXAlarmReason   | SNVT_count_f | 0 = None<br>1 = Lockout, see register (hex) 0015<br>for lockout code<br>2 = Alert. Refer to Appendix D.2                                                                                                    |
| Annunciator first out      | R     | 0024 | 0036 | AI | 19 | AI | nvoXAnnunFirstOut | SNVT_count_f | 0 = None<br>1 = ILK<br>12 = Flow Switch<br>13 = High Limit<br>14 = Gas Pressure Switch<br>15 = Air Switch                                                                                                    |
| Annuciator Hold            | R     | 0025 | 0037 | AI | 20 | AI | nvoXAnnunHold     | SNVT_count_f | 0 = None<br>1 = ILK<br>3 = LCI<br>12 = Flow Switch<br>13 = High Limit<br>14 = Gas Pressure Switch                                                                                                    |
| Hold code                  | R     | 0028 | 0040 | AI | 21 | AI | nvoXHoldCode      | SNVT_count_f | Reason for burner hold                                                                                                    |

#### Camus ProtoNode Startup Guide

Page 42 of 67

| Remote stat        | R/<br>W | 002A | 0042 | AV    | 22 | AO | nvi/nvoXRemoteStat | SNVT_count_f | Reserved for future use                                                                                                    |
|--------------------|---------|------|------|-------|----|----|--------------------|--------------|----------------------------------------------------------------------------------------------------|
| CH status          | R       | 0040 | 0064 | AI    | 23 | AI | nvoXCHStatus       | SNVT_count_f | 0 = Unknown<br>1 = Disabled<br>2 = Normal<br>3 = Suspended                                                                                                    |
| CH setpoint source | R       | 0041 | 0065 | AI    | 24 | AI | nvoXCHSPSource     | SNVT_count_f | 0 = Unknown<br>1 = Normal Setpoint<br>2 = Time of Day Setpoint<br>3 = Outdoor reset<br>4 = Remote control<br>7 = Outdoor reset time of day                                                                                                    |
| CH heat demand     | R       | 0042 | 0066 | AI    | 25 | AI | nvoXCHHeatDemand   | SNVT_count_f | 0 = Off<br>1 = On                                                                                                    |
| CH burner demand   | R       | 0043 | 0067 | AI    | 26 | AI | nvoXCHBrnDemand    | SNVT_count_f | 0 =Off<br>1 = On                                                                                                    |
| CH requested rate  | R       | 0044 | 0068 | AI    | 27 | AI | nvoXCHReqRate      | SNVT_count_f | RPM or % <sup>3</sup>                                                                                                    |
| DHW status         | R       | 0050 | 0080 | AI    | 28 | AI | nvoXDHWStatus      | SNVT_count_f | 0 = Unknown<br>1 = Disabled<br>2 = Normal<br>3 = Suspended                                                                                                    |
| DHW heat demand    | R       | 0053 | 0083 | AI    | 29 | AI | nvoXDHWHeatDemand  | SNVT_count_f | 0 = Off<br>1 = On                                                                                                    |
| DHW burner demand  | R       | 0054 | 0084 | AI    | 30 | AI | nvoXDHWBrnDemand   | SNVT_count_f | 0 = Off<br>1 = On                                                                                                    |
| DHW requested rate | R       | 0055 | 0085 | AI    | 31 | AI | nvoXDHWReqRate     | SNVT_count_f | RPM or % <sup>3</sup>                                                                                                    |
| Pump A status      | R       | 005D | 0093 | AI/AI | 32 | AI | nvoXPmpAStatus     | SNVT_count_f | Bitmap                                                                                                    |
| Pump B status      | R       | 005E | 0094 | AI/AI | 33 | AI | nvoXPmpBStatus     | SNVT_count_f | <ul> <li>15 - 14 = Reserved</li> <li>13 = Auxiliary 2 pump demand</li> <li>12 = Auxiliary 1 pump demand</li> <li>11 = System pump demand</li> <li>10 = Boiler pump demand</li> <li>9 = DHW pump demand</li> <li>8 = CH pump demand</li> <li>8 = CH pump demand</li> <li>7 = Reserved</li> <li>6 = Pump assigned to logical pump</li> <li>5 = Pump exercise requested</li> <li>4 = Pump on due to exercise</li> <li>3 = Pump on due to Post pump</li> <li>2 = Forced off</li> <li>1 = Forced on</li> </ul> |

#### Page 43 of 67

|                        |          |      |      |       |    |    |                   |               | 0 = On due to normal demand                |
|------------------------|----------|------|------|-------|----|----|-------------------|---------------|--------------------------------------------|
| CH pump status         | R        | 0060 | 0096 | AI/AI | 34 | AI | nvoXCHPmpStatus   | SNVT_count_f  | Refer to Appendix D.3                      |
| DHW pump status        | R        | 0064 | 0100 | AI/AI | 35 | AI | nvoXDHWPmpStatus  | SNVT_count_f  |                                            |
| System pump status     | R        | 0069 | 0105 | AI/AI | 36 | AI | nvoXSysPmpStatus  | SNVT_count_f  |                                            |
| Boiler pump status     | R        | 006C | 0108 | AI/AI | 37 | AI | nvoXBlrPmpStatus  | SNVT_count_f  |                                            |
| Lead lag master status | R        | 00A0 | 0160 | AI    | 38 | AI | nvoXLdLgMstrStat  | SNVT_count_f  | 0 = Unknown                                |
|                        |          |      |      |       |    |    |                   |               | 1 = Disabled                               |
|                        |          |      |      |       |    |    |                   |               | 2 = Normal                                 |
|                        |          |      |      |       |    |    |                   |               | 3 = Suspended                              |
| Lead lag slave status  | R        | 00A1 | 0161 | AI    | 39 | AI | nvoXLdLgSlvStatus | SNVT_count_f  | <u>Bitmap</u>                              |
|                        |          |      |      |       |    |    |                   |               | 15 = Slave command received                |
|                        |          |      |      |       |    |    |                   |               | 14 = Slave mode has priority over          |
|                        |          |      |      |       |    |    |                   |               | CH & DHW                                   |
|                        |          |      |      |       |    |    |                   |               | 13 = Slave is modulating                   |
|                        |          |      |      |       |    |    |                   |               | 12 = CH frost protection request           |
|                        |          |      |      |       |    |    |                   |               | 11 = DHW frost protection request          |
|                        |          |      |      |       |    |    |                   |               | 10 = Frost protection burner               |
|                        |          |      |      |       |    |    |                   |               | request                                    |
|                        |          |      |      |       |    |    |                   |               | 9 = Local frost protection request         |
|                        |          |      |      |       |    |    |                   |               | 3 - Reserved(always 0)                     |
|                        |          |      |      |       |    |    |                   |               | register (bev) 32                          |
| Pump C status          | R        | 0048 | 0168 | ΔΙ    | 40 | ΔΙ | nvoXPmpCStatus    | SNIVT count f | Bitman                                     |
|                        |          | 0040 | 0100 |       | 40 |    | invoxi inpestatus | Sivi_count_i  | 15 - 14 = Reserved                         |
|                        |          |      |      |       |    |    |                   |               | 13 = Auxiliary 2 pump demand               |
|                        |          |      |      |       |    |    |                   |               | 12 = Auxiliary 1 pump demand               |
|                        |          |      |      |       |    |    |                   |               | 11 = System pump demand                    |
|                        |          |      |      |       |    |    |                   |               | 10 = Boiler pump demand                    |
|                        |          |      |      |       |    |    |                   |               | 9 = DHW pump demand                        |
|                        |          |      |      |       |    |    |                   |               | 8 = CH pump demand                         |
|                        |          |      |      |       |    |    |                   |               | Reason                                     |
|                        |          |      |      |       |    |    |                   |               | 7 = Reserved                               |
|                        |          |      |      |       |    |    |                   |               | 6 = Pump assigned to logical pump          |
|                        |          |      |      |       |    |    |                   |               | 5 = Pump exercise requested                |
|                        |          |      |      |       |    |    |                   |               | 4 = Pump on due to exercise                |
|                        |          |      |      |       |    |    |                   |               | 3 = Pump on due to Post pump               |
|                        | 1        |      |      |       |    |    |                   |               | 2 = Forced off                             |
|                        |          |      |      |       |    |    |                   |               | 1 = Forced on                              |
|                        | <u> </u> |      |      |       |    |    |                   |               | 0 = On due to normal demand                |
| Outdoor temperature    | R        | 00AA | 0170 | AI    | 41 | AI | nvoXOutdoorTmp    | SNVT_temp_p   | -40 – 130°C (0.1°C precision) <sup>1</sup> |
| Date Code              | R        | 00BB | 0187 | AI    | 43 | AI | N/A               | N/A           | Variable length string (up to 10           |
|                        |          |      |      |       |    |    |                   |               | characters)                                |

| Camus | ProtoNode | Startup | Guide |
|-------|-----------|---------|-------|
|-------|-----------|---------|-------|

Page 44 of 67

| Cofoty processor build       | р   | 0000  | 0100 | A I  | 4.4 | A I |                       |               |                                                      |
|------------------------------|-----|-------|------|------|-----|-----|-----------------------|---------------|------------------------------------------------------|
| Safety processor build       | ĸ   | OOBC  | 0188 | AI   | 44  | AI  | N/A                   | N/A           |                                                      |
| Application processor build  | R   | OOBD  | 0189 | Al   | 45  | AI  | N/A                   | N/A           |                                                      |
| Installer Password           | R   | OOBE  | 0190 | AV   | 46  | AO  | nvi/nvoXInstllrPswd   | SNVT_count_f  | Password: sola                                       |
| Burner switch                | R/  | 00CB  | 0203 | AV   | 47  | AO  | nvi/nvoXBrnSwitch     | SNVT_count_f  | Used to enable/disable burner                        |
|                              | W   |       |      |      |     |     |                       |               | control                                              |
|                              |     |       |      |      |     |     |                       |               | 0 = Off                                              |
|                              |     |       |      |      |     |     |                       |               | 1 = On                                               |
| CH enable                    | R/  | 00D0  | 0208 | AV   | 48  | AO  | nvi/nvoXEnable        | N/A           | 0 = Disable Central Heating                          |
|                              | Ŵ   |       |      |      |     |     |                       |               | 1 = Enable Central Heating                           |
| CH setpoint                  | R/  | 00D3  | 0211 | AV   | 49  | AO  | nvi/nvoXCHSP          | SNVT temp p   | $-40 - 130^{\circ}$ C (0.1°C precision) <sup>1</sup> |
|                              | w   |       |      |      |     |     | ,                     |               |                                                      |
| CH TOD setpoint              | R/  | 00D4  | 0212 | Δ\/  | 50  | AO  |                       | SNVT temp n   | $-40 - 130^{\circ}$ C (0.1°C precision) <sup>1</sup> |
|                              | \\/ | 0004  | 0212 | /    | 50  | /.0 |                       | Sitti_temp_p  | Reserved for future use                              |
| CH outdoor rosot opphia      | D/  | 0007  | 0215 | ۸\/  | E1  | 10  | pyi/pyoXCHOtdrBocEp   | SNIVT count f | $\Omega = Disable outdoor reset$                     |
| CH OUTGOOI TESET EHADIE      |     | 0007  | 0215 | AV   | 51  | AU  | INTROACHOLUIRESEIT    | Sivi_count_i  | 1 - Enable outdoor reset                             |
| Duene Time                   |     | 0057  | 0221 | A) / | 52  | 10  | NI/A                  | NI / A        |                                                      |
| Prepurge Time                | R/  | UUE / | 0231 | AV   | 52  | AU  | N/A                   | N/A           | SAFETY PARAIVIETER                                   |
|                              | vv  |       |      |      |     |     |                       |               | 0-64800 seconds (18 hours)                           |
| Post Purge Time              | R/  | OOEC  | 0236 | AV   | 53  | AO  | N/A                   | N/A           | SAFETY PARAMETER                                     |
|                              | W   |       |      |      |     |     |                       |               | 0-64800 seconds (18 hours)                           |
| DHW Demand Switch            | R/  | 01C1  | 0449 | AV   | 54  | AO  | nvi/nvoXDHWDemSwitch  | SNVT_count_f  | 0 = DHW Disabled                                     |
|                              | W   |       |      |      |     |     |                       |               | 1 = DHW Enabled                                      |
| DHW Setpoint                 | R/  | 01C5  | 0453 | AV   | 55  | AO  | nvi/nvoXDHWSP         | SNVT_temp_p   | -40 – 130°C (0.1°C precision) <sup>1</sup>           |
|                              | W   |       |      |      |     |     |                       |               |                                                      |
| Outlet high limit setpoint   | R/  | 01D0  | 0464 | AV   | 56  | AO  | N/A                   | N/A           | SAFETY PARAMETER                                     |
|                              | W   |       |      |      |     |     |                       |               | -40 – 130°C (0.1°C precision) <sup>1</sup>           |
| Delta T inlet/outlet degrees | R/  | 01D7  | 0471 | AV   | 57  | AO  | N/A                   | N/A           | $-40 - 130^{\circ}$ C (0.1°C precision) <sup>1</sup> |
|                              | Ŵ   |       |      |      |     |     |                       |               | · · · /                                              |
| CH ODR max outdoor temp      | R/  | 0200  | 0512 | AV   | 58  | AO  | nvi/nvoXCHODRMxOtdrTp | SNVT temp p   | $-40 - 130^{\circ}$ C (0.1°C precision) <sup>1</sup> |
|                              | w   |       |      |      |     |     |                       |               | ··· _··· (··· · · · · · · · · · · · · ·              |
| CH ODB min water temp        | R/  | 0201  | 0513 | AV   | 59  | AO  | nvi/nvoXCHODBMnWtrTm  | SNVT temp n   | $-40 - 130^{\circ}$ C (0 1°C precision) <sup>1</sup> |
|                              | Ŵ   | 0201  | 0010 |      | 33  | /.0 | n                     | ontri_cemp_p  |                                                      |
| CH frost protection enable   | R/  | 0210  | 0528 | ۸\/  | 60  | ۸0  | N/A                   | N/A           | 0 - Disable                                          |
| en nost protection enable    |     | 0210  | 0528 | ~    | 00  | 70  | 177                   |               | 1 - Enable                                           |
| DUW/ frost protection        |     | 0211  | 0520 | A) / | C1  | 10  | NI/A                  | NI/A          |                                                      |
| DHW frost protection         | K/  | 0211  | 0529 | AV   | 01  | AU  | N/A                   | N/A           | 0 = Disable                                          |
|                              | VV  | 0242  | 0500 |      | 62  |     |                       |               | I = EIIADIE                                          |
| Outdoor frost protection     | R/  | 0212  | 0530 | AV   | 62  | AO  | N/A                   | N/A           | -40 – 130°C (0.1°C precision)                        |
| setpnt                       | W   |       |      |      |     |     |                       |               |                                                      |
| Lead Lag slave enable        | R/  | 0220  | 0544 | AV   | 63  | AO  | N/A                   | N/A           | 0 = Lead/Lag slave disabled                          |
|                              | W   |       |      |      |     |     |                       |               | 1 = Lead/lag simple slave enabled                    |
|                              |     |       |      |      |     |     |                       |               | for EnviraCom Master                                 |
|                              |     |       |      |      |     |     |                       |               | 2 = Lead/lag simple slave enabled                    |
|                              |     |       |      |      |     |     |                       |               | for Global Modbus master                             |

|                            |          |       |       |      |    |      |                                 |                   | 3= Lead/lead full slave enabled for                               |
|----------------------------|----------|-------|-------|------|----|------|---------------------------------|-------------------|-------------------------------------------------------------------|
|                            |          |       |       |      |    |      |                                 |                   | Global Modbus master                                              |
| Lead Lag master enable     | R/       | 0221  | 0545  | AV   | 64 | AO   | N/A                             | N/A               | 0 = Not a lead/Lag master                                         |
|                            | W        |       |       |      |    |      |                                 |                   | 1 = Lead/Lag master                                               |
| Lead Lag setpoint          | R/       | 0222  | 0546  | AV   | 65 | AO   | nvi/nvoXLdLgSetpoint            | SNVT_temp_p       | -40 – 130°C (0.1°C precision) <sup>1</sup>                        |
|                            | W        |       |       |      |    |      |                                 |                   |                                                                   |
| Leadlag modulation sensor  | R/       | 022E  | 0558  | AV   | 66 | AO   | nvi/nvoXLdLgModSensor           | SNVT_count_f      | Sensor used for Lead Lag                                          |
|                            | W        |       |       |      |    |      |                                 |                   | modulation:                                                       |
|                            |          |       |       |      |    |      |                                 |                   | 0 = S5 sensor                                                     |
|                            |          |       |       |      |    |      |                                 |                   | 1 = S10  sensor                                                   |
| Leadlag CH Modbus setpoint | R/       | 0232  | 0562  | AV   | 67 | AO   | N/A                             | N/A               | -40 – 130°C (0.1°C precision) <sup>1</sup>                        |
|                            | W        |       |       |      |    |      |                                 |                   |                                                                   |
| CH ModBus setpoint         | R/       | 0243  | 0579  | AV   | 68 | AO   | N/A                             | N/A               | -40 – 130°C (0.1°C precision)                                     |
|                            | W D      | 0244  | 0500  | A) / | 60 | 4.0  |                                 | CNIV/T accurate f |                                                                   |
| CH modulation rate source  | K/       | 0244  | 0580  | AV   | 69 | AU   | nvoxChiviodRatSrc               | SNV1_count_f      | 0 = Local modulation (sensor)                                     |
| Marm weather shutdown      |          | 0274  | 0628  | ۸\/  | 71 | 40   | nui (nuo X) M/rm) M/th Shtdn SD | SNIV/T tomp p     | $40 - 120^{\circ} C (0.1^{\circ} C \operatorname{prosision})^{1}$ |
| setpoint                   | к/<br>W/ | 0274  | 0028  | AV   | /1 | AU   | IIVI/IIVOXVVIIIIVVIIISIIIUIISP  | Sivi_temp_p       | -40 – 150 C (0.1 C precision)                                     |
| Lead lag DHW setpoint      | R/       | 0201  | 0705  | ۸\/  | 72 | A.O. |                                 | SNIVT temp n      | $-40 - 130^{\circ}$ C (0.1° C precision) <sup>1</sup>             |
|                            | W        | 0201  | 0705  | AV   | 12 | AU   | IN IN INVOLUE BUINSP            | Sivi_temp_p       | -40 – 130 C (0.1 C precision)                                     |
| Slave 1 State              | R        | 0302  | 0770  | AI   | 73 | AI   | nvoXSlave1State                 | SNVT count f      | Slave State:                                                      |
| Slave 2 State              | R        | 0306  | 0774  | AI   | 75 | AI   | nvoXSlave2State                 | SNVT count f      | 0 = Slave is unknown                                              |
| Slave 3 State              | R        | 030A  | 0778  | AI   | 77 | AI   | nvoXSlave3State                 | SNVT count f      | 1 = Available                                                     |
| Slave 4 State              | R        | 030E  | 0782  | AI   | 79 | AI   | nvoXSlave4State                 | SNVT count f      | 2 = Add Stage                                                     |
| Slave 5 State              | R        | 0312  | 0786  | AI   | 81 | AI   | nvoXSlave5State                 | SNVT count f      | 3 = Suspended Stage                                               |
| Slave 6 State              | R        | 0316  | 0790  | AI   | 83 | AI   | nvoXSlave6State                 | SNVT count f      | 4 = Firing                                                        |
| Slave 7 State              | R        | 031A  | 0794  | AI   | 85 | AI   | nvoXSlave7State                 | SNVT count f      | 5 = On leave                                                      |
| Slave 8 State              | R        | 031E  | 0798  | AI   | 87 | AI   | nvoXSlave8State                 | SNVT count f      | 6 = Disabled                                                      |
|                            |          |       |       |      | -  |      |                                 |                   | 7 = Recovering                                                    |
| Slave 1 firing rate        | R        | 0304  | 0772  | AI   | 74 | AI   | N/A                             | N/A               | Current firing rate (0-100%)                                      |
| Slave 2 firing rate        | R        | 0308  | 0776  | AI   | 76 | AI   | N/A                             | N/A               | -                                                                 |
| Slave 3 firing rate        | R        | 030C  | 0780  | AI   | 78 | AI   | N/A                             | N/A               |                                                                   |
| Slave 4 firing rate        | R        | 0310  | 0784  | AI   | 80 | AI   | N/A                             | N/A               |                                                                   |
| Slave 5 firing rate        | R        | 0314  | 0788  | AI   | 82 | AI   | N/A                             | N/A               | -                                                                 |
| Slave 6 firing rate        | R        | 0318  | 0792  | AI   | 84 | AI   | N/A                             | N/A               |                                                                   |
| Slave 7 firing rate        | R        | 031C  | 0796  | AI   | 86 | AI   | N/A                             | N/A               |                                                                   |
| Slave 8 firing rate        | R        | 0320  | 0800  | AI   | 88 | AI   | N/A                             | N/A               |                                                                   |
| Burner cycle count         | R        | 0080- | 0128- | AV   | 89 | AO   | N/A                             | N/A               | 0-999,999                                                         |
|                            |          | 0081  | 0129  |      |    |      |                                 |                   |                                                                   |
| Burner run time            | R        | 0082- | 0130- | AV   | 90 | AO   | N/A                             | N/A               | 0-999,999 hours                                                   |
|                            |          | 0083  | 0131  |      |    |      |                                 |                   |                                                                   |

| Camus | ProtoNode | Startup | Guide |
|-------|-----------|---------|-------|
|-------|-----------|---------|-------|

Page 46 of 67

|                               |     |               |               |      |     | -         |                              |                |                                           |
|-------------------------------|-----|---------------|---------------|------|-----|-----------|------------------------------|----------------|-------------------------------------------|
| CH pump cycle count           | R   | 0084-<br>0085 | 0132-<br>0133 | AV   | 91  | AO        | nvi/nvoXCHPmpCycCnt          | SNVT_count_f   | 0-999,999                                 |
| DHW nump cycle count          | R   | 0086-         | 0134-         | Δ٧/  | 92  | AO        | nvi/nvoXDHWPmnCvcCnt         | SNVT count f   | 0-999 999                                 |
|                               | i.  | 0087          | 0135          | /    | 52  | //0       | init, it ox bit this percent | Sitt i_count_i | 0.555,555                                 |
| System pump cycle count       | R   | 0088-         | 0136-         | AV   | 93  | AO        | nvoXSvsPmpCvcCnt             | SNVT count f   | 0-999.999                                 |
| -,                            |     | 0089          | 0137          |      |     |           |                              |                |                                           |
| Boiler pump cycle count       | R   | 008A-         | 0138-         | AV   | 94  | AO        | nviXBlrPmpCycCnt             | SNVT count f   | 0-999,999                                 |
|                               |     | 008B          | 0139          |      |     |           |                              |                |                                           |
| Controller run time           | R   | 0090-         | 0144-         | AI   | 95  | AI        | nvoXContRunTime              | SNVT_count_f   | 0-999,999 hours                           |
|                               |     | 0091          | 0145          |      |     |           |                              |                |                                           |
| CH Modbus Rate                | R   | 0245          | 0581          | AI   | 96  | AI        | nvoXCHModRate                | SNVT_count_f   | Commanded CH modulation rate <sup>4</sup> |
|                               |     |               |               |      |     |           |                              |                | when source is Modbus                     |
| Lead Boiler Address           | R   | 0321          | 0801          | AI   | 97  | AI        | nvoXLdBlrAddr                | SNVT_count_f   | Modbus address of the first boiler        |
|                               |     |               |               |      |     |           |                              |                | that will be or was added to service      |
|                               |     |               |               |      |     |           |                              |                | Lead Lag demand (slave must be            |
|                               |     |               |               |      |     |           |                              |                | available for firing)                     |
| Boiler Firing Rate Per Output | R/  | 0235          | 0565          | AV   | 98  | AO        | nvi/nvoXBlrFrRtPrOtpt        | SNVT_lev_per   | <u>Bitmap</u>                             |
|                               | W   |               |               |      |     |           |                              | cent           | 15 = Slave demand request                 |
| Boiler Firing Rate            | R/  | 0235          | 0565          | BV   | 99  | DO        | nvi/nvoXBlrFirRate           | SNVT_switch    | 14 = Slave suspend startup                |
|                               | W   |               |               |      |     |           |                              |                | 13 = Slave run fan request                |
| Boiler Enable                 | R/  | 0235          | 0565          | BV   | 100 | DO        | nvi/nvoXBlrEnable            | SNVT_switch    | 12 = Turn on auxiliary pump X             |
|                               | W   |               |               |      |     |           |                              |                | 11 = Turn on auxiliary pump Y             |
|                               |     |               |               |      |     |           |                              |                | 10 = Turn on auxiliary pump Z             |
|                               |     |               |               |      |     |           |                              |                | 9 = Slave pump demand                     |
|                               |     |               |               |      |     |           |                              |                | 8 = Commanded rate is binary              |
|                               |     |               |               |      |     |           |                              |                | fraction %                                |
|                               | 2   |               | <b>N1/A</b>   |      | 101 |           |                              |                | 7-0 = Commanded rate                      |
| Burner control status         | R   | N/A           | N/A           | BI   | 101 | DI        | nvoxBrnrCtriStNor            | SNV1_switch    |                                           |
| Normal                        |     |               | <b>N</b> 1/A  |      | 102 | <u> </u>  |                              |                | 1 = 0n                                    |
| Burner control status Firing  | к   | N/A           | N/A           | BI   | 102 | DI        | nvoxBrnrCtriStFir            | SINVI_SWITCH   |                                           |
|                               |     | N1 / A        | N1 / A        | DI   | 102 | DI        | N1/A                         | N1/A           | 1 = 0n                                    |
| General Fault Alarm           | к   | N/A           | N/A           | BI   | 103 | וט        | N/A                          | N/A            |                                           |
|                               | D ( | 0225          | 0555          | D) / | 104 | <b>DO</b> |                              | CNIV/T         |                                           |
| Lead Lag Operation Switch     | R/  | 0228          | 0555          | BV   | 104 | DO        | nvi/nvoxLaLgOpSwitch         | SNVI_switch    | to enable/disable the Lead Lag            |
|                               | w   |               |               |      |     |           |                              |                | poller plant                              |

<sup>1</sup> All temperature registers are expressed in <sup>o</sup>C regardless of what temperature units are set to on the boiler, ex. 32.0<sup>o</sup>C = 320. A temperature that is NOT applicable has a value of 0x8FFF.

 $^{2}$  All percentage values are given in 0.1% granularity, ie. 0-1000 is the range from 0.0 – 100.0%

<sup>3</sup> Most significant bit in value determines which units type the parameter has: 0 = RPM, 1 = %. If modulation output parameter doesn't match with the setting of this bit, then the parameter setting is invalid

<sup>4</sup> For binary fraction % format commanded rate is a binary fraction between .00000000 (0% = no heat at all) and .11111111 (99.98% = maximum fire). For a 0.5% step format commanded rate is a value between 0 (minimum fire) and 200 (maximum fire) that is a multiple of 0.5% (200 x 0.5% = 100%)

<sup>5</sup> Commanded rate in least significant byte of this register can be expressed in two formats: binary fraction % or multiple of 035% steps. Bit 8 of this register indicates which format the commanded rate is expressed in; when bit 8 is set, the commanded rate is in binary fraction % format when bit 8 is cleared, the commanded rate is in 0.5% steps.

# Appendix D. Lockout & Alert Codes

# Appendix D.1. Lockout Codes

| Code | Description                                                          | Note         |
|------|----------------------------------------------------------------------|--------------|
| 0    | None                                                                 | No           |
|      |                                                                      | lockout/hold |
| 1    | Unconfigured safety data                                             | Lockout      |
| 2    | Waiting for safety data verification                                 | Lockout      |
| 3    | Internal fault: Hardware fault                                       | Hold         |
| 4    | Internal fault: Safety relay feedback error                          | Hold         |
| 5    | Internal fault: Unstable power (DCDC) output                         | Hold         |
| 6    | Internal fault: Invalid processor clock                              | Hold         |
| 7    | Internal fault: Safety relay drive error                             | Hold         |
| 8    | Internal fault: Zero crossing not detected                           | Hold         |
| 9    | Internal fault: Flame bias out of range                              | Hold         |
| 10   | Internal fault: Invalid burner control state                         | Lockout      |
| 11   | Internal fault: Invalid burner control state flag                    | Lockout      |
| 12   | Internal fault: Safety relay drive cap short                         | Hold         |
| 13   | Internal fault: PII shorted to ILK                                   | Hold/Lockout |
| 14   | Internal fault: HFS shorted to LCI                                   | Hold/Lockout |
| 15   | Internal fault: Safety relay test failed due to feedback ON          | Lockout      |
| 16   | Internal fault: Safety relay test failed due to safety relay OFF     | Lockout      |
| 17   | Internal fault: Safety relay test failed due to safety relay not OFF | Lockout      |
| 18   | Internal fault: Safety relay test failed due to feedback not ON      | Lockout      |
| 19   | Internal fault: Safety RAM write                                     | Lockout      |
| 20   | Internal fault: Flame ripple and overflow                            | Hold         |
| 21   | Internal fault: Flame number of sample mismatch                      | Hold         |
| 22   | Internal fault: Flame bias out of range                              | Hold         |
| 23   | Internal fault: Bias changed since heating cycle starts              | Hold         |
| 24   | Internal fault: Spark voltage stuck low or high                      | Hold         |
| 25   | Internal fault: Spark voltage changed too much during flame          | Hold         |
|      | sensing time                                                         |              |
| 26   | Internal fault: Static flame ripple                                  | Hold         |
| 27   | Internal fault: Flame rod shorted to ground detected                 | Hold         |
| 28   | Internal fault: A/D linearity test failed                            | Hold         |
| 29   | Internal fault: Flame bias cannot be set in range                    | Hold         |
| 30   | Internal fault: Flame bias shorted to adjacent pin                   | Hold         |
| 31   | Internal fault: SLO electronics unknown error                        | Hold         |
| 32   | Internal fault: Safety key 0                                         | Lockout      |
| 33   | Internal fault: Safety key 1                                         | Lockout      |
| 34   | Internal fault: Safety key 2                                         | Lockout      |
| 35   | Internal fault: Safety key 3                                         | Lockout      |
| 36   | Internal fault: Safety key 4                                         | Lockout      |
| 37   | Internal fault: Safety key 5                                         | Lockout      |
| 38   | Internal fault: Safety key 6                                         | Lockout      |
| 39   | Internal fault: Safety key 7                                         | Lockout      |
| 40   | Internal fault: Safety key 8                                         | Lockout      |

| 41      | Internal fault: Safety key 9                             | Lockout |
|---------|----------------------------------------------------------|---------|
| 42      | Internal fault: Safety key 10                            | Lockout |
| 43      | Internal fault: Safety key 11                            | Lockout |
| 44      | Internal fault: Safety key 12                            | Lockout |
| 45      | Internal fault: Safety key 13                            | Lockout |
| 46      | Internal fault: Safety key 14                            | Lockout |
| 47      | Flame rod to ground leakage                              | Hold    |
| 48      | Static flame (not flickering)                            | Hold    |
| 49      | 24Vac voltage low/high                                   | Hold    |
| 50      | Modulation fault                                         | Hold    |
| 51      | Pump fault                                               | Hold    |
| 52      | Motor tachometer fault                                   | Hold    |
| 53      | AC inputs phase reversed                                 | Lockout |
| 54      | Safety GVT model ID doesn't match application's model ID | Lockout |
| 55      | Application configuration data block CRC errors          | Lockout |
| 56-57   | RESERVED                                                 |         |
| 58      | Internal fault: HFS shorted to IAS                       | Lockout |
| 59      | Internal fault: Mux pin shorted                          | Lockout |
| 60      | Internal fault: HFS shorted to LFS                       | Lockout |
| 61      | Anti-short cycle                                         | Hold    |
| 62      | Fan speed not proved                                     | Hold    |
| 63      | LCI off                                                  | Hold    |
| 67      | ILK off                                                  | Hold    |
| 68      | ILK on                                                   | Hold    |
| 69      | Pilot test hold                                          | Hold    |
| 70      | Wait for leakage test completion                         | Hold    |
| 71-77   | RESERVED                                                 |         |
| 78      | Demand lost in run                                       | Hold    |
| 79      | Outlet high limit                                        | Hold    |
| 81      | Delta T inlet/outlet limit                               | Hold    |
| 82      | Stack limit                                              | Lockout |
| 91      | Inlet sensor fault                                       | Hold    |
| 92      | Outlet sensor fault                                      | Hold    |
| 93      | DHW sensor fault                                         | Hold    |
| 94      | S2 (J8-6) sensor fault                                   | Hold    |
| 95      | Stack sensor fault                                       | Hold    |
| 96      | S5 (J8-11) sensor fault                                  | Hold    |
| 97      | Internal fault: A2D mismatch                             | Lockout |
| 98      | Internal fault: Exceeded VSNSR voltage tolerance         | Lockout |
| 99      | Internal fault: Exceeded 28V voltage tolerance           | Lockout |
| 101-104 | RESERVED                                                 |         |
| 105     | Flame detected out of sequence                           | Lockout |
| 106     | Flame lost in MFEP                                       | Lockout |
| 107     | Flame lost early in run                                  | Lockout |
| 108     | Flame lost in run                                        | Lockout |
| 109     | Ignition failed                                          | Lockout |
| 110     | Ignition failure occurred                                | Hold    |
| 111     | Flame current lower than WEAK threshold                  | Hold    |

| 112     | Pilot test flame timeout                   | Lockout |
|---------|--------------------------------------------|---------|
| 113     | Flame circuit timeout                      | Lockout |
| 114-121 | RESERVED                                   |         |
| 122     | Lightoff rate proving failed               | Lockout |
| 123     | Purge rate proving failed                  | Lockout |
| 124     | High fire switch OFF                       | Hold    |
| 125     | High fire switch stuck ON                  | Hold    |
| 126     | Low fire switch OFF                        | Hold    |
| 127     | Low fire switch stuck ON                   | Hold    |
| 128     | Fan speed failed during prepurge           | Hold    |
| 129     | Fan speed failed during preignition        | Hold    |
| 130     | Fan speed failed during ignition           | Hold    |
| 131     | Fan movement detected during standby       | Hold    |
| 132     | Fan speed failed during run                | Hold    |
| 133-135 | RESERVED                                   |         |
| 136     | Interrupted Airflow Switch failed to close | Hold    |
| 137     | ILK failed to close                        | Hold    |
| 138-142 | RESERVED                                   |         |
| 143     | Internal fault: Flame bias out of range 1  | Lockout |
| 144     | Internal fault: Flame bias out of range 2  | Lockout |
| 145     | Internal fault: Flame bias out of range 3  | Lockout |
| 146     | Internal fault: Flame bias out of range 4  | Lockout |
| 147     | Internal fault: Flame bias out of range 5  | Lockout |
| 148     | Internal fault: Flame bias out of range 6  | Lockout |
| 149     | Flame detected                             | Lockout |
| 150     | Flame not detected                         | Hold    |
| 151     | High fire switch ON                        | Hold    |
| 158     | Main valve ON                              | Lockout |
| 159     | Main valve OFF                             | Lockout |
| 160     | Ignition ON                                | Lockout |
| 161     | Ignition OFF                               | Lockout |
| 162     | Pilot valve ON                             | Lockout |
| 163     | Pilot valve OFF                            | Lockout |
| 166-171 | RESERVED                                   |         |
| 172     | Main relay feedback incorrect              | Lockout |
| 173     | Pilot relay feedback incorrect             | Lockout |
| 174     | Safety relay feedback incorrect            | Lockout |
| 175     | Safety relay open                          | Lockout |
| 176     | Main relay ON and safe start check         | Lockout |
| 177     | Pilot relay ON at safe start check         | Lockout |
| 178     | Safety relay ON at safe start check        | Lockout |
| 179-183 | RESERVED                                   |         |
| 184     | Invalid Blower/HIS output setting          | Lockout |
| 185     | Invalid Delta T limit enable setting       | Lockout |
| 186     | Invalid Delta T limit response setting     | Lockout |
| 187     | Invalid DHW high limit enable setting      | Lockout |
| 188     | Invalid DHW high limit response setting    | Lockout |
| 189     | Invalid Flame sensor type setting          | Lockout |

| 193Invalid ignite failure delay settingLockout194Invalid ignite failure response settingLockout | : |
|-------------------------------------------------------------------------------------------------|---|
| 194Invalid ignite failure response settingLockout                                               | : |
|                                                                                                 |   |
| 195 Invalid ignite failure retries setting Lockout                                              | : |
| 196Invalid ignition source settingLockout                                                       | : |
| 197 Invalid interlock open response setting Lockout                                             | : |
| 198 Invalid Interlock start check setting Lockout                                               | : |
| 199 Invalid LCI enable setting Lockout                                                          | : |
| 200 Invalid lightoff rate setting Lockout                                                       | : |
| 201 Invalid lightoff rate proving setting Lockout                                               | : |
| 202 Invalid Main Flame Establishing Period setting Lockout                                      | : |
| 203 Invalid MFEP flame failure response setting Lockout                                         | : |
| 204 Invalid NTC sensor type setting Lockout                                                     | : |
| 205 Invalid Outlet high limit response setting Lockout                                          | : |
| 206 Invalid Pilot Flame Establishing Period setting Lockout                                     | : |
| 207 Invalid PII enable setting Lockout                                                          | : |
| 208 Invalid pilot test hold setting Lockout                                                     |   |
| 209 Invalid pilot type setting Lockout                                                          |   |
| 210 Invalid postpurge time setting Lockout                                                      |   |
| 211 Invalid power up with lockout setting Lockout                                               |   |
| 212 Invalid preignition time setting Lockout                                                    | : |
| 213 Invalid prepurge rate setting Lockout                                                       | : |
| 214 Invalid prepurge time setting Lockout                                                       | : |
| 215 Invalid purge rate proving setting Lockout                                                  | : |
| 216 Invalid run flame failure response setting Lockout                                          | : |
| 217 Invalid run stabilization time setting Lockout                                              | : |
| 218 Invalid stack limit enable setting Lockout                                                  | : |
| 219 Invalid stack limit enable setting Lockout                                                  |   |
| 224 Invalid DHW demand source setting Lockout                                                   |   |
| 225 Invalid flame threshold setting Lockout                                                     |   |
| 226 Invalid outlet high limit setpoint setting Lockout                                          |   |
| 228 Invalid Stack limit setpoint setting Lockout                                                |   |
| 229 Invalid modulation output setting Lockout                                                   |   |
| 230 Invalid CH demand source setting Lockout                                                    |   |
| 231 Invalid Delta T limit delay setting Lockout                                                 | : |
| 234 Invalid outlet high limit enable setting Lockout                                            |   |
| 235 Invalid outlet connector type setting Lockout                                               |   |
| 236 Invalid inlet connector type setting Lockout                                                | : |
| 237 Invalid DHW connector type setting Lockout                                                  | : |
| 238 Invalid Stack connector type setting Lockout                                                | : |
| 239 Invalid S2 (J8-6) connector type setting Lockout                                            | : |
| 240 Invalid S5 (J8-11) connector type setting Lockout                                           | : |
| 244 Internal fault: Safety relay test invalid state Lockout                                     | : |
| 246 4-20mA cannot be used for both modulation and setpoint control Lockout                      | : |
| 250 Invalid fan speed error message Lockout                                                     | : |
| 252-255 RESERVED                                                                                |   |

# Appendix D.2. Alert Codes

| Code     | Description                                                            |
|----------|------------------------------------------------------------------------|
| 0        | None (No alert)                                                        |
| 1        | Alert PCB was restored from factory defaults                           |
| 2        | Safety configuration parameters were restored from factory defaults    |
| 3        | Configuration parameters were restored from factory defaults           |
| 4        | Invalid Factory Invisibility PCB was detected                          |
| 5        | Invalid Factory Range PCB was detected                                 |
| 6        | Invalid range PCB record has been dronned                              |
| 7        | FEPROM lockout history was initialized                                 |
| 8        | Switched application appunciation data blocks                          |
| 9        | Switched application configuration data blocks                         |
| 10       | Configuration was restored from factory defaults                       |
| 10       | Packup configuration softings was restored from active configuration   |
| 12       | Appunciation configuration was restored from factory defaults          |
| 12       | Annunciation configuration was restored from factory defaults          |
| 13       | Annunciation configuration was restored from backup                    |
| 14       | Safety group verification table was restored from factory defaults     |
| 15       | Safety group verification table was updated                            |
| 16       | Invalid Parameter PCB was detected                                     |
| 1/       | Invalid Range PCB was detected                                         |
| 18       | Alarm silence time exceeded maximum                                    |
| 19       | Invalid safety group verification table was detected                   |
| 20       | Backdoor password could not be determined                              |
| 21       | Invalid safety group verification table was not accepted               |
| 22       | CRC errors were found in application configuration data blocks         |
| 23       | Backup Alert PCB was restored from active one                          |
| 24       | RESERVED                                                               |
| 25       | Lead Lag operation switch was turned OFF                               |
| 26       | Lead Lag operation switch was turned ON                                |
| 27       | Safety processor was reset                                             |
| 28       | Application processor was reset                                        |
| 29       | Burner switch was turned OFF                                           |
| 30       | Burner switch was turned ON                                            |
| 31       | Program Module (PM) was inserted into socket                           |
| 32       | Program Module (PM) was removed from socket                            |
| 33       | Alert PCB was configured                                               |
| 34       | Parameter PCB was configured                                           |
| 35       | Range PCB was configured                                               |
| 36       | Program Module (PM) incompatible with product was inserted into socket |
| 37       | Program Module application parameter revision differs from application |
| _        | processor                                                              |
| 38       | Program Module safety parameter revision differs from safety processor |
| 39       | PCB incompatible with product contained in Program Module              |
| 40       | Parameter PCB in Program Module is too large for product               |
| 41       | Range PCB in Program Module was too large for product                  |
| 42       | Alert PCB in Program Module was too large for product                  |
| 43       | IAS start check was forced on due to IAS enabled                       |
| 44       | Low voltage was detected in safety processor                           |
| 44       | High line frequency occurred                                           |
| 45       | Low line frequency occurred                                            |
| 40       | Invalid subsystem reset request occurred                               |
| 47<br>70 | Write large enumerated Modbus register value was not allowed           |
| 40       | Maximum cycle count was reached                                        |
| 49<br>E0 | Maximum hours count was reached                                        |
| 50       | IVIAXIMUM NOULS COUNT WAS LEACHED                                      |

| 51       | Illegal Modbus write was attempted                                               |
|----------|----------------------------------------------------------------------------------|
| 52       | Modbus write attempt was rejected (NOT ALLOWED)                                  |
| 53       | Illegal Modbus read was attempted                                                |
| 54       | Safety processor brown-out reset occurred                                        |
| 55       | Application processor watchdog reset occurred                                    |
| 56       | Application processor brown-out reset occurred                                   |
| 57       | Safety processor watchdog reset occurred                                         |
| 59       | Alarm was reset by the user at the centrel                                       |
| 50       | Alarini was reset by the user at the control                                     |
| 59       | Durner control firing rate was < absolute min rate                               |
| 60       | Burner control lining rate was invelid of the DDM                                |
| 61       | Burner control firing rate was invalid, % vs. RPM                                |
| 62       | Burner control was firing with no fan request                                    |
| 63       | Burner control rate (nonfiring) was > absolute max rate                          |
| 64       | Burner control rate (nonfiring) was < absolute min rate                          |
| 65       | Burner control rate (nonfiring) was absent                                       |
| 66       | Burner control rate (nonfiring) was invalid, % vs. RPM                           |
| 67       | Fan off cycle rate was invalid, % vs. RPM                                        |
| 68       | Setpoint was overridden due to sensor fault                                      |
| 69       | Modulation was overridden due to sensor fault                                    |
|          |                                                                                  |
| 70       | No demand source was set due to demand priority conflicts                        |
| 71       | CH 4-20mA signal was invalid                                                     |
| 72-      | RESERVED                                                                         |
| 74       | Periodic Forced Recycle                                                          |
| 75       | Absolute max fan speed was out of range                                          |
| 76       | Absolute min fan speed was out of range                                          |
| 77       | Fan gain down was invalid                                                        |
| 78       | Fan gain up was invalid                                                          |
| 79       | Fan minimum duty cycle was invalid                                               |
| 80       | Fan pulses per revolution was invalid                                            |
| 81       | Fan PWM frequency was invalid                                                    |
| 82-      | RESERVED                                                                         |
| 84       | Lead Lag CH 4-20mA water temperature setting was invalid                         |
| 85       | No Lead Lag add stage error threshold was configured                             |
| 86       | No Lead Lag add stage detection time was configured                              |
| 87       | No Lead Lag drop stage error threshold was configured                            |
| 88       | No Lead Lag drop stage detection time was configured                             |
| 89       | Lead Lag all boiler off threshold was invalid                                    |
| 90       | Modulation output type was invalid                                               |
| 91       | Firing rate control parameter was invalid                                        |
| 92       | Forced rate was out of range vs. min/max modulation                              |
| 92       | Forced rate was build % vs. RPM                                                  |
| 0/       | Slow start ramp value was invalid                                                |
| 94       | Slow start degrees value was invalid                                             |
| 95       | Slow start was and ad due to outlet concor foult                                 |
| 90<br>07 | Slow start was and due to reference cotroint foult                               |
| 97       | Slow start was end due to reference serpoint fault                               |
| 90       | CH max modulation rate was > absolute may rate                                   |
| 39       | CH modulation range (may minus min) was too small (< 40/ or 40 DDM)              |
| 100      | CFI IIIOUUIduOII I drige (IIIdX IIIIIIUS IIIII) Was too Small (< 4% OF 40 KPIVI) |
| 101      | Drive max modulation rate was a pholute race rate                                |
| 102      | Drive max modulation rate was > absolute max rate                                |
| 103      | Drive modulation range (max minus min) was too small (< 4% or 40 RPM)            |
| 104      | I viin modulation rate was < absolute min rate                                   |
| 105      | IVIIN MODULATION FATE WAS INVALID, % VS. KPIVI                                   |
| 106      | Manual rate was invalid, % vs. RPM                                               |

| 107  | Slow start enabled, but forced rate was invalid                           |
|------|---------------------------------------------------------------------------|
| 108  | Analog output hysteresis was invalid                                      |
| 109  | Analog modulation output type was invalid                                 |
| 110  | IAS open rate differential was invalid                                    |
| 111  | IAS open step rate was invalid                                            |
| 112  | Mix max modulation rate was invalid, % vs. RPM                            |
| 113  | Mix max modulation rate was > absolute max or < absolute min rates        |
| 114  | Mix modulation range (max minus min) was too small (< 4% or 40 RPM)       |
| 115  | Fan was limited to its minimum duty cycle                                 |
| 116  | Manual rate was > CH max modulation rate                                  |
| 117  | Manual rate was > DHW max modulation rate                                 |
| 118  | Manual rate was < min modulation rate                                     |
| 119  | Manual rate in Standby was > absolute max rate                            |
| 120  | Modulation commanded rate was > CH max modulation rate                    |
| 121  | Modulation commanded rate was > DHW max modulation rate                   |
| 122  | Modulation commanded rate was < min modulation rate                       |
| 123  | Modulation rate was limited due to Outlet limit                           |
| 123  | Modulation rate was limited due to Delta-T limit                          |
| 125  | Modulation rate was limited due to Stack limit                            |
| 125  | Modulation rate was limited due to anticondensation                       |
| 120  | Fan sneed out of range in RUN                                             |
| 127  | Modulation rate was limited due to IAS was open                           |
| 120  | Slow start ramp setting of zero will result in no modulation rate change  |
| 130  | No forced rate was configured for slow start ramp                         |
| 121  | CH demand source was invalid                                              |
| 131  |                                                                           |
| 132  | CH Ligain was invalid                                                     |
| 133  | CH D gain was invalid                                                     |
| 134  | CH D-galli was invalid                                                    |
| 135  | CH ON hystoresis was invalid                                              |
| 127  | CH ON Hystelesis was invalid                                              |
| 137  | CH sensor type was invalid                                                |
| 120  | CH romoto control parameter was invalid                                   |
| 139  | CH ODP not allowed with remote control                                    |
| 140  | Steam P. gain was invalid                                                 |
| 141  | Steam Ligain was invalid                                                  |
| 142  | Steam D-gain was invalid                                                  |
| 143  | Steam OFE hysteresis was invalid                                          |
| 1/15 | Steam ON hysteresis was invalid                                           |
| 146  | CH control was suspended due to fault                                     |
| 140  | CH beader temperature was invalid                                         |
| 148  | CH Outlet temperature was invalid                                         |
| 1/10 | CH steam pressure was invalid                                             |
| 150  | Steam setnoint source parameter was invalid                               |
| 151  | Minimum water temperature parameter was greater than setpoint             |
| 152  | Minimum water temperature parameter was greater than time of day setpoint |
| 153  | Minimum pressure parameter was greater than setpoint                      |
| 154  | Minimum pressure parameter was greater than time of day setpoint          |
| 155  | CH modulation rate source parameter was invalid                           |
| 156  | Steam modulation rate source parameter was invalid                        |
| 157  | DHW demand source was invalid                                             |
| 158  | DHW P-gain was invalid                                                    |
| 159  | DHW I-gain was invalid                                                    |
| 160  | DHW D-gain was invalid                                                    |

| 161 | DHW OFF hysteresis was invalid                                          |
|-----|-------------------------------------------------------------------------|
| 162 | DHW ON hysteresis was invalid                                           |
| 163 | DHW hysteresis step time was invalid                                    |
| 164 | DHW sensor type was invalid                                             |
| 165 | Inlet sensor type was invalid for DHW                                   |
| 166 | Outlet sensor type was invalid for DHW                                  |
| 167 | DHW storage OFF hysteresis was invalid                                  |
| 168 | DHW storage ON hysteresis was invalid                                   |
| 169 | DHW modulation sensor type was invalid                                  |
| 170 | DHW modulation sensor was not compatible for Auto mode                  |
| 171 | DHW control was suspended due to fault                                  |
| 172 | DHW temperature was invalid                                             |
| 173 | DHW inlet temperature was invalid                                       |
| 174 | DHW outlet temperature was invalid                                      |
| 175 | DHW high limit must be disabled for Auto mode                           |
| 176 | DHW sensor type was not compatible for Auto mode                        |
| 177 | DHW priority source setting was invalid                                 |
| 178 | DHW priority method setting was invalid                                 |
| 179 | CH S5 (J8-11) sensor was invalid                                        |
| 180 | CH Inlet temperature was invalid                                        |
| 181 | CH S10 (J10-7) sensor was invalid                                       |
| 182 | Lead Lag CH setpoint source was invalid                                 |
| 183 | Lead Lag P-gain was invalid                                             |
| 184 | Lead Lag I-gain was invalid                                             |
| 185 | Lead Lag D-gain was invalid                                             |
| 186 | Lead Lag OFF hysteresis was invalid                                     |
| 187 | Lead Lag ON hysteresis was invalid                                      |
| 188 | Lead Lag slave enable was invalid                                       |
| 189 | Lead Lag hysteresis step time was invalid                               |
| 190 | No Lead Lag Modbus port was assigned                                    |
| 191 | Lead Lag base load common setting was invalid                           |
| 192 | Lead Lag DHW demand switch setting was invalid                          |
| 193 | Lead Lag Mix demand switch setting was invalid                          |
| 194 | Lead Lag modulation sensor setting was invalid                          |
| 195 | Lead Lag backup modulation sensor setting was invalid                   |
| 196 | Lead Lag slave mode setting was invalid                                 |
| 197 | Lead Lag rate allocation setting was invalid                            |
| 198 | Lead selection setting was invalid                                      |
| 199 | Lag selection setting was invalid                                       |
| 200 | Lead Lag slave return setting was invalid                               |
| 201 | Lead Lag add stage method setting was invalid                           |
| 202 | STAT may not be a Lead Lag CH demand source when Remote Stat is enabled |
| 203 | Lead Lag base load rate setting was invalid                             |
| 204 | Lead Lag master was suspended due to fault                              |
| 205 | Lead Lag slave was suspended due to fault                               |
| 206 | Lead Lag header temperature was invalid                                 |
| 207 | Lead Lag was suspended due to no enabled Program Module installed       |
| 208 | Lead Lag slave session has timed out                                    |
| 209 | Too many Lead Lag slaves were detected                                  |
| 210 | Lead Lag slave was discovered                                           |
| 211 | Incompatible Lead Lag slave was discovered                              |
| 212 | No base load rate was set for Lead Lag slave                            |
| 213 | Lead Lag slave unable to fire before demand to fire delay expired       |
| 214 | Adding Lead Lag slave aborted due to add requirement change             |
| 215 | No Lead Lag slaves available to service demand                          |

| 216     | No Lead Lag active service was set due to demand priority conflicts           |
|---------|-------------------------------------------------------------------------------|
| 217     | No Lead Lag add stage method was specified                                    |
| 218     | No Lead Lag drop stage method was specified                                   |
| 219     | Using backup Lead Lag header sensor due to sensor failure                     |
| 220     | Lead Lag frost protection rate was invalid                                    |
| 221     | Lead Lag drop stage method setting was invalid                                |
| 222     | CH frost protection temperature was invalid                                   |
| 223     | CH frost protection inlet temperature was invalid                             |
| 224     | DHW frost protection temperature was invalid                                  |
| 225-226 | RESERVED                                                                      |
| 227     | DHW priority override time was not derated due to invalid outdoor temperature |
| 228     | Warm weather shutdown was not checked due to invalid outdoor temperature      |
| 229     | Lead Lag slave communication timeout                                          |
| 230     | RESERVED                                                                      |
| 231     | Lead Lag CH setpoint was invalid                                              |
| 232     | Lead Lag CH time of day setpoint was invalid                                  |
| 233     | Lead Lag outdoor temperature was invalid                                      |
| 234     | Lead Lag ODR time of day setpoint was invalid                                 |
| 235     | Lead Lag ODR time of day setpoint exceeded normal setpoint                    |
| 236     | Lead Lag ODR max outdoor temperature was invalid                              |
| 237     | Lead Lag ODR min outdoor temperature was invalid                              |
| 238     | Lead Lag ODR low water temperature was invalid                                |
| 239     | Lead Lag ODR outdoor temperature range was too small (minimum 12 C / 22       |
| 240     | Lead Lag ODR water temperature range was too small (minimum 12 C / 22 F)      |
| 241     | Lead Lag DHW setpoint was invalid                                             |
| 242     | Lead Lag Mix setpoint was invalid                                             |
| 243     | Lead Lag CH demand switch was invalid                                         |
| 244     | Lead Lag ODR min water temperature was invalid                                |
| 245     | RESERVED                                                                      |
| 246     | CH setpoint was invalid                                                       |
| 247     | CH time of day setpoint was invalid                                           |
| 248     | CH outdoor temperature was invalid                                            |
| 249     | CH ODR time of day setpoint was invalid                                       |
| 250     | CH ODR time of day setpoint exceeds normal setpoint                           |
| 251     | CH max outdoor setpoint was invalid                                           |
| 252     | CH min outdoor setpoint was invalid                                           |
| 253     | CH ODR low water temperature was invalid                                      |
| 254     | CH ODR outdoor temperature range was too small                                |
| 255     | CH ODR water temperature range was too small                                  |
| 256     | Steam setpoint was invalid                                                    |
| 257     | Steam time of day setpoint was invalid                                        |
| 258     | Steam minimum pressure was invalid                                            |
| 259     | CH ODR min water temperature was invalid                                      |
| 260     | RESERVED                                                                      |
| 261     | DHW setpoint was invalid                                                      |
| 262     | DHW time of day setpoint was invalid                                          |
| 263     | DHW storage setpoint was invalid                                              |
| 264     | STAT may not be a DHW demand source when Remote Stat is enabled               |
| 265-266 | RESERVED                                                                      |
| 267     | STAT may not be a CH demand source when Remote Stat is enabled                |
| 268     | CH 4mA water temperature setting was invalid                                  |
| 269     | CH 20mA water temperature setting was invalid                                 |
| 2/0     | Steam 4mA water temperature setting was invalid                               |
| 2/1     | Steam ZumA water temperature setting was invalid                              |
| 272     | Abnormal Recycle: Pressure sensor fault                                       |

| 273 | Abnormal Recycle: Safety relay drive test failed                               |
|-----|--------------------------------------------------------------------------------|
| 274 | Abnormal Recycle: Demand off during Pilot Flame Establishing Period            |
| 275 | Abnormal Recycle: LCI off during Drive to Purge Rate                           |
| 276 | Abnormal Recycle: LCI off during Measured Purge Time                           |
| 277 | Abnormal Recycle: LCI off during Drive to Lightoff Rate                        |
| 278 | Abnormal Recycle: LCI off during Pre-Ignition test                             |
| 279 | Abnormal Recycle: LCI off during Pre-Ignition time                             |
| 280 | Abnormal Recycle: LCI off during Main Flame Establishing Period                |
| 281 | Abnormal Recycle: LCI off during Ignition period                               |
| 282 | Abnormal Recycle: Demand off during Drive to Purge Rate                        |
| 283 | Abnormal Recycle: Demand off during Measured Purge Time                        |
| 284 | Abnormal Recycle: Demand off during Drive to Lightoff Rate                     |
| 285 | Abnormal Recycle: Demand off during Pre-Ignition test                          |
| 286 | Abnormal Recycle: Demand off during Pre-Ignition time                          |
| 287 | Abnormal Recycle: Flame was on during Safe Start check                         |
| 288 | Abnormal Recycle: Flame was on during Drive to Purge Rate                      |
| 289 | Abnormal Recycle: Flame was on during Measured Purge Time                      |
| 290 | Abnormal Recycle: Flame was on during Drive to Lightoff Rate                   |
| 291 | Abnormal Recycle: Flame was not on at end of Ignition period                   |
| 292 | Abnormal Recycle: Flame was lost during Main Flame Establishing Period         |
| 293 | Abnormal Recycle: Flame was lost early in Run                                  |
| 294 | Abnormal Recycle: Flame was lost during Run                                    |
| 295 | Abnormal Recycle: Leakage test failed                                          |
| 296 | Abnormal Recycle: Interrupted air flow switch was off during Drive to Purge    |
| 297 | Abnormal Recycle: Interrupted air flow switch was off during Measured Purge    |
| 298 | Abnormal Recycle: Interrupted air flow switch was off during Drive to Lightoff |
| 299 | Abnormal Recycle: Interrupted air flow switch was off during Pre-Ignition test |
| 300 | Abnormal Recycle: Interrupted air flow switch was off during Pre-Ignition time |
| 301 | Abnormal Recycle: Interrupted air flow switch was off during Main Flame        |
| 302 | Abnormal Recycle: Ignition failed due to interrupted air flow switch was off   |
| 303 | Abnormal Recycle: ILK off during Drive to Purge Rate                           |
| 304 | Abnormal Recycle: ILK off during Measured Purge Time                           |
| 305 | Abnormal Recycle: ILK off during Drive to Lightoff Rate                        |
| 306 | Abnormal Recycle: ILK off during Pre-Ignition test                             |
| 307 | Abnormal Recycle: ILK off during Pre-Ignition time                             |
| 308 | Abnormal Recycle: ILK off during Main Flame Establishing Period                |
| 309 | Abnormal Recycle: ILK off during Ignition period                               |
| 310 | Run was terminated due to ILK was off                                          |
| 311 | Run was terminated due to interrupted air flow switch was off                  |
| 312 | Stuck reset switch                                                             |
| 313 | Run was terminated due to fan failure                                          |
| 314 | Abnormal Recycle: Fan failed during Drive to Purge Rate                        |
| 315 | Abnormal Recycle: Fan failed during Measured Purge Time                        |
| 316 | Abnormal Recycle: Fan failed during Drive to Lightoff Rate                     |
| 317 | Abnormal Recycle: Fan failed during Pre-Ignition test                          |
| 318 | Abnormal Recycle: Fan failed during Pre-Ignition time                          |
| 319 | Abnormal Recycle: Fan failed during Ignition period                            |
| 320 | Abnormal Recycle: Fan failed during Main Flame Establishing Period             |
| 321 | Abnormal Recycle: Main Valve off after 10 seconds of RUN                       |
| 322 | Abnormal Recycle: Pilot Valve off after 10 seconds of RUN                      |
| 323 | Abnormal Recycle: Safety Relay off after 10 seconds of RUN                     |
| 324 | Abnormal Recycle: Hardware flame bias                                          |
| 325 | Abnormal Recycle: Hardware static flame                                        |
| 326 | Abnormal Recycle: Hardware flame current invalid                               |

| 327 | Abnormal Recycle: Hardware flame rod short                               |
|-----|--------------------------------------------------------------------------|
| 328 | Abnormal Recycle: Hardware invalid power                                 |
| 329 | Abnormal Recycle: Hardware invalid AC line                               |
| 330 | Abnormal Recycle: Hardware SLO flame ripple                              |
| 331 | Abnormal Recycle: Hardware SLO flame sample                              |
| 332 | Abnormal Recycle: Hardware SLO flame bias range                          |
| 333 | Abnormal Recycle: Hardware SLO flame bias heat                           |
| 334 | Abnormal Recycle: Hardware SLO spark stuck                               |
| 335 | Abnormal Recycle: Hardware SLO spark changed                             |
| 336 | Abnormal Recycle: Hardware SLO static flame                              |
| 337 | Abnormal Recycle: Hardware SLO rod shorted                               |
| 338 | Abnormal Recycle: Hardware SLO AD linearity                              |
| 339 | Abnormal Recycle: Hardware SLO bias not set                              |
| 340 | Abnormal Recycle: Hardware SLO bias shorted                              |
| 341 | Abnormal Recycle: Hardware SLO electronics                               |
| 342 | Abnormal Recycle: Hardware processor clock                               |
| 343 | Abnormal Recycle: Hardware AC phase                                      |
| 344 | Abnormal Recycle: Hardware A2D mismatch                                  |
| 345 | Abnormal Recycle: Hardware VSNSR A2D                                     |
| 346 | Abnormal Recycle: Hardware 28V A2D                                       |
| 347 | Abnormal Recycle: Hardware HFS IAS shorted                               |
| 348 | Abnormal Recycle: Hardware PII INTLK shorted                             |
| 349 | Abnormal Recycle: Hardware HFS LCI shorted                               |
| 350 | Abnormal Recycle: Hardware HFS LFS shorted                               |
| 351 | Abnormal Recycle: Invalid zero crossing                                  |
| 352 | Abnormal Recycle: fault stack sensor                                     |
| 353 | Abnormal Recycle: stack limit                                            |
| 354 | Abnormal Recycle: delta T limit                                          |
| 355 | Abnormal Recycle: fault outlet sensor                                    |
| 356 | Abnormal Recycle: outlet high limit                                      |
| 357 | Abnormal Recycle: fault DHW sensor                                       |
| 358 | Abnormal Recycle: DHW high limit                                         |
| 359 | Abnormal Recycle: fault inlet sensor                                     |
| 360 | Abnormal Recycle: Check Parameters Failed                                |
| 361 | Internal error: No factory parameters were detected in control           |
| 362 | Internal error: PID iteration frequency was invalid                      |
| 363 | Internal error: Demand-Rate interval time was invalid                    |
| 364 | Internal error: Factory calibration parameter for modulation was invalid |
| 365 | Internal error: CH PID P-scaler was invalid                              |
| 366 | Internal error: CH PID I-scaler was invalid                              |
| 367 | Internal error: CH PID D-scaler was invalid                              |
| 368 | Internal error: DHW PID P-scaler was invalid                             |
| 369 | Internal error: DHW PID I-scaler was invalid                             |
| 370 | Internal error: DHW PID D-scaler was invalid                             |
| 371 | Internal error: Lead Lag master PID P-scaler was invalid                 |
| 372 | Internal error: Lead Lag master PID I-scaler was invalid                 |
| 373 | Internal error: Lead Lag master PID D-scaler was invalid                 |
| 374 | Abnormal Recycle: Hardware flame bias high                               |
| 375 | Abnormal Recycle: Hardware flame bias low                                |
| 376 | Abnormal Recycle: Hardware flame bias delta high                         |
| 377 | Abnormal Recycle: Hardware flame bias delta low                          |
| 378 | Abnormal Recycle: Hardware flame bias dynamic high                       |
| 379 | Abnormal Recycle: Hardware flame bias dynamic low                        |
| 380 | Abnormal Recycle: Fan Speed Not Proven                                   |
| 381 | Abnormal Recycle: Fan Speed Range Low                                    |

| 382     | Abnormal Recycle: Fan Speed Range High                                   |
|---------|--------------------------------------------------------------------------|
| 383-450 | RESERVED                                                                 |
| 451     | Circulator control was invalid                                           |
| 452     | Circulator P-gain was invalid                                            |
| 453     | Circulator I-gain was invalid                                            |
| 454     | Circulator temperature was invalid                                       |
| 455     | Circulator outlet temperature was invalid                                |
| 456     | Circulator inlet temperature was invalid                                 |
| 457     | Circulator outdoor temperature was invalid                               |
| 458     | Circulator sensor choice was invalid                                     |
| 459     | Circulator PID setpoint was invalid                                      |
| 455     |                                                                          |
| 460     | Abnormal Recycle: Demand lost in run from application                    |
| 462     | Abnormal Recycle: Demand lost in run due to high limit                   |
| 462     | Abnormal Recycle: Demand lost in run due to no flame                     |
| 403     | I CL lost in Combustion Pressure Establishing Period                     |
| 404     | I CLIOST IN Combustion Pressure Establishing Feriod                      |
| 405     |                                                                          |
| 400     | RESERVED                                                                 |
| 407     | Internal error: EEPROW while was attempted before EEPROW was initialized |
| 468     | Internal error: EEPROIM cycle count address was invalid                  |
| 469     | Internal error: EEPROIM days count address was invalid                   |
| 470     | Internal error: Leckout record EEPPOM index was invalid                  |
| 471     | Internal error: Lockout record EEPROIVI Index was invalid                |
| 472     | Internal error: Request to write PM status was invalid                   |
| 473     | Internal error: Pivi parameter address was invalid                       |
| 474     | Internal error: Pivi safety parameter address was invalid                |
| 475     | Internal error: Invalid record in lockout history was removed            |
| 470     | Internal error: EEPROIVI Write burier was not written to EEPPOM          |
| 477     | Internal error Safaty key bit 0 was incorrect                            |
| 470     | Internal error: Safety key bit 0 was incorrect                           |
| 479     | Internal error: Safety key bit 2 was incorrect                           |
| 460     | Internal error: Safety key bit 2 was incorrect                           |
| 401     | Internal error: Safety key bit 5 was incorrect                           |
| 402     | Internal error: Safety key bit 5 was incorrect                           |
| 405     | Internal error: Safety key bit 5 was incorrect                           |
| 404     | Internal error: Safety key bit 7 was incorrect                           |
| 465     | Internal error: Safety key bit 7 was incorrect                           |
| 400     | Internal error: Safety key bit 0 was incorrect                           |
| 407     | Internal error: Safety key bit 10 was incorrect                          |
| 400     | Internal error: Safety key bit 11 was incorrect                          |
| 407     | Internal error: Safety key bit 12 was incorrect                          |
| 490     |                                                                          |
| 491     | Internal error: Safety key bit 13 was incorrect                          |
| 492     | Internal error: Safety key bit 14 was incorrect                          |
| 493     | Internal error: Safety key bit 15 was incorrect                          |
| 494     | Internal error: Safety relay timeout                                     |
| 495     | Internal error: Safety relay commanded off                               |
| 496     | Internal error: Unknown safety error occurred                            |
| 497     | Internal error: Safety timer was corrupt                                 |
| 498     | Internal error: Safety timer was expired                                 |
| 499     | Internal error: Safety timings                                           |
| 500     | Internal error: Safety shutdown                                          |
| 501     | RESERVED                                                                 |
| 502     | Mix setpoint was invalid                                                 |
| 503     | Mix time of day setpoint was invalid                                     |

| 504                                                                                                    | Mix outdoor temperature was invalid                                                                                                    |
|----------------------------------------------------------------------------------------------------|----------------------------------------------------------------------------------------------------|
| 505                                                                                                    | Mix ODR time of day setpoint was invalid                                                                                                    |
| 506                                                                                                    | Mix ODR time of day setpoint exceeds normal setpoint                                                                                                    |
| 507                                                                                                    | Mix ODR max outdoor temperature was invalid                                                                                                    |
| 508                                                                                                    | Mix ODR min outdoor temperature was invalid                                                                                                    |
| 509                                                                                                    | Mix ODR low water temperature was invalid                                                                                                    |
| 510                                                                                                    | Mix ODR outdoor temperature range was invalid                                                                                                    |
| 511                                                                                                    | Mix ODR water temperature range was invalid                                                                                                    |
| 512                                                                                                    | Mix demand switch was invalid                                                                                                    |
| 513                                                                                                    | Mix ON hysteresis was invalid                                                                                                    |
| 514                                                                                                    | Mix OFF hysteresis was invalid                                                                                                    |
| 515                                                                                                    | Mix ODR min water temperature was invalid                                                                                                    |
| 516                                                                                                    | Mix hysteresis step time was invalid                                                                                                    |
| 517                                                                                                    | Mix P-gain was invalid                                                                                                    |
| 518                                                                                                    | Mix I-gain was invalid                                                                                                    |
| 519                                                                                                    | Mix D-gain was invalid                                                                                                    |
| 520                                                                                                    | Mix control was suspended due to fault                                                                                                    |
| 521                                                                                                    | Mix S10 (J10-7) temperature was invalid                                                                                                    |
| 522                                                                                                    | Mix outlet temperature was invalid                                                                                                    |
| 523                                                                                                    | Mix inlet temperature was invalid                                                                                                    |
| 524                                                                                                    | Mix S5 (J8-11) temperature was invalid                                                                                                    |
| 525                                                                                                    | Mix modulation sensor type was invalid                                                                                                    |
| 526                                                                                                    | Mix ODR min water temperature setpoint was invalid                                                                                                    |
| 527                                                                                                    | Mix circulator sensor was invalid                                                                                                    |
| 528                                                                                                    | Mix flow control was invalid                                                                                                    |
| 529                                                                                                    | Mix temperature was invalid                                                                                                    |
| 530                                                                                                    | Mix sensor was invalid                                                                                                    |
| 531                                                                                                    | Mix PID setpoint was invalid                                                                                                    |
| 532                                                                                                    | STAT may not be a Mix demand source when Remote Stat is enabled                                                                                                    |
| E33 E30                                                                                                    |                                                                                                    |
| 222-222                                                                                                    | REJERVED                                                                                                    |
| 535-539                                                                                                    | Delta T inlet/outlet enable was invalid                                                                                                    |
| 535-539<br>540<br>541                                                                                                    | Delta T inlet/outlet enable was invalid<br>Delta T exchanger/outlet enable was invalid                                                                                                    |
| 535-539<br>540<br>541<br>542                                                                                                    | Delta T inlet/outlet enable was invalid<br>Delta T exchanger/outlet enable was invalid<br>Delta T inlet/exchanger enable was invalid                                                                                                    |
| 535-535<br>540<br>541<br>542<br>543                                                                                                    | Delta T inlet/outlet enable was invalid<br>Delta T exchanger/outlet enable was invalid<br>Delta T inlet/exchanger enable was invalid<br>Delta T inlet/outlet degrees was out of range                                                                                                    |
| 533-535<br>540<br>541<br>542<br>543<br>545                                                                                                    | Delta T inlet/outlet enable was invalid<br>Delta T exchanger/outlet enable was invalid<br>Delta T inlet/exchanger enable was invalid<br>Delta T inlet/outlet degrees was out of range<br>Delta T inlet/exchanger degrees was out of range                                                                                                    |
| 540<br>541<br>542<br>543<br>545<br>545<br>546                                                                                                    | Delta T inlet/outlet enable was invalid<br>Delta T exchanger/outlet enable was invalid<br>Delta T inlet/exchanger enable was invalid<br>Delta T inlet/outlet degrees was out of range<br>Delta T inlet/exchanger degrees was out of range<br>Delta T response was invalid                                                                                                    |
| 540<br>541<br>542<br>543<br>545<br>545<br>546<br>547                                                                                                    | Delta T inlet/outlet enable was invalid<br>Delta T exchanger/outlet enable was invalid<br>Delta T inlet/exchanger enable was invalid<br>Delta T inlet/outlet degrees was out of range<br>Delta T inlet/exchanger degrees was out of range<br>Delta T response was invalid<br>Delta T inversion limit response was invalid                                                                                                    |
| 540<br>541<br>542<br>543<br>545<br>545<br>546<br>547<br>548                                                                                                    | Delta T inlet/outlet enable was invalid<br>Delta T exchanger/outlet enable was invalid<br>Delta T inlet/exchanger enable was invalid<br>Delta T inlet/outlet degrees was out of range<br>Delta T inlet/exchanger degrees was out of range<br>Delta T response was invalid<br>Delta T inversion limit response was invalid<br>Delta T rate limit enable was invalid                                                                                                    |
| 540<br>541<br>542<br>543<br>545<br>545<br>546<br>547<br>548<br>548<br>549                                                                                                    | Delta T inlet/outlet enable was invalid<br>Delta T exchanger/outlet enable was invalid<br>Delta T inlet/exchanger enable was invalid<br>Delta T inlet/outlet degrees was out of range<br>Delta T inlet/exchanger degrees was out of range<br>Delta T response was invalid<br>Delta T inversion limit response was invalid<br>Delta T rate limit enable was invalid<br>Delta T rate limit enable was invalid<br>Delta T exchanger/outlet wasn't allowed due to stack limit setting                                                                                                    |
| 535-339       540       541       542       543       545       546       547       548       549       550                                                                                                    | Delta T inlet/outlet enable was invalid<br>Delta T exchanger/outlet enable was invalid<br>Delta T inlet/exchanger enable was invalid<br>Delta T inlet/outlet degrees was out of range<br>Delta T inlet/exchanger degrees was out of range<br>Delta T response was invalid<br>Delta T response was invalid<br>Delta T rate limit enable was invalid<br>Delta T rate limit enable was invalid<br>Delta T exchanger/outlet wasn't allowed due to stack limit setting<br>Delta T inlet/outlet limit was exceeded                                                                                                    |
| 535-339       540       541       542       543       545       546       547       548       549       550       551                                                                                                    | Delta T inlet/outlet enable was invalid<br>Delta T exchanger/outlet enable was invalid<br>Delta T inlet/exchanger enable was invalid<br>Delta T inlet/outlet degrees was out of range<br>Delta T inlet/exchanger degrees was out of range<br>Delta T response was invalid<br>Delta T response was invalid<br>Delta T rate limit enable was invalid<br>Delta T rate limit enable was invalid<br>Delta T exchanger/outlet wasn't allowed due to stack limit setting<br>Delta T inlet/outlet limit was exceeded<br>Delta T exchanger/outlet limit was exceeded                                                                                                    |
| 535-339       540       541       542       543       545       546       547       548       549       550       551       552                                                                                                    | Delta T inlet/outlet enable was invalid<br>Delta T exchanger/outlet enable was invalid<br>Delta T inlet/exchanger enable was invalid<br>Delta T inlet/outlet degrees was out of range<br>Delta T inlet/exchanger degrees was out of range<br>Delta T response was invalid<br>Delta T response was invalid<br>Delta T rate limit enable was invalid<br>Delta T rate limit enable was invalid<br>Delta T exchanger/outlet wasn't allowed due to stack limit setting<br>Delta T inlet/outlet limit was exceeded<br>Delta T exchanger/outlet limit was exceeded<br>Delta T inlet/exchanger limit was exceeded                                                                                                    |
| 535-339       540       541       542       543       545       546       547       548       549       550       551       552       553                                                                                                    | Delta T inlet/outlet enable was invalid<br>Delta T exchanger/outlet enable was invalid<br>Delta T inlet/exchanger enable was invalid<br>Delta T inlet/outlet degrees was out of range<br>Delta T inlet/exchanger degrees was out of range<br>Delta T response was invalid<br>Delta T response was invalid<br>Delta T rate limit enable was invalid<br>Delta T rate limit enable was invalid<br>Delta T rexchanger/outlet wasn't allowed due to stack limit setting<br>Delta T inlet/outlet limit was exceeded<br>Delta T exchanger/outlet limit was exceeded<br>Delta T inlet/exchanger limit was exceeded<br>Delta T inlet/exchanger limit was exceeded<br>Inlet/outlet inversion occurred                                                                                                    |
| 535-339         540         541         542         543         545         546         547         548         549         550         551         552         553                                                                                                    | Delta T inlet/outlet enable was invalid<br>Delta T exchanger/outlet enable was invalid<br>Delta T inlet/exchanger enable was invalid<br>Delta T inlet/outlet degrees was out of range<br>Delta T inlet/exchanger degrees was out of range<br>Delta T response was invalid<br>Delta T response was invalid<br>Delta T rate limit enable was invalid<br>Delta T rate limit enable was invalid<br>Delta T rate limit enable was invalid<br>Delta T exchanger/outlet wasn't allowed due to stack limit setting<br>Delta T inlet/outlet limit was exceeded<br>Delta T exchanger/outlet limit was exceeded<br>Delta T inlet/exchanger limit was exceeded<br>Inlet/outlet inversion occurred<br>Exchanger/outlet inversion occurred                                                                                                    |
| 535-339       540       541       542       543       545       546       547       548       549       550       551       552       553       554       555                                                                                                    | Delta T inlet/outlet enable was invalid<br>Delta T exchanger/outlet enable was invalid<br>Delta T inlet/exchanger enable was invalid<br>Delta T inlet/outlet degrees was out of range<br>Delta T inlet/exchanger degrees was out of range<br>Delta T response was invalid<br>Delta T response was invalid<br>Delta T rate limit enable was invalid<br>Delta T rate limit enable was invalid<br>Delta T exchanger/outlet wasn't allowed due to stack limit setting<br>Delta T inlet/outlet limit was exceeded<br>Delta T exchanger/outlet limit was exceeded<br>Delta T inlet/exchanger limit was exceeded<br>Inlet/outlet inversion occurred<br>Exchanger/outlet inversion occurred                                                                                                    |
| 535-339         540         541         542         543         545         546         547         548         549         550         551         552         553         554         555         556                                                                         | NestriveDDelta T inlet/outlet enable was invalidDelta T exchanger/outlet enable was invalidDelta T inlet/exchanger enable was invalidDelta T inlet/outlet degrees was out of rangeDelta T inlet/exchanger degrees was out of rangeDelta T response was invalidDelta T response was invalidDelta T inversion limit response was invalidDelta T rate limit enable was invalidDelta T rate limit enable was invalidDelta T rate limit enable was invalidDelta T rate limit enable was invalidDelta T rate limit was exceededDelta T inlet/outlet limit was exceededDelta T inlet/outlet limit was exceededDelta T inlet/exchanger limit was exceededInlet/outlet inversion occurredExchanger/outlet inversion occurredInlet/exchanger inversion occurredDelta T exchanger inversion occurredDelta T exchanger/outlet wasn't allowed due to stack connector setting                                                                                                    |
| 333-339         540         541         542         543         545         546         547         548         549         550         551         552         553         554         555         556         557                                                             | Delta T inlet/outlet enable was invalid<br>Delta T exchanger/outlet enable was invalid<br>Delta T inlet/exchanger enable was invalid<br>Delta T inlet/outlet degrees was out of range<br>Delta T inlet/exchanger degrees was out of range<br>Delta T response was invalid<br>Delta T response was invalid<br>Delta T rate limit enable was invalid<br>Delta T rate limit enable was invalid<br>Delta T exchanger/outlet wasn't allowed due to stack limit setting<br>Delta T inlet/outlet limit was exceeded<br>Delta T exchanger/outlet limit was exceeded<br>Delta T inlet/exchanger limit was exceeded<br>Inlet/outlet inversion occurred<br>Exchanger/outlet inversion occurred<br>Inlet/exchanger inversion occurred<br>Delta T exchanger/outlet wasn't allowed due to stack connector setting<br>Delta T exchanger/outlet wasn't allowed due to stack connector setting<br>Delta T exchanger wasn't allowed due to stack limit setting                                                                                                    |
| 333-339         540         541         542         543         545         546         547         548         549         550         551         552         553         554         555         556         557         558                                                 | Delta T inlet/outlet enable was invalid<br>Delta T exchanger/outlet enable was invalid<br>Delta T inlet/exchanger enable was invalid<br>Delta T inlet/outlet degrees was out of range<br>Delta T inlet/exchanger degrees was out of range<br>Delta T response was invalid<br>Delta T response was invalid<br>Delta T rate limit enable was invalid<br>Delta T rate limit enable was invalid<br>Delta T rate limit enable was invalid<br>Delta T exchanger/outlet wasn't allowed due to stack limit setting<br>Delta T inlet/outlet limit was exceeded<br>Delta T exchanger/outlet limit was exceeded<br>Delta T inlet/exchanger limit was exceeded<br>Delta T inlet/exchanger limit was exceeded<br>Inlet/outlet inversion occurred<br>Exchanger/outlet inversion occurred<br>Delta T exchanger inversion occurred<br>Delta T exchanger inversion occurred<br>Delta T exchanger/outlet wasn't allowed due to stack connector setting<br>Delta T inlet/exchanger wasn't allowed due to stack limit setting<br>Delta T inlet/exchanger wasn't allowed due to stack connector setting<br>Delta T inlet/exchanger wasn't allowed due to stack connector setting                                                                                                    |
| 333-339         540         541         542         543         545         546         547         548         549         550         551         552         553         556         556         557         558         559                                                 | Delta T inlet/outlet enable was invalid<br>Delta T exchanger/outlet enable was invalid<br>Delta T inlet/exchanger enable was invalid<br>Delta T inlet/exchanger enable was invalid<br>Delta T inlet/exchanger degrees was out of range<br>Delta T inlet/exchanger degrees was out of range<br>Delta T response was invalid<br>Delta T response was invalid<br>Delta T rate limit enable was invalid<br>Delta T rate limit enable was invalid<br>Delta T exchanger/outlet wasn't allowed due to stack limit setting<br>Delta T inlet/outlet limit was exceeded<br>Delta T exchanger/outlet limit was exceeded<br>Delta T inlet/exchanger limit was exceeded<br>Inlet/outlet inversion occurred<br>Exchanger/outlet inversion occurred<br>Inlet/exchanger inversion occurred<br>Delta T exchanger/outlet wasn't allowed due to stack connector setting<br>Delta T inlet/exchanger wasn't allowed due to stack connector setting<br>Delta T inlet/exchanger wasn't allowed due to stack connector setting<br>Delta T inlet/exchanger wasn't allowed due to stack connector setting<br>Delta T inlet/exchanger wasn't allowed due to stack connector setting<br>Delta T inlet/exchanger wasn't allowed due to stack connector setting<br>Delta T inlet/exchanger wasn't allowed due to stack connector setting<br>Delta T delay was not configured for recycle response                                                                                                    |
| 535-339         540         541         542         543         545         546         547         548         549         550         551         552         553         554         555         556         557         558         559         560                         | Nest NebDelta T inlet/outlet enable was invalidDelta T exchanger/outlet enable was invalidDelta T inlet/exchanger enable was invalidDelta T inlet/outlet degrees was out of rangeDelta T inlet/exchanger degrees was out of rangeDelta T inlet/exchanger degrees was out of rangeDelta T inlet/exchanger degrees was out of rangeDelta T inversion limit response was invalidDelta T rate limit enable was invalidDelta T rate limit enable was invalidDelta T exchanger/outlet wasn't allowed due to stack limit settingDelta T inlet/outlet limit was exceededDelta T inlet/exchanger limit was exceededDelta T inlet/exchanger limit was exceededInlet/outlet inversion occurredInlet/outlet inversion occurredInlet/exchanger inversion occurredDelta T exchanger/outlet wasn't allowed due to stack connector settingDelta T inlet/exchanger wasn't allowed due to stack connector settingDelta T inlet/exchanger wasn't allowed due to stack connector settingDelta T inlet/exchanger wasn't allowed due to stack connector settingDelta T inlet/exchanger wasn't allowed due to stack connector settingDelta T inlet/exchanger wasn't allowed due to stack connector settingDelta T inlet/exchanger wasn't allowed due to stack connector settingDelta T inlet/exchanger wasn't allowed due to stack connector settingDelta T inlet/exchanger wasn't allowed due to stack connector settingDelta T inlet/exchanger wasn't allowed due to stack connector settingDelta T inlet/exchanger wasn't allowed due to stack connector settingDelta T delay was not co |
| 535-339         540         541         542         543         545         546         547         548         549         550         551         552         553         556         557         558         559         560         561                                     | Delta T inlet/outlet enable was invalid         Delta T exchanger/outlet enable was invalid         Delta T inlet/exchanger enable was invalid         Delta T inlet/outlet degrees was out of range         Delta T inlet/exchanger degrees was out of range         Delta T inlet/exchanger degrees was out of range         Delta T inlet/exchanger degrees was out of range         Delta T inlet/exchanger degrees was out of range         Delta T inversion limit response was invalid         Delta T rate limit enable was invalid         Delta T exchanger/outlet wasn't allowed due to stack limit setting         Delta T inlet/outlet limit was exceeded         Delta T inlet/exchanger limit was exceeded         Delta T inlet/exchanger limit was exceeded         Delta T inlet/exchanger limit was exceeded         Inlet/outlet inversion occurred         Exchanger/outlet inversion occurred         Inlet/exchanger inversion occurred         Delta T exchanger/outlet wasn't allowed due to stack connector setting         Delta T inlet/exchanger wasn't allowed due to stack connector setting         Delta T inlet/exchanger wasn't allowed due to stack connector setting         Delta T delay was not configured for recycle response         Outlet T-rise enable was invalid         Heat exchanger T-rise enable was invalid                                                                                                    |
| 535-339         540         541         542         543         545         546         547         548         549         550         551         552         553         554         555         556         557         558         559         560         561         562 | Delta T inlet/outlet enable was invalid<br>Delta T inlet/exchanger outlet enable was invalid<br>Delta T inlet/exchanger enable was invalid<br>Delta T inlet/exchanger degrees was out of range<br>Delta T inlet/exchanger degrees was out of range<br>Delta T response was invalid<br>Delta T response was invalid<br>Delta T rate limit enable was invalid<br>Delta T exchanger/outlet wasn't allowed due to stack limit setting<br>Delta T inlet/outlet limit was exceeded<br>Delta T inlet/exchanger limit was exceeded<br>Delta T inlet/exchanger limit was exceeded<br>Inlet/outlet inversion occurred<br>Exchanger/outlet inversion occurred<br>Inlet/exchanger inversion occurred<br>Delta T exchanger/outlet wasn't allowed due to stack connector setting<br>Delta T inlet/exchanger wasn't allowed due to stack connector setting<br>Delta T inlet/exchanger wasn't allowed due to stack connector setting<br>Delta T inlet/exchanger wasn't allowed due to stack connector setting<br>Delta T delay was not configured for recycle response<br>Outlet T-rise enable was invalid<br>Heat exchanger T-rise enable was invalid<br>T-rise degrees was out of range                                                                                                    |
| 333-339         540         541         542         543         545         546         547         548         549         550         551         552         553         556         557         558         559         560         561         562         563             | Delta T inlet/outlet enable was invalid<br>Delta T inlet/outlet enable was invalid<br>Delta T inlet/exchanger enable was invalid<br>Delta T inlet/outlet degrees was out of range<br>Delta T inlet/exchanger degrees was out of range<br>Delta T response was invalid<br>Delta T response was invalid<br>Delta T rate limit enable was invalid<br>Delta T rate limit enable was invalid<br>Delta T exchanger/outlet wasn't allowed due to stack limit setting<br>Delta T inlet/outlet limit was exceeded<br>Delta T exchanger/outlet limit was exceeded<br>Delta T inlet/exchanger limit was exceeded<br>Delta T inlet/exchanger limit was exceeded<br>Inlet/outlet inversion occurred<br>Exchanger/outlet inversion occurred<br>Delta T exchanger/outlet wasn't allowed due to stack connector setting<br>Delta T inlet/exchanger wasn't allowed due to stack limit setting<br>Delta T inlet/exchanger wasn't allowed due to stack connector setting<br>Delta T inlet/exchanger wasn't allowed due to stack connector setting<br>Delta T inlet/exchanger wasn't allowed due to stack connector setting<br>Delta T inlet/exchanger wasn't allowed due to stack connector setting<br>Delta T inlet/exchanger wasn't allowed due to stack connector setting<br>Delta T inlet/exchanger wasn't allowed due to stack connector setting<br>Delta T delay was not configured for recycle response<br>Outlet T-rise enable was invalid<br>Heat exchanger T-rise enable was invalid<br>T-rise degrees was out of range<br>T-rise response was invalid                        |
| 535-339         540         541         542         543         545         546         547         548         549         550         551         552         555         556         557         558         559         560         561         562         563         564 | Delta T inlet/outlet enable was invalid<br>Delta T exchanger/outlet enable was invalid<br>Delta T inlet/exchanger enable was invalid<br>Delta T inlet/outlet degrees was out of range<br>Delta T inlet/cxchanger degrees was out of range<br>Delta T response was invalid<br>Delta T response was invalid<br>Delta T rate limit enable was invalid<br>Delta T rate limit enable was invalid<br>Delta T rate limit enable was invalid<br>Delta T exchanger/outlet wasn't allowed due to stack limit setting<br>Delta T inlet/outlet limit was exceeded<br>Delta T exchanger/outlet limit was exceeded<br>Delta T inlet/cxchanger limit was exceeded<br>Inlet/outlet inversion occurred<br>Exchanger/outlet inversion occurred<br>Inlet/exchanger inversion occurred<br>Delta T inlet/exchanger wasn't allowed due to stack connector setting<br>Delta T inlet/exchanger wasn't allowed due to stack connector setting<br>Delta T inlet/exchanger wasn't allowed due to stack connector setting<br>Delta T inlet/exchanger wasn't allowed due to stack connector setting<br>Delta T inlet/exchanger wasn't allowed due to stack connector setting<br>Delta T inlet/exchanger wasn't allowed due to stack connector setting<br>Delta T delay was not configured for recycle response<br>Outlet T-rise enable was invalid<br>Heat exchanger T-rise enable was invalid<br>T-rise degrees was out of range<br>T-rise response was invalid<br>Outlet T-rise limit was exceeded                                                                                              |

| 566                                                                                                    | Heat exchanger T-rise wasn't allowed due to stack limit setting                                                                                                    |
|----------------------------------------------------------------------------------------------------|----------------------------------------------------------------------------------------------------|
| 567                                                                                                    | Heat exchanger T-rise wasn't allowed due to stack connector setting                                                                                                    |
| 568                                                                                                    | Outlet T-rise wasn't allowed due to outlet connector setting                                                                                                    |
| 569                                                                                                    | T-rise delay was not configured for recycle response                                                                                                    |
| 570                                                                                                    | Heat exchanger high limit setpoint was out of range                                                                                                    |
| 571                                                                                                    | Heat exchanger high limit response was invalid                                                                                                    |
| 572                                                                                                    | Heat exchanger high limit was exceeded                                                                                                    |
| 573                                                                                                    | Heat exchanger high limit wasn't allowed due to stack limit setting                                                                                                    |
| 574                                                                                                    | Heat exchanger high limit wasn't allowed due to stack connector setting                                                                                                    |
| 575                                                                                                    | Heat exchanger high limit delay was not configured for recycle response                                                                                                    |
| 576                                                                                                    | CH pump output was invalid                                                                                                    |
| 577                                                                                                    | DHW pump output was invalid                                                                                                    |
| 578                                                                                                    | Boiler pump output was invalid                                                                                                    |
| 579                                                                                                    | Auxiliary pump output was invalid                                                                                                    |
| 580                                                                                                    | System pump output was invalid                                                                                                    |
| 581                                                                                                    | Mix pump output was invalid                                                                                                    |
|                                                                                                    |                                                                                                    |
| 582-589                                                                                                    | RESERVED                                                                                                    |
| 582-589                                                                                                    | DHW plate preheat setpoint was invalid                                                                                                    |
| 590<br>591                                                                                                    | DHW plate preheat setpoint was invalid<br>DHW plate preheat ON hysteresis was invalid                                                                                                    |
| 582-589<br>590<br>591<br>592                                                                                     | DHW plate preheat setpoint was invalid<br>DHW plate preheat ON hysteresis was invalid<br>DHW plate preheat OFF hysteresis was invalid                                                                                                    |
| 582-589<br>590<br>591<br>592<br>593                                                                              | DHW plate preheat setpoint was invalid<br>DHW plate preheat ON hysteresis was invalid<br>DHW plate preheat OFF hysteresis was invalid<br>Tap detect degrees was out of range                                                                                                    |
| 582-589<br>590<br>591<br>592<br>593<br>594                                                                       | DHW plate preheat setpoint was invalid<br>DHW plate preheat ON hysteresis was invalid<br>DHW plate preheat OFF hysteresis was invalid<br>Tap detect degrees was out of range<br>Tap detect ON hysteresis was invalid                                                                                                    |
| 582-589<br>590<br>591<br>592<br>593<br>594<br>595                                                                | DHW plate preheat setpoint was invalid<br>DHW plate preheat ON hysteresis was invalid<br>DHW plate preheat OFF hysteresis was invalid<br>Tap detect degrees was out of range<br>Tap detect ON hysteresis was invalid<br>Inlet - DHW tap stop degrees was out of range                                                                                                    |
| 582-589<br>590<br>591<br>592<br>593<br>594<br>595<br>596                                                         | DHW plate preheat setpoint was invalid<br>DHW plate preheat ON hysteresis was invalid<br>DHW plate preheat OFF hysteresis was invalid<br>Tap detect degrees was out of range<br>Tap detect ON hysteresis was invalid<br>Inlet - DHW tap stop degrees was out of range<br>Outlet - Inlet tap stop degrees was out of range                                                                                                    |
| 582-589<br>590<br>591<br>592<br>593<br>594<br>595<br>596<br>596<br>597                                           | RESERVEDDHW plate preheat setpoint was invalidDHW plate preheat ON hysteresis was invalidDHW plate preheat OFF hysteresis was invalidTap detect degrees was out of rangeTap detect ON hysteresis was invalidInlet - DHW tap stop degrees was out of rangeOutlet - Inlet tap stop degrees was out of rangeDHW tap detect on threshold was invalid                                                                                                    |
| 582-589<br>590<br>591<br>592<br>593<br>594<br>595<br>596<br>596<br>597<br>598                                    | RESERVEDDHW plate preheat setpoint was invalidDHW plate preheat ON hysteresis was invalidDHW plate preheat OFF hysteresis was invalidTap detect degrees was out of rangeTap detect ON hysteresis was invalidInlet - DHW tap stop degrees was out of rangeOutlet - Inlet tap stop degrees was out of rangeDHW tap detect on threshold was invalidDHW plate preheat detect on threshold was invalid                                                                                                    |
| 582-589<br>590<br>591<br>592<br>593<br>594<br>595<br>596<br>597<br>598<br>599                                    | RESERVEDDHW plate preheat setpoint was invalidDHW plate preheat ON hysteresis was invalidDHW plate preheat OFF hysteresis was invalidTap detect degrees was out of rangeTap detect ON hysteresis was invalidInlet - DHW tap stop degrees was out of rangeOutlet - Inlet tap stop degrees was out of rangeDHW tap detect on threshold was invalidDHW plate preheat detect on threshold was invalidDHW plate preheat detect off threshold was invalid                                                                                                    |
| 582-589<br>590<br>591<br>592<br>593<br>594<br>595<br>596<br>597<br>598<br>599<br>600                             | RESERVEDDHW plate preheat setpoint was invalidDHW plate preheat ON hysteresis was invalidDHW plate preheat OFF hysteresis was invalidTap detect degrees was out of rangeTap detect ON hysteresis was invalidInlet - DHW tap stop degrees was out of rangeOutlet - Inlet tap stop degrees was out of rangeDHW tap detect on threshold was invalidDHW plate preheat detect on threshold was invalidDHW plate preheat detect off threshold was invalidDHW plate preheat detect off threshold was invalidDHW plate preheat detect off threshold was invalidDHW plate preheat detect off threshold was invalidDHW plate preheat detect off threshold was invalidDHW plate preheat detect off threshold was invalid |
| 582-589<br>590<br>591<br>592<br>593<br>594<br>595<br>596<br>597<br>598<br>599<br>600<br>601                      | DHW plate preheat setpoint was invalid         DHW plate preheat ON hysteresis was invalid         DHW plate preheat OFF hysteresis was invalid         Tap detect degrees was out of range         Tap detect ON hysteresis was invalid         Inlet - DHW tap stop degrees was out of range         Outlet - Inlet tap stop degrees was out of range         DHW tap detect on threshold was invalid         DHW plate preheat detect on threshold was invalid         DHW plate preheat detect off threshold was invalid         DHW plate preheat detect off threshold was invalid         Delta T inlet temperature was invalid                                                                         |
| 582-589<br>590<br>591<br>592<br>593<br>594<br>595<br>596<br>597<br>598<br>599<br>600<br>601<br>601<br>602        | DHW plate preheat setpoint was invalid         DHW plate preheat ON hysteresis was invalid         DHW plate preheat OFF hysteresis was invalid         Tap detect degrees was out of range         Tap detect ON hysteresis was invalid         Inlet - DHW tap stop degrees was out of range         Outlet - Inlet tap stop degrees was out of range         DHW tap detect on threshold was invalid         DHW plate preheat detect on threshold was invalid         DHW plate preheat detect off threshold was invalid         DHW plate preheat detect off threshold was invalid         Delta T inlet temperature was invalid         Delta T exchanger temperature was invalid                       |
| 582-589<br>590<br>591<br>592<br>593<br>594<br>595<br>596<br>597<br>598<br>599<br>600<br>601<br>601<br>602<br>603 | RESERVEDDHW plate preheat setpoint was invalidDHW plate preheat ON hysteresis was invalidDHW plate preheat OFF hysteresis was invalidTap detect degrees was out of rangeTap detect ON hysteresis was invalidInlet - DHW tap stop degrees was out of rangeOutlet - Inlet tap stop degrees was out of rangeDHW tap detect on threshold was invalidDHW plate preheat detect on threshold was invalidDHW plate preheat detect off threshold was invalidDHW plate preheat detect off threshold was invalidDelta T inlet temperature was invalidDelta T outlet temperature was invalidDelta T exchanger temperature was invalidParameter PCB was switched to backup                                                 |

# Appendix D.3. Pump Status Codes

| Chatria | Description Note                                  |
|---------|---------------------------------------------------|
| Status  |                                                   |
| 92      | Forced On from manual pump control                |
| 93      | Forced On due to Outlet high limit is active      |
| 94      | Forced On from burner demand                      |
| 95      | Forced On due to Lead Lag slave has demand        |
| 96      | Forced Off from local DHW priority service        |
| 97      | Forced Off from Lead Lag DHW priority service     |
| 98      | Forced Off from Central Heat anti-condensation    |
| 99      | Forced Off from DHW anti-condensation             |
| 100     | Forced Off due to DHW high limit is active        |
| 101     | Forced Off from EnviraCOM DHW priority service    |
| 102     | On due to local CH frost protection is active     |
| 103     | On due to Lead Lag CH frost protection is active  |
| 104     | On due to local DHW frost protection is active    |
| 105     | On due to Lead Lag DHW frost protection is active |
| 106     | On from local Central Heat demand                 |
| 107     | On from Lead Lag Central Heat demand              |
| 108     | On from local DHW demand                          |
| 109     | On from Lead Lag DHW demand                       |
| 110     | On from local Mix demand                          |
| 111     | On from Lead Lag Mix demand                       |
| 112     | On from local Central Heat service                |
| 113     | On from Lead Lag Central Heat service             |
| 114     | On from local DHW service                         |
| 115     | On from Lead Lag DHW service                      |
| 116     | On from local Mix service                         |
| 117     | On from Lead Lag Mix service                      |
| 118     | On from Lead Lag auxiliary pump X                 |
| 119     | On from Lead Lag auxiliary pump Y                 |
| 120     | On from Lead Lag auxiliary pump Z                 |
| 121     | On, but inhibited by pump start delay             |
| 122     | On from pump override                             |
| 123     | Off, not needed                                   |
| 124     | On from burner demand                             |
| 125     | On from exercise                                  |
| 126     | On from local Lead Lag service                    |
| 127     | On from local Lead Lag pump demand                |

# **Appendix E. MAC Address DIP Switch Settings**

| Address | A0  | A1  | A2  | A3  | A4  | A5  | A6  | A7  |
|---------|-----|-----|-----|-----|-----|-----|-----|-----|
| 0       | Off | Off | Off | Off | Off | Off | Off | Off |
| 1       | On  | Off | Off | Off | Off | Off | Off | Off |
| 2       | Off | On  | Off | Off | Off | Off | Off | Off |
| 3       | On  | On  | Off | Off | Off | Off | Off | Off |
| 4       | Off | Off | On  | Off | Off | Off | Off | Off |
| 5       | On  | Off | On  | Off | Off | Off | Off | Off |
| 6       | Off | On  | On  | Off | Off | Off | Off | Off |
| 7       | On  | On  | On  | Off | Off | Off | Off | Off |
| 8       | Off | Off | Off | On  | Off | Off | Off | Off |
| 9       | On  | Off | Off | On  | Off | Off | Off | Off |
| 10      | Off | On  | Off | On  | Off | Off | Off | Off |
| 11      | On  | On  | Off | On  | Off | Off | Off | Off |
| 12      | Off | Off | On  | On  | Off | Off | Off | Off |
| 13      | On  | Off | On  | On  | Off | Off | Off | Off |
| 14      | Off | On  | On  | On  | Off | Off | Off | Off |
| 15      | On  | On  | On  | On  | Off | Off | Off | Off |
| 16      | Off | Off | Off | Off | On  | Off | Off | Off |
| 17      | On  | Off | Off | Off | On  | Off | Off | Off |
| 18      | Off | On  | Off | Off | On  | Off | Off | Off |
| 19      | On  | On  | Off | Off | On  | Off | Off | Off |
| 20      | Off | Off | On  | Off | On  | Off | Off | Off |
| 21      | On  | Off | On  | Off | On  | Off | Off | Off |
| 22      | Off | On  | On  | Off | On  | Off | Off | Off |
| 23      | On  | On  | On  | Off | On  | Off | Off | Off |
| 24      | Off | Off | Off | On  | On  | Off | Off | Off |
| 25      | On  | Off | Off | On  | On  | Off | Off | Off |
| 26      | Off | On  | Off | On  | On  | Off | Off | Off |
| 27      | On  | On  | Off | On  | On  | Off | Off | Off |
| 28      | Off | Off | On  | On  | On  | Off | Off | Off |
| 29      | On  | Off | On  | On  | On  | Off | Off | Off |
| 30      | Off | On  | On  | On  | On  | Off | Off | Off |
| 31      | On  | On  | On  | On  | On  | Off | Off | Off |
| 32      | Off | Off | Off | Off | Off | On  | Off | Off |
| 33      | On  | Off | Off | Off | Off | On  | Off | Off |
| 34      | Off | On  | Off | Off | Off | On  | Off | Off |
| 35      | On  | On  | Off | Off | Off | On  | Off | Off |
| 36      | Off | Off | On  | Off | Off | On  | Off | Off |
| 37      | On  | Off | On  | Off | Off | On  | Off | Off |
| 38      | Off | On  | On  | Off | Off | On  | Off | Off |
| 39      | On  | On  | On  | Off | Off | On  | Off | Off |
| 40      | Off | Off | Off | On  | Off | On  | Off | Off |
| 41      | On  | Off | Off | On  | Off | On  | Off | Off |
| 42      | Off | On  | Off | On  | Off | On  | Off | Off |
| 43      | On  | On  | Off | On  | Off | On  | Off | Off |
| 44      | Off | Off | On  | On  | Off | On  | Off | Off |

| Address | A0  | A1  | A2  | A3  | A4  | A5  | A6  | A7  |
|---------|-----|-----|-----|-----|-----|-----|-----|-----|
| 45      | On  | Off | On  | On  | Off | On  | Off | Off |
| 46      | Off | On  | On  | On  | Off | On  | Off | Off |
| 47      | On  | On  | On  | On  | Off | On  | Off | Off |
| 48      | Off | Off | Off | Off | On  | On  | Off | Off |
| 49      | On  | Off | Off | Off | On  | On  | Off | Off |
| 50      | Off | On  | Off | Off | On  | On  | Off | Off |
| 51      | On  | On  | Off | Off | On  | On  | Off | Off |
| 52      | Off | Off | On  | Off | On  | On  | Off | Off |
| 53      | On  | Off | On  | Off | On  | On  | Off | Off |
| 54      | Off | On  | On  | Off | On  | On  | Off | Off |
| 55      | On  | On  | On  | Off | On  | On  | Off | Off |
| 56      | Off | Off | Off | On  | On  | On  | Off | Off |
| 57      | On  | Off | Off | On  | On  | On  | Off | Off |
| 58      | Off | On  | Off | On  | On  | On  | Off | Off |
| 59      | On  | On  | Off | On  | On  | On  | Off | Off |
| 60      | Off | Off | On  | On  | On  | On  | Off | Off |
| 61      | On  | Off | On  | On  | On  | On  | Off | Off |
| 62      | Off | On  | On  | On  | On  | On  | Off | Off |
| 63      | On  | On  | On  | On  | On  | On  | Off | Off |
| 64      | Off | Off | Off | Off | Off | Off | On  | Off |
| 65      | On  | Off | Off | Off | Off | Off | On  | Off |
| 66      | Off | On  | Off | Off | Off | Off | On  | Off |
| 67      | On  | On  | Off | Off | Off | Off | On  | Off |
| 68      | Off | Off | On  | Off | Off | Off | On  | Off |
| 69      | On  | Off | On  | Off | Off | Off | On  | Off |
| 70      | Off | On  | On  | Off | Off | Off | On  | Off |
| 71      | On  | On  | On  | Off | Off | Off | On  | Off |
| 72      | Off | Off | Off | On  | Off | Off | On  | Off |
| 73      | On  | Off | Off | On  | Off | Off | On  | Off |
| 74      | Off | On  | Off | On  | Off | Off | On  | Off |
| 75      | On  | On  | Off | On  | Off | Off | On  | Off |
| 76      | Off | Off | On  | On  | Off | Off | On  | Off |
| 77      | On  | Off | On  | On  | Off | Off | On  | Off |
| 78      | Off | On  | On  | On  | Off | Off | On  | Off |
| 79      | On  | On  | On  | On  | Off | Off | On  | Off |
| 80      | Off | Off | Off | Off | On  | Off | On  | Off |
| 81      | On  | Off | Off | Off | On  | Off | On  | Off |
| 82      | Off | On  | Off | Off | On  | Off | On  | Off |
| 83      | On  | On  | Off | Off | On  | Off | On  | Off |
| 84      | Off | Off | On  | Off | On  | Off | On  | Off |
| 85      | On  | Off | On  | Off | On  | Off | On  | Off |
| 86      | Off | On  | On  | Off | On  | Off | On  | Off |
| 87      | On  | On  | On  | Off | On  | Off | On  | Off |
| 88      | Off | Off | Off | On  | On  | Off | On  | Off |
| 89      | On  | Off | Off | On  | On  | Off | On  | Off |

| Address | ۵0  | Δ1  | Δ2    | Δ3       | Δ4  | Δ5       | 46  | Δ7          |
|---------|-----|-----|-------|----------|-----|----------|-----|-------------|
| 00      | A0  | 07  | AL 0# | A3<br>07 | 07  | A5<br>0# | 0.0 | л,<br>О́́́" |
| 90      | 011 | On  | 011   | On       | On  | 011      | On  | 011         |
| 91      | On  | 00  | 011   | On       | On  | 011      | On  | 011         |
| 92      | Off | Off | On    | On       | On  | 011      | On  | Off         |
| 93      | Off | 011 | On    | On       | On  | 011      | On  | 011         |
| 94      | Off | On  | On    | On       | On  | 011      | On  | Off         |
| 95      | On  | On  | On    | On       | On  | Off      | On  | Off         |
| 96      | Off | Off | Off   | Off      | Off | On       | On  | Off         |
| 97      | On  | Off | Off   | Off      | Off | On       | On  | Off         |
| 98      | Off | On  | Off   | Off      | Off | On       | On  | Off         |
| 99      | On  | On  | Off   | Off      | Off | On       | On  | Off         |
| 100     | Off | Off | On    | Off      | Off | On       | On  | Off         |
| 101     | On  | Off | On    | Off      | Off | On       | On  | Off         |
| 102     | Off | On  | On    | Off      | Off | On       | On  | Off         |
| 103     | On  | On  | On    | Off      | Off | On       | On  | Off         |
| 104     | Off | Off | Off   | On       | Off | On       | On  | Off         |
| 105     | On  | Off | Off   | On       | Off | On       | On  | Off         |
| 106     | Off | On  | Off   | On       | Off | On       | On  | Off         |
| 107     | On  | On  | Off   | On       | Off | On       | On  | Off         |
| 108     | Off | Off | On    | On       | Off | On       | On  | Off         |
| 109     | On  | Off | On    | On       | Off | On       | On  | Off         |
| 110     | Off | On  | On    | On       | Off | On       | On  | Off         |
| 111     | On  | On  | On    | On       | Off | On       | On  | Off         |
| 112     | Off | Off | Off   | Off      | On  | On       | On  | Off         |
| 113     | On  | Off | Off   | Off      | On  | On       | On  | Off         |
| 114     | Off | On  | Off   | Off      | On  | On       | On  | Off         |
| 115     | On  | On  | Off   | Off      | On  | On       | On  | Off         |
| 116     | Off | Off | On    | Off      | On  | On       | On  | Off         |
| 117     | On  | Off | On    | Off      | On  | On       | On  | Off         |
| 118     | Off | On  | On    | Off      | On  | On       | On  | Off         |
| 119     | On  | On  | On    | Off      | On  | On       | On  | Off         |
| 120     | Off | Off | Off   | On       | On  | On       | On  | Off         |
| 121     | On  | Off | Off   | On       | On  | On       | On  | Off         |
| 122     | Off | On  | Off   | On       | On  | On       | On  | Off         |
| 123     | On  | On  | Off   | On       | On  | On       | On  | Off         |
| 124     | Off | Off | On    | On       | On  | On       | On  | Off         |
| 125     | On  | Off | On    | On       | On  | On       | On  | Off         |
| 126     | Off | On  | On    | On       | On  | On       | On  | Off         |
| 127     | On  | On  | On    | On       | On  | On       | On  | Off         |
| 128     | Off | Off | Off   | Off      | Off | Off      | Off | On          |
| 129     | On  | Off | Off   | Off      | Off | Off      | Off | On          |
| 130     | Off | On  | Off   | Off      | Off | Off      | Off | On          |
| 131     | On  | On  | Off   | Off      | Off | Off      | Off | On          |
| 132     | Off | Off | On    | Off      | Off | Off      | Off | On          |
| 133     | On  | Off | On    | Off      | Off | Off      | Off | On          |
| 134     | Off | On  | On    | Off      | Off | Off      | Off | On          |
| 135     | On  | On  | On    | Off      | Off | Off      | Off | On          |
| 136     | Off | Off | Off   | On       | Off | Off      | Off | On          |
| 137     | On  | Off | Off   | On       | Off | Off      | Off | On          |
| 138     | Off | On  | Off   | On       | Off | Off      | Off | On          |

| Address | ۵0  | Δ1  | Δ2  | Δ3  | Δ4  | Δ5  | <b>A6</b> | Δ7  |
|---------|-----|-----|-----|-----|-----|-----|-----------|-----|
| 120     | 0.0 | 0.2 | 0#  | 0.5 | 0"  | 0"  | 0"        | 0.7 |
| 139     | Off | Off | 011 | 01  | Off | Off | Off       | 011 |
| 140     | 011 | 011 | 011 | 011 | 011 | 011 | 011       | 011 |
| 141     | 00  | 011 | On  | On  | 011 | 011 | 011       | On  |
| 142     | Off | On  | On  | On  | Off | 011 | 011       | On  |
| 143     | On  | On  | On  | On  | Off | Off | Off       | On  |
| 144     | Off | Off | Off | Off | On  | Off | Off       | On  |
| 145     | On  | Off | Off | Off | On  | Off | Off       | On  |
| 146     | Off | On  | Off | Off | On  | Off | Off       | On  |
| 147     | On  | On  | Off | Off | On  | Off | Off       | On  |
| 148     | Off | Off | On  | Off | On  | Off | Off       | On  |
| 149     | On  | Off | On  | Off | On  | Off | Off       | On  |
| 150     | Off | On  | On  | Off | On  | Off | Off       | On  |
| 151     | On  | On  | On  | Off | On  | Off | Off       | On  |
| 152     | Off | Off | Off | On  | On  | Off | Off       | On  |
| 153     | On  | Off | Off | On  | On  | Off | Off       | On  |
| 154     | Off | On  | Off | On  | On  | Off | Off       | On  |
| 155     | On  | On  | Off | On  | On  | Off | Off       | On  |
| 156     | Off | Off | On  | On  | On  | Off | Off       | On  |
| 157     | On  | Off | On  | On  | On  | Off | Off       | On  |
| 158     | Off | On  | On  | On  | On  | Off | Off       | On  |
| 159     | On  | On  | On  | On  | On  | Off | Off       | On  |
| 160     | Off | Off | Off | Off | Off | On  | Off       | On  |
| 161     | On  | Off | Off | Off | Off | On  | Off       | On  |
| 162     | Off | On  | Off | Off | Off | On  | Off       | On  |
| 163     | On  | On  | Off | Off | Off | On  | Off       | On  |
| 164     | Off | Off | On  | Off | Off | On  | Off       | On  |
| 165     | On  | Off | On  | Off | Off | On  | Off       | On  |
| 166     | Off | On  | On  | Off | Off | On  | Off       | On  |
| 167     | On  | On  | On  | Off | Off | On  | Off       | On  |
| 168     | Off | Off | Off | On  | Off | On  | Off       | On  |
| 169     | On  | Off | Off | On  | Off | On  | Off       | On  |
| 170     | Off | On  | Off | On  | Off | On  | Off       | On  |
| 171     | On  | On  | Off | On  | Off | On  | Off       | On  |
| 172     | Off | Off | On  | On  | Off | On  | Off       | On  |
| 173     | On  | Off | On  | On  | Off | On  | Off       | On  |
| 174     | Off | On  | On  | On  | Off | On  | Off       | On  |
| 175     | On  | On  | On  | On  | Off | On  | Off       | On  |
| 176     | Off | Off | Off | Off | On  | On  | Off       | On  |
| 177     | On  | Off | Off | Off | On  | On  | Off       | On  |
| 178     | Off | On  | Off | Off | On  | On  | Off       | On  |
| 179     | On  | On  | Off | Off | On  | On  | Off       | On  |
| 180     | Off | Off | On  | Off | On  | On  | Off       | On  |
| 181     | On  | Off | On  | Off | On  | On  | Off       | On  |
| 182     | Off | On  | On  | Off | On  | On  | Off       | On  |
| 183     | On  | On  | On  | Off | On  | On  | Off       | On  |
| 184     | Off | Off | Off | On  | On  | On  | Off       | On  |
| 185     | On  | Off | Off | On  | On  | On  | Off       | On  |
| 186     | Off | On  | Off | On  | On  | On  | Off       | On  |
| 187     | On  | On  | Off | On  | On  | On  | Off       | On  |

| Address | A0  | A1  | A2  | A3  | A4  | A5  | A6  | A7 |
|---------|-----|-----|-----|-----|-----|-----|-----|----|
| 188     | Off | Off | On  | On  | On  | On  | Off | On |
| 189     | On  | Off | On  | On  | On  | On  | Off | On |
| 190     | Off | On  | On  | On  | On  | On  | Off | On |
| 191     | On  | On  | On  | On  | On  | On  | Off | On |
| 192     | Off | Off | Off | Off | Off | Off | On  | On |
| 193     | On  | Off | Off | Off | Off | Off | On  | On |
| 194     | Off | On  | Off | Off | Off | Off | On  | On |
| 195     | On  | On  | Off | Off | Off | Off | On  | On |
| 196     | Off | Off | On  | Off | Off | Off | On  | On |
| 197     | On  | Off | On  | Off | Off | Off | On  | On |
| 198     | Off | On  | On  | Off | Off | Off | On  | On |
| 199     | On  | On  | On  | Off | Off | Off | On  | On |
| 200     | Off | Off | Off | On  | Off | Off | On  | On |
| 201     | On  | Off | Off | On  | Off | Off | On  | On |
| 202     | Off | On  | Off | On  | Off | Off | On  | On |
| 203     | On  | On  | Off | On  | Off | Off | On  | On |
| 204     | Off | Off | On  | On  | Off | Off | On  | On |
| 205     | On  | Off | On  | On  | Off | Off | On  | On |
| 206     | Off | On  | On  | On  | Off | Off | On  | On |
| 207     | On  | On  | On  | On  | Off | Off | On  | On |
| 208     | Off | Off | Off | Off | On  | Off | On  | On |
| 209     | On  | Off | Off | Off | On  | Off | On  | On |
| 210     | Off | On  | Off | Off | On  | Off | On  | On |
| 211     | On  | On  | Off | Off | On  | Off | On  | On |
| 212     | Off | Off | On  | Off | On  | Off | On  | On |
| 213     | On  | Off | On  | Off | On  | Off | On  | On |
| 214     | Off | On  | On  | Off | On  | Off | On  | On |
| 215     | On  | On  | On  | Off | On  | Off | On  | On |
| 216     | Off | Off | Off | On  | On  | Off | On  | On |
| 217     | On  | Off | Off | On  | On  | Off | On  | On |
| 218     | Off | On  | Off | On  | On  | Off | On  | On |
| 219     | On  | On  | Off | On  | On  | Off | On  | On |
| 220     | Off | Off | On  | On  | On  | Off | On  | On |
| 221     | On  | Off | On  | On  | On  | Off | On  | On |
| 222     | Off | On  | On  | On  | On  | Off | On  | On |
| 223     | On  | On  | On  | On  | On  | Off | On  | On |
| 224     | Off | Off | Off | Off | Off | On  | On  | On |
| 225     | On  | Off | Off | Off | Off | On  | On  | On |
| 226     | Off | On  | Off | Off | Off | On  | On  | On |
| 227     | On  | On  | Off | Off | Off | On  | On  | On |
| 228     | Off | Off | On  | Off | Off | On  | On  | On |
| 229     | On  | Off | On  | Off | Off | On  | On  | On |
| 230     | Off | On  | On  | Off | Off | On  | On  | On |
| 231     | On  | On  | On  | Off | Off | On  | On  | On |
| 232     | Off | Off | Off | On  | Off | On  | On  | On |
| 233     | On  | Off | Off | On  | Off | On  | On  | On |
| 234     | Off | On  | Off | On  | Off | On  | On  | On |
| 235     | On  | On  | Off | On  | Off | On  | On  | On |
| 236     | Off | Off | On  | On  | Off | On  | On  | On |

| Address | A0  | A1  | A2  | A3  | A4  | A5 | A6 | A7 |
|---------|-----|-----|-----|-----|-----|----|----|----|
| 237     | On  | Off | On  | On  | Off | On | On | On |
| 238     | Off | On  | On  | On  | Off | On | On | On |
| 239     | On  | On  | On  | On  | Off | On | On | On |
| 240     | Off | Off | Off | Off | On  | On | On | On |
| 241     | On  | Off | Off | Off | On  | On | On | On |
| 242     | Off | On  | Off | Off | On  | On | On | On |
| 243     | On  | On  | Off | Off | On  | On | On | On |
| 244     | Off | Off | On  | Off | On  | On | On | On |
| 245     | On  | Off | On  | Off | On  | On | On | On |
| 246     | Off | On  | On  | Off | On  | On | On | On |
| 247     | On  | On  | On  | Off | On  | On | On | On |
| 248     | Off | Off | Off | On  | On  | On | On | On |
| 249     | On  | Off | Off | On  | On  | On | On | On |
| 250     | Off | On  | Off | On  | On  | On | On | On |
| 251     | On  | On  | Off | On  | On  | On | On | On |
| 252     | Off | Off | On  | On  | On  | On | On | On |
| 253     | On  | Off | On  | On  | On  | On | On | On |
| 254     | Off | On  | On  | On  | On  | On | On | On |
| 255     | On  | On  | On  | On  | On  | On | On | On |

#### **Appendix F. Reference**

#### Appendix F.1. Specifications

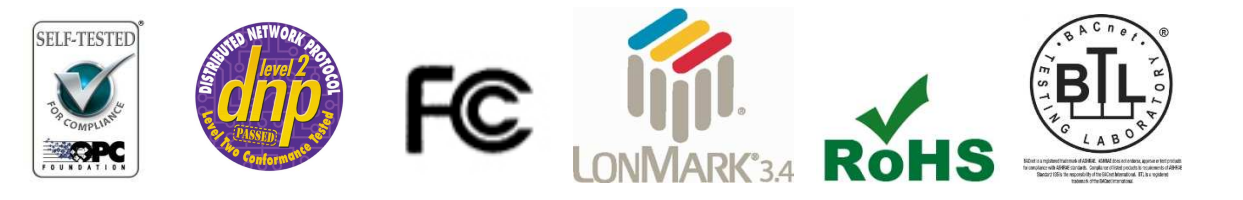

|                                                   | ProtoNode RER                                                                                                    | ProtoNode LER                                                                                                    |
|---------------------------------------------------|----------------------------------------------------------------------------------------------------|----------------------------------------------------------------------------------------------------|
| Electrical<br>Connections                         | One 6-pin Phoenix connector, one RS-485<br>+/- ground port, power +/- frame ground<br>port<br>One 3-pin RS-485 Phoenix connector, one<br>RS-485 +/- ground port<br>One Ethernet-10/100 Ethernet port | One 6-pin Phoenix connector, one RS-485<br>+/- ground port, power +/- frame ground<br>port<br>One Ethernet 10/100 BaseT port<br>One FTT-10 LonWorks port |
| Approvals:                                        | Pending CE (EN55022;EN55024; EN60950),<br>Conformance Tested, OPC Self-tested for Com<br>BTL Marked                                                                                                  | UL916, Pending FCC Class A Part 15, DNP3<br>pliance, RoHS Compliant, CSA 205 Approved<br>LonMark Certified                                               |
| Power<br>Requirements                             | Multi-mode power adapter: 9-30VDC or 12 - 24VAC                                                                                                    |                                                                                                    |
| Physical<br>Dimensions                            | 11.5 cm L x 8.3 cm W x 4.1 cm H (4.5 x 3.2 x 1.6 in.)                                                                                                    |                                                                                                    |
| Weight:                                           | 0.2 kg (0.4 lbs)                                                                                                    |                                                                                                    |
| Operating<br>Temperature:                         | -40°C to 75°C (-40°F to167°F)                                                                                                    |                                                                                                    |
| Surge Suppression                                 | EN61000-4-2 ESD EN61000-4-3 EMC EN61000-4-4 EFT                                                                                                    |                                                                                                    |
| Humidity:                                         | 5 - 90% RH (non-condensing)                                                                                                    |                                                                                                    |
| (Specifications subject to change without notice) |                                                                                                    |                                                                                                    |
| Figure 28: Specifications                         |                                                                                                    |                                                                                                    |

Appendix F.1.1.

#### Compliance with UL Regulations

For UL compliance, the following instructions must be met when operating ProtoNode.

- The units shall be powered by listed LPS or Class 2 power supply suited to the expected operating temperature range.
- The interconnecting power connector and power cable shall:
  - Comply with local electrical code.
  - Be suited to the expected operating temperature range.
  - Meet the current and voltage rating for ProtoNode/Net
  - Furthermore, the interconnecting power cable shall:
  - Be of length not exceeding 3.05m (118.3")
  - Be constructed of materials rated VW-1 or FT-1 or better
- If the unit is to be installed in an operating environment with a temperature above 65 °C, it should be installed in a Restricted Access Area requiring a key or a special tool to gain access
- This device must not be connected to a LAN segment with outdoor wiring.

#### Appendix G. Limited 2 Year Warranty

FieldServer Technologies warrants its products to be free from defects in workmanship or material under normal use and service for two years after date of shipment. FieldServer Technologies will repair or replace any equipment found to be defective during the warranty period. Final determination of the nature and responsibility for defective or damaged equipment will be made by FieldServer Technologies personnel.

All warranties hereunder are contingent upon proper use in the application for which the product was intended and do not cover products which have been modified or repaired without FieldServer Technologies approval or which have been subjected to accident, improper maintenance, installation or application, or on which original identification marks have been removed or altered. This Limited Warranty also will not apply to interconnecting cables or wires, consumables or to any damage resulting from battery leakage.

In all cases FieldServer Technology's responsibility and liability under this warranty shall be limited to the cost of the equipment. The purchaser must obtain shipping instructions for the prepaid return of any item under this warranty provision and compliance with such instruction shall be a condition of this warranty.

Except for the express warranty stated above, FieldServer Technologies disclaims all warranties with regard to the products sold hereunder including all implied warranties of merchantability and fitness and the express warranties stated herein are in lieu of all obligations or liabilities on the part of FieldServer Technologies for damages including, but not limited to, consequential damages arising out of/or in connection with the use or performance of the product.